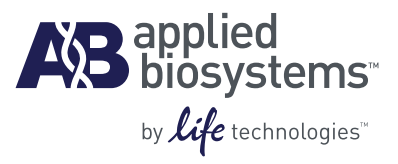

# OpenArray<sup>®</sup> Real-Time PCR System User Guide

#### For Research Use Only. Not intended for any animal or human therapeutic or diagnostic use.

Information in this document is subject to change without notice.

APPLIED BIOSYSTEMS DISCLAIMS ALL WARRANTIES WITH RESPECT TO THIS DOCUMENT, EXPRESSED OR IMPLIED, INCLUDING BUT NOT LIMITED TO THOSE OF MERCHANTABILITY OR FITNESS FOR A PARTICULAR PURPOSE. TO THE FULLEST EXTENT ALLOWED BY LAW, IN NO EVENT SHALL APPLIED BIOSYSTEMS BE LIABLE, WHETHER IN CONTRACT, TORT, WARRANTY, OR UNDER ANY STATUTE OR ON ANY OTHER BASIS FOR SPECIAL, INCIDENTAL, INDIRECT, PUNITIVE, MULTIPLE OR CONSEQUENTIAL DAMAGES IN CONNECTION WITH OR ARISING FROM THIS DOCUMENT, INCLUDING BUT NOT LIMITED TO THE USE THEREOF, WHETHER OR NOT FORESEEABLE AND WHETHER OR NOT APPLIED BIOSYSTEMS IS ADVISED OF THE POSSIBILITY OF SUCH DAMAGES.

#### Limited Use Label License No. 358: Research Use Only

The purchase of this product conveys to the purchaser the limited, non-transferable right to use the purchased amount of the product only to perform internal research for the sole benefit of the purchaser. No right to resell this product or any of its components is conveyed expressly, by implication, or by estoppel. This product is for internal research purposes only and is not for use in commercial services of any kind, including, without limitation, reporting the results of purchaser's activities for a fee or other form of consideration. For information on obtaining additional rights, please contact outlicensing@lifetech.com or Out Licensing, Life Technologies, 5791 Van Allen Way, Carlsbad, California 92008.

#### Limited Use Label License

The OpenArray<sup>®</sup> through-hole array product as well as methods and systems involving the same are covered by one or more of US Patent Nos. 6,387,331; 6,743,633; 6,893,877, 7,332,271; and 7,547,556, and corresponding claims in any foreign counterpart patents thereof. No right is conveyed expressly, by implication, or by estoppel under any other patent claim, such as claims to apparatus, reagents, kits, or methods such as 5' nuclease methods, other than device claims covering the purchased OpenArray<sup>®</sup> through-hole array product. For information on obtaining additional rights, please contact outlicensing@lifetech.com or Out Licensing, Life Technologies, 5791 Van Allen Way, Carlsbad, California 92008.

#### TRADEMARKS

The trademarks mentioned herein are the property of Life Technologies Corporation or their respective owners.

Excel, Microsoft, PowerPoint, and Windows are registered trademarks of Microsoft Corporation.

SYBR is a registered trademark of Molecular Probes, Inc.

TaqMan is a registered trademark of Roche Molecular Systems, Inc.

© 2010 Life Technologies Corporation. All rights reserved.

Part Number 4458837 Rev. A 09/2010

# Contents

|           | About This Guide                                                                                                    |
|-----------|----------------------------------------------------------------------------------------------------|
|           | Purpose9Prerequisites9Safety information9Safety alert words10SDSs10Safety labels on instruments11                                                                                                    |
| PART I    | Gene Expression Experiments                                                                                                    |
| CHAPTER 1 | Before You Begin                                                                                                    |
|           | Required system components15OpenArray® platform15Software15(If needed) OpenArray® Upgrade16Required plates17Sample plate17SYBR® and TaqMan® OpenArray® Real-Time PCR Plates18Plate preparation procedures18Workflow19                                                                                                    |
| CHAPTER 2 | Perform Real-Time Imaging 21                                                                                                    |
|           | About the data files22Plate setup file (*.tpf)22Project files (*.ncx)22Plate data files (*.tpd)23Sample information files (*.csv)23Set up the software24Start the instrument and software24Copy the plate setup file (*.tpf) to your computer24Place the prepared OpenArray® plate into the instrument25Enter sample information26Import sample information from a *.csv file27Manually enter sample information29 |

|           | Perform thermal cycling and real-time imaging |    |
|-----------|-----------------------------------------------|----|
|           | OpenArray <sup>®</sup> instrument commands    |    |
|           | Perform thermal cycling and real-time imaging |    |
| CHAPTER 3 | Analyze the Run Data                          | 33 |
|           | View the results                              |    |
|           | Open a project file (*.ncx)                   |    |
|           | View data in the Assays pane                  |    |
|           | View data in the Sample Data pane             |    |
|           | View data in the Curve pane                   |    |
|           | (Optional) Modify the data                    |    |
|           | Save your changes to the project file (*.ncx) |    |
|           | Normalize the data                            |    |
|           | Modify standard curves                        |    |
|           | Set outliers                                  |    |
|           | Adjust the $C_T$ settings                     |    |
|           | (Optional) Modify project files               | 57 |
|           | Add plate data files (*.tpd)                  |    |
|           | Remove plate data files (*.tpd)               |    |
|           | Modify project settings                       |    |
|           | (Ontional) Publish data                       |    |
|           | Conv and naste data                           |    |
|           | Export * csv files                            |    |
|           | Export and import standard curve data files   |    |
|           |                                               |    |
| PART II   | Genotyping Experiments                        |    |
|           | ······································        |    |

| CHAPTER 4 | Before You Begin                                            |  |
|-----------|-------------------------------------------------------------|--|
|           | Required system components                                  |  |
|           | OpenÁrray <sup>®</sup> platform                             |  |
|           | Software                                                    |  |
|           | Thermal cycler (purchased separately)                       |  |
|           | Required plates                                             |  |
|           | Sample plate                                                |  |
|           | TaqMan <sup>®</sup> OpenArray <sup>®</sup> Genotyping Plate |  |
|           | Plate preparation procedures                                |  |
|           | Workflow                                                    |  |

| CHAPTER 5 | Perform Imaging                                                                                                    |
|-----------|----------------------------------------------------------------------------------------------------|
|           | About the data files                                                                                                    |
|           | Plate setup files (*.spf)                                                                                                    |
|           | Project files (*.nix)                                                                                                    |
|           | Plate data files (*.spd)                                                                                                    |
|           | Sample information files (*.csv)                                                                                                  |
|           | Set up the software                                                                                                    |
|           | Start the instrument and software78                                                                                               |
|           | Copy the plate setup file (*.spf) to your computer                                                                                |
|           | Place the prepared OpenArray $^{	extsf{@}}$ plates into the instrument $\dots \dots \dots \dots \dots \dots \dots \dots \dots 79$ |
|           | Enter sample information                                                                                                    |
|           | Import sample information from a *.csv file                                                                                       |
|           | Manually enter sample information                                                                                                 |
|           | Perform imaging                                                                                                    |
|           | OpenArray <sup>®</sup> instrument commands87                                                                                      |
|           | Perform imaging                                                                                                    |
| CHAPTER 6 | Analyze the Run Data                                                                                                    |
|           |                                                                                                    |
|           | View the results                                                                                                    |
|           |                                                                                                    |
|           | View data in the Assays pane                                                                                                    |
|           | View data in the Scatter Plot page                                                                                                |
|           | (Ontional) Madify elustaring percentation                                                                                         |
|           | (Uptional) Modify clustering parameters                                                                                           |
|           | About the Auto functions 98                                                                                                    |
|           | Set outliers 98                                                                                                    |
|           | Adjust genotyping clusters 99                                                                                                    |
|           | Adjust stringency                                                                                                    |
|           | Adjust tolerance                                                                                                    |
|           | Set <i>Don't Call</i> samples                                                                                                    |
|           | Exclude genotyping clusters from analysis                                                                                         |
|           | Draw genotyping clusters                                                                                                    |
|           | (Optional) Modify project files                                                                                                   |
|           | Add plate data files (*.spd)                                                                                                    |
|           | Remove plate data files (*.spd) 109                                                                                               |
|           | Set project parameters                                                                                                    |
|           | (Optional) Publish data                                                                                                    |
|           | Copy and paste Scatter Plots                                                                                                    |
|           | Export genotype tables                                                                                                    |
|           | Export *.csv files                                                                                                    |
|           | (Optional) Perform downstream analysis114                                                                                         |
|           | Features                                                                                                    |
|           | Export to the TaqMan® Genotyper Software                                                                                          |

| PART III   | Instrument Maintenance                                  | 117        |
|------------|---------------------------------------------------------|------------|
| CHAPTER 7  | Maintenance                                             | 119        |
|            | Contact information for preventive maintenance          |            |
|            | Required materials                                      | 120        |
|            | OpenArray® system computer                              |            |
|            | Install the software                                    | 121        |
|            | Open the software for the first time                    | 121<br>122 |
|            | OpenArray® AutoLoader and accessories                   | 123        |
|            | Calibrate the AutoLoader                                | 123        |
|            | Clean the AutoLoader                                    | 123        |
|            | Clean the accessories                                   | 123        |
|            | OpenArray <sup>®</sup> instrument                       |            |
|            | Clean the lens                                          |            |
|            | Clean the sample block                                  | / / L      |
|            | Clean the interior after a case failure                 |            |
| PART IV    | Appendices                                              | 131        |
| APPENDIX A | Adding or Deleting Sample Information Columns           | 133        |
|            | OpenArray <sup>®</sup> Real-Time gPCR Analysis Software | 133        |
|            | Add columns to the Sample Data pane                     | 133        |
|            | Delete user-created columns from the Sample Data pane   | 135        |
|            | OpenArray® SNP Genotyping Analysis Software             | 137        |
|            | Add columns to the Samples pane                         | 137        |
|            | Delete user-created columns from the Samples pane       | 139        |
| APPENDIX B | Instrument Warranty Information                         | 141        |
|            | Computer configuration                                  | 141        |
|            | Limited product warranty                                | 141        |
|            | Limited warranty                                        | 141        |
|            | Warranty period effective date                          | 142        |
|            | Warranty claims                                         |            |
|            | Warranty exceptions                                     |            |
|            | warranty limitations                                    |            |
|            | Damages, claims, and returns                            |            |
|            | Damages                                                 | 144        |
|            | Claims                                                  | 177        |

| APPENDIX C | Safety                                                       | 145 |
|------------|--------------------------------------------------------------|-----|
|            | Instrumentation safety                                       |     |
|            | Symbols on instruments                                       | 146 |
|            | Locations of safety labels on instruments                    |     |
|            | General instrument safety                                    | 148 |
|            | Physical hazard safety                                       | 149 |
|            | Electrical safety                                            |     |
|            | Barcode scanner laser safety                                 | 150 |
|            | Workstation safety                                           | 151 |
|            | Safety and electromagnetic compatibility (EMC) standards     |     |
|            | Chemical safety                                              |     |
|            | General chemical safety                                      | 153 |
|            | SDSs                                                         | 153 |
|            | Chemical waste safety                                        | 154 |
|            | Biological hazard safety                                     | 155 |
|            | Documentation and Support                                    | 159 |
|            | Product documentation                                        |     |
|            | OpenArray <sup>®</sup> Real-Time PCR System                  |     |
|            | TaqMan <sup>®</sup> OpenArray <sup>®</sup> Genotyping System |     |
|            | Obtaining support                                            |     |
|            | Glossary                                                     | 161 |

Contents

# **About This Guide**

## **Purpose**

The OpenArray<sup>®</sup> Real-Time PCR System uses fluorescence-based polymerase chain reaction (PCR) reagents to detect targets of interest. You can use the OpenArray system to perform:

- Gene expression experiments, with the TaqMan<sup>®</sup> OpenArray<sup>®</sup> Real-Time PCR Plates or SYBR<sup>®</sup> OpenArray<sup>®</sup> Real-Time PCR Plates.
- Genotyping experiments, with the TaqMan<sup>®</sup> OpenArray<sup>®</sup> Genotyping Plates.

The *OpenArray*<sup>®</sup> *Real-Time PCR System User Guide* provides information about the OpenArray system, including step-by-step procedures to:

- Run an OpenArray plate on the OpenArray<sup>®</sup> Real-Time PCR Instrument.
- Analyze the data with the OpenArray<sup>®</sup> Real-Time qPCR Analysis Software or the OpenArray<sup>®</sup> SNP Genotyping Analysis Software.
- Maintain the OpenArray<sup>®</sup> platform.

## **Prerequisites**

This guide assumes that your OpenArray<sup>®</sup> platform has been installed by an Applied Biosystems service representative.

This guide uses conventions and terminology that assume a working knowledge of the Microsoft<sup>®</sup> Windows<sup>®</sup> operating system, the Internet, and Internet-based browsers.

# **Safety information**

**Note:** For general safety information, see this section and Appendix C, "Safety" on page 145. When a hazard symbol and hazard type appear by a chemical name or instrument hazard, see the "Safety" Appendix for the complete alert on the chemical or instrument.

### Safety alert words

Four safety alert words appear in Applied Biosystems user documentation at points in the document where you need to be aware of relevant hazards. Each alert word— IMPORTANT, CAUTION, WARNING, DANGER—implies a particular level of observation or action, as defined below:

**IMPORTANT!** – Indicates information that is necessary for proper instrument operation or accurate chemistry kit use.

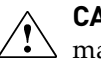

**CAUTION!** – Indicates a potentially hazardous situation that, if not avoided, may result in minor or moderate injury. It may also be used to alert against unsafe practices.

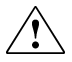

**WARNING!** – Indicates a potentially hazardous situation that, if not avoided, could result in death or serious injury.

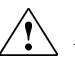

**DANGER!** – Indicates an imminently hazardous situation that, if not avoided, will result in death or serious injury. This signal word is to be limited to the most extreme situations.

Except for IMPORTANTs, each safety alert word in an Applied Biosystems document appears with an open triangle figure that contains a hazard symbol. *These hazard symbols are identical to the hazard symbols that are affixed to Applied Biosystems instruments* (see "Safety symbols" on page 146).

### SDSs

The Safety Data Sheets (SDSs) for any chemicals supplied by Applied Biosystems or Ambion are available to you free 24 hours a day. For instructions on obtaining SDSs, see "SDSs" on page 153.

**IMPORTANT!** For the SDSs of chemicals not distributed by Applied Biosystems or Ambion contact the chemical manufacturer.

## Safety labels on instruments

The following CAUTION, WARNING, and DANGER statements may be displayed on Applied Biosystems instruments in combination with the safety symbols described in the preceding section.

| Hazard<br>symbol | English                                                                                                    | Français                                                                                                    |
|------------------|----------------------------------------------------------------------------------------------------|----------------------------------------------------------------------------------------------------|
|                  | <b>CAUTION!</b> Hazardous chemicals. Read the Safety Data Sheets (SDSs) before handling.                                                                                                    | <b>ATTENTION!</b> Produits chimiques dangereux. Lire les fiches techniques de sûreté de matériels avant toute manipulation de produits.                                                                                                    |
|                  | <b>CAUTION!</b> Hazardous waste. Refer to SDS(s) and local regulations for handling and disposal.                                                                                                    | <b>ATTENTION!</b> Déchets dangereux. Lire les fiches techniques de sûreté de matériels et la régulation locale associées à la manipulation et l'élimination des déchets.                                                                   |
|                  | CAUTION! Hot surface.                                                                                                    | <b>ATTENTION!</b> Surface brûlante.                                                                                                    |
|                  | <b>CAUTION!</b> Class 2(II) visible and/or invisible laser radiation present when using the instrument and barcode scanner. Do not stare directly into the beam or view directly with optical instruments. | <b>ATTENTION!</b> Rayonnement visible ou invisible d'un faisceau laser de Classe 2(II) en cas d'ouverture et de neutralisation des dispositifs de sécurité. Ne pas regarder le faisceau directement ou au travers d'un instrument optique. |
| **               | <b>CAUTION!</b> UV LIGHT HAZARD. UV light may harm your skin and eyes. Keep at least 25 cm distance.                                                                                                    | <b>ATTENTION!</b> Dangers liés aux rayons UV. Les rayons UV peuvent endommager votre peau et vos yeux. Gardez une distance de plus de 25 cm.                                                                                               |
|                  | <b>CAUTION!</b> Moving parts. Crush/pinch hazard.                                                                                                    | <b>ATTENTION!</b> Pièces en mouvement, risque de pincement et/ou d'écrasement.                                                                                                    |

About This Guide Safety information

# PART I Gene Expression Experiments

Performing real-time imaging and analysis

# Before You Begin

This chapter covers:

| Required system components 1 | .5 |
|------------------------------|----|
|------------------------------|----|

- Workflow
   19

# **Required system components**

To perform gene expression experiments with the OpenArray<sup>®</sup> Real-Time PCR System, you need the following system components:

- OpenArray<sup>®</sup> platform (this page)
- Software (this page)

Note: If you have the TaqMan<sup>®</sup> OpenArray<sup>®</sup> Genotyping System (rather than the OpenArray<sup>®</sup> Real-Time PCR System), you need the OpenArray<sup>®</sup> Upgrade to perform gene expression experiments. For more information, see page 16.

## OpenArray<sup>®</sup> platform

For gene expression experiments, the OpenArray<sup>®</sup> platform includes the:

- OpenArray<sup>®</sup> AutoLoader Loads cDNA or gDNA sample onto a TaqMan<sup>®</sup> OpenArray<sup>®</sup> Real-Time PCR Plate or a SYBR<sup>®</sup> OpenArray<sup>®</sup> Real-Time PCR Plate.
- OpenArray<sup>®</sup> Case Sealing Station Seals the OpenArray<sup>®</sup> Cases.
- **OpenArray**<sup>®</sup> **instrument** (with heat block) Performs thermal cycling and realtime imaging of the OpenArray plates.
- **Computer** Connects to the OpenArray<sup>®</sup> instrument; includes the OpenArray<sup>®</sup> Real-Time qPCR Analysis Software (see below).

### Software

**OpenArray**<sup>®</sup> **Real-Time qPCR Analysis Software** – Controls the OpenArray instrument and analyzes the real-time imaging data.

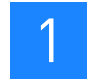

# (If needed) OpenArray<sup>®</sup> Upgrade

If you have the TaqMan<sup>®</sup> OpenArray<sup>®</sup> Genotyping System (rather than the OpenArray<sup>®</sup> Real-Time PCR System), you need the OpenArray<sup>®</sup> Upgrade to perform gene expression experiments.

The OpenArray Upgrade transforms a TaqMan<sup>®</sup> OpenArray<sup>®</sup> Genotyping System into a dual-use instrument that allows you to perform:

- Imaging of the TaqMan<sup>®</sup> OpenArray<sup>®</sup> Genotyping Plates
- Thermal cycling and real-time imaging of the TaqMan<sup>®</sup> OpenArray<sup>®</sup> Real-Time PCR Plates or the SYBR<sup>®</sup> OpenArray<sup>®</sup> Real-Time PCR Plates

Note: Contact your Applied Biosystems service representative for more information on the OpenArray Upgrade.

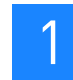

# **Required plates**

To perform gene expression experiments, the OpenArray system requires two plate types:

- OpenArray<sup>®</sup> 384-Well Sample Plate (*sample plate*) (this page)
- One of the following OpenArray plates (page 18):
  - TaqMan<sup>®</sup> OpenArray<sup>®</sup> Real-Time PCR Plate
  - SYBR<sup>®</sup> OpenArray<sup>®</sup> Real-Time PCR Plate

### Sample plate

The OpenArray 384-Well Sample Plate is a 384-well reaction plate. You combine the PCR mix (user-prepared) with cDNA or gDNA sample in the sample plate, then use the OpenArray AutoLoader to transfer the mixture from the sample plate to one or more OpenArray plates.

IMPORTANT! The well dimensions of the OpenArray 384-Well Sample Plate are specifically suited for use with the OpenArray AutoLoader. Applied Biosystems does not recommend the use of other microtiter plates with the AutoLoader.

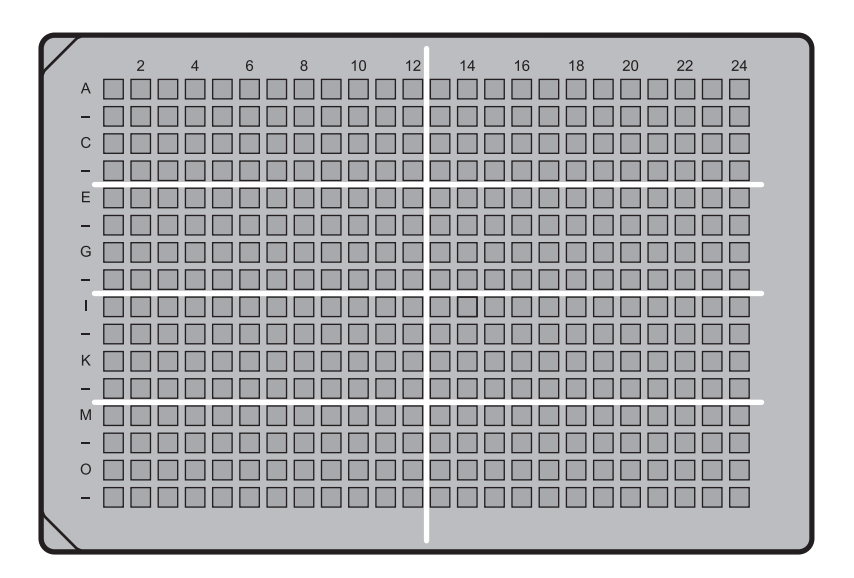

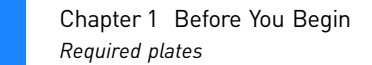

# SYBR<sup>®</sup> and TaqMan<sup>®</sup> OpenArray<sup>®</sup> Real-Time PCR Plates

The TaqMan<sup>®</sup> OpenArray<sup>®</sup> Real-Time PCR Plate and the SYBR<sup>®</sup> OpenArray<sup>®</sup> Real-Time PCR Plate are 63-mm × 19-mm mid-density reaction plates. There are 3072 reaction through-holes in each plate. Individual through-holes are preloaded with a SYBR or TaqMan gene expression assay; each through-hole can accommodate a 33-nL reaction volume.

As shown in the figure below, the OpenArray plates are divided into 48 subarrays; each subarray consists of 64 through-holes. Hydrophilic and hydrophobic coatings allow reagents to be held within the through-holes.

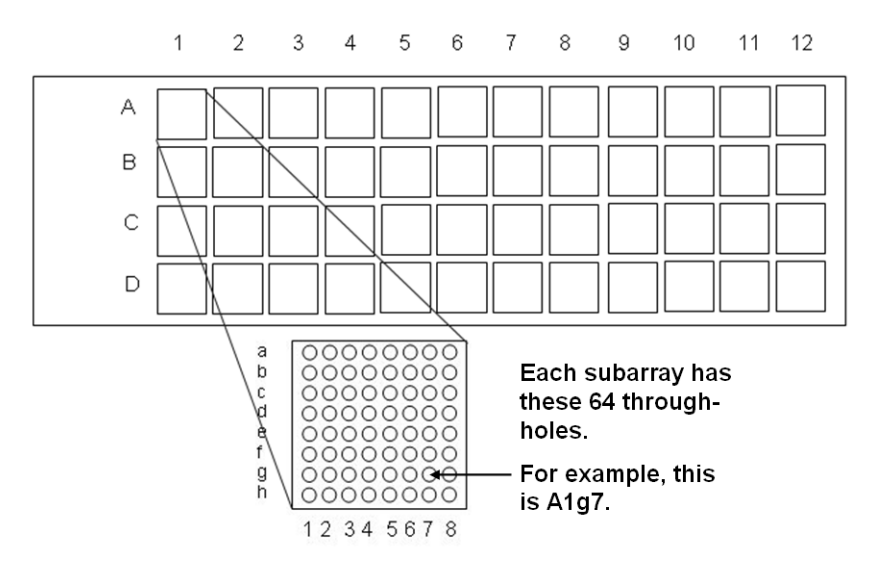

#### Plate preparation procedures

Refer to the *TaqMan*<sup>®</sup> *OpenArray*<sup>®</sup> *Real-Time PCR Plate Protocol* or the *SYBR*<sup>®</sup> *OpenArray*<sup>®</sup> *Real-Time PCR Plate Protocol* for procedures on:

- Preparing the OpenArray 384-Well Sample Plate
- Using the OpenArray AutoLoader to transfer sample from the sample plate to an OpenArray plate.

To obtain the appropriate OpenArray plate protocol, see "Product documentation" on page 159.

IMPORTANT! This User Guide assumes that the OpenArray plate is loaded with sample and ready for real-time imaging.

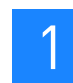

# Workflow

#### Prepare the plates

- 1. Prepare an OpenArray<sup>®</sup> 384-Well Sample Plate.
- 2. Use the OpenArray<sup>®</sup> AutoLoader to transfer sample from the sample plate to a TaqMan<sup>®</sup> OpenArray<sup>®</sup> Real-Time PCR Plate or to a SYBR<sup>®</sup> OpenArray<sup>®</sup> Real-Time PCR Plate.

Note: For procedures, refer to the appropriate OpenArray plate protocol. See "Product documentation" on page 159.

Perform real-time imaging (Chapter 2)

- 1. Set up the OpenArray  $^{\ensuremath{\mathbb{R}}}$  Real-Time qPCR Analysis Software.
- 2. Place the prepared OpenArray® plate in the OpenArray® instrument
- 3. Enter sample information in the software.
- 4. Perform thermal cycling and real-time imaging.

# ļ

Analyze the run data (Chapter 3)

- 1. View the results.
- 2. (Optional) Modify the data.
- 3. (Optional) Modify project files (\*.ncx).
- 4. (Optional) Publish data.

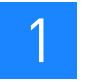

# Perform Real-Time Imaging

In this chapter, you set up the OpenArray<sup>®</sup> Real-Time qPCR Analysis Software, then perform thermal cycling and real-time imaging on the OpenArray<sup>®</sup> instrument.

This chapter covers:

| About the data files                                    | 22 |
|---------------------------------------------------------|----|
| Set up the software                                     | 24 |
| Place the prepared OpenArray® plate into the instrument | 25 |
| Enter sample information                                | 26 |
| Perform thermal cycling and real-time imaging           | 31 |
|                                                         |    |

# About the data files

The OpenArray® Real-Time qPCR Analysis Software uses four types of data files:

- Plate setup file (\*.tpf) (this page)
- Project files (\*.ncx) (this page)
- Plate data files (\*.tpd) (page 23)
- Sample information files (\*.csv) (page 23)

### Plate setup file (\*.tpf)

A plate setup file (\*.tpf) contains specific information for individual TaqMan<sup>®</sup> OpenArray<sup>®</sup> Real-Time PCR Plates or SYBR<sup>®</sup> OpenArray<sup>®</sup> Real-Time PCR Plates, such as:

- Assay IDs
- Gene symbol and name
- Location of each assay in the OpenArray plate

Each plate setup file is named with the serial number of its corresponding OpenArray plate. For example, the plate setup file for an OpenArray plate with the serial number **ABC01** is named **ABC01.tpf**.

Accessing \*.tpf files When you order the OpenArray plates, you must download a plate setup file (\*.tpf) for each OpenArray plate in your order, then copy the \*.tpf files to the OpenArray system computer (as described on page 24). The OpenArray software uses the \*.tpf files to populate the columns in the Assays pane; the software must access the \*.tpf file for each OpenArray plate before the OpenArray instrument can perform real-time imaging.

### Project files (\*.ncx)

Project files (\*.ncx) are the files that you view and modify in the OpenArray software. A project file allows you to combine, edit, and save changes to run data from up to 13 plate data files (\*.tpd).

Project files contain:

- **Run data** When you image OpenArray plates, the run data is automatically saved to a plate data file (\*.tpd), then copied to the currently open project file (\*.ncx).
- Modifications made to the data Within a single project file, you can overlay, view, and edit curves from multiple plate data files (as described in Chapter 3).

To save modifications made to the data, you must save the project file (use the **File > Save** or **File > Save As** function). Otherwise, all your changes are lost. Project file names and save locations are user-defined.

IMPORTANT! The software *copies* the run data from the plate data file to the project file. The files are not linked; that is, modifications that you save to the project file (\*.ncx) are not saved to the corresponding plate data file (\*.tpd).

#### Plate data files (\*.tpd)

A plate data file (\*.tpd) contains run data for a single OpenArray plate. Plate data files are generated by the OpenArray software during imaging.

The software automatically names plate data files with the OpenArray plate serial number. For example, the plate data file for an OpenArray plate with the serial number **ABC01** is named **ABC01.tpd**.

By default, the software saves the \*.tpd files to the following location:

<drive>:\images\<run date>\<run number>

where:

*<drive>* is the computer drive on which the OpenArray software is installed. The default installation drive is the C: drive.

<*run date*> is the date the run was performed.

<run number> is the chronological run number.

For example, data for the third run on June 15, 2008, is saved to:

#### C:\images\06-15-08\3

After a run is completed, you can change the \*.tpd file name and/or save the \*.tpd file to a different location.

#### Sample information files (\*.csv)

The OpenArray software uses comma-delimited files (\*.csv) to import and export sample information:

- **Import** Applied Biosystems recommends that you create sample information files (\*.csv) to track your cDNA or gDNA samples. Before performing real-time imaging on the OpenArray plates, you can import the sample information into the OpenArray software. See "Import sample information from a \*.csv file" on page 27.
- **Export** After an imaging run, you can export data from your project. See "Export cycling data" on page 62.

OpenArray<sup>®</sup> Real-Time PCR System User Guide

# Set up the software

Set up the OpenArray<sup>®</sup> Real-Time qPCR Analysis Software for each OpenArray plate to be included in the real-time imaging run:

- Start the instrument and software (this page)
- Copy the plate setup file (\*.tpf) to your computer (this page)

#### Start the instrument and software

- 1. Power on the OpenArray<sup>®</sup> instrument.
- 2. Power on the computer, then start the OpenArray<sup>®</sup> Real-Time qPCR Analysis Software. The software displays a new (empty) project file (\*.ncx).
- 3. Wait for the system to fully start: When the system is ready, "Idle" appears in the software status bar at the bottom of the window. Startup may take a few minutes.

Copy the plate setup file (\*.tpf) to your computer

1. For each OpenArray plate in your order, download the plate setup file (\*.tpf) from the OpenArray plate product page or from:

www.appliedbiosystems.com/tpfdownload

Note: For detailed ordering information, refer to the *TaqMan*<sup>®</sup> *OpenArray*<sup>®</sup> *Real-Time PCR Plate Protocol* or the *SYBR*<sup>®</sup> *OpenArray*<sup>®</sup> *Real-Time PCR Plate Protocol*.

- 2. Open the download location and confirm that there is a \*.tpf file for each OpenArray plate in your order.
- 3. Copy the plate setup files to the **PLATEFILES** folder: <*drive>*:\**Program Files**\**BioTrove**\**PLATEFILES**

where *<drive>* is the computer drive on which the OpenArray software is installed. The default installation drive is the C: drive.

# Place the prepared OpenArray<sup>®</sup> plate into the instrument

- 1. In the OpenArray software, open a project file (\*.ncx). You can open:
  - A new project file Use the project file automatically opened at startup, or select File > New.
  - An existing project file (containing data from previous runs) Select
     File > Open, then browse to and open a project file.
- 2. Click Cycle to open the Input Plate Serial Numbers dialog box:

| 🔇 Input Plate Serial N            | lumbers |        | ×           |
|-----------------------------------|---------|--------|-------------|
| Position 1<br>Plate Serial Number |         | Edit   | Locate File |
| Position 2<br>Plate Serial Number |         | Edit   | Locate File |
| Position 3<br>Plate Serial Number |         | Edit   | Locate File |
|                                   |         | Cancel | Cycle       |

- 3. At Position 1, enter the serial number for the first OpenArray plate. You can:
  - Click **Locate File**, then browse to and open the plate setup file (\*.tpf) that corresponds to the OpenArray plate. The software automatically displays the serial number in the Plate Serial Number field.
  - Type the serial number.
  - Scan the barcode located on the OpenArray plate package.

IMPORTANT! If you enter the serial number by typing or scanning, the \*.tpf file *must* be located in the PLATEFILES directory (see "Copy the plate setup file (\*.tpf) to your computer" on page 24). Otherwise, the software will not be able to locate the \*.tpf file.

Note: The OpenArray software uses the serial numbers to access the appropriate plate setup files (\*.tpf). During imaging, the software uses information in the plate setup files to populate the Assays pane in the project file (\*.ncx). For information on the Assays pane, see "View data in the Assays pane" on page 34.

- 4. Open the OpenArray instrument door and lid, then place the OpenArray plate into Position 1. Be sure that:
  - The plate position in the instrument matches the plate position in the software.
  - The barcode is facing up and to the right, and the plate is flush with the right and back edges.

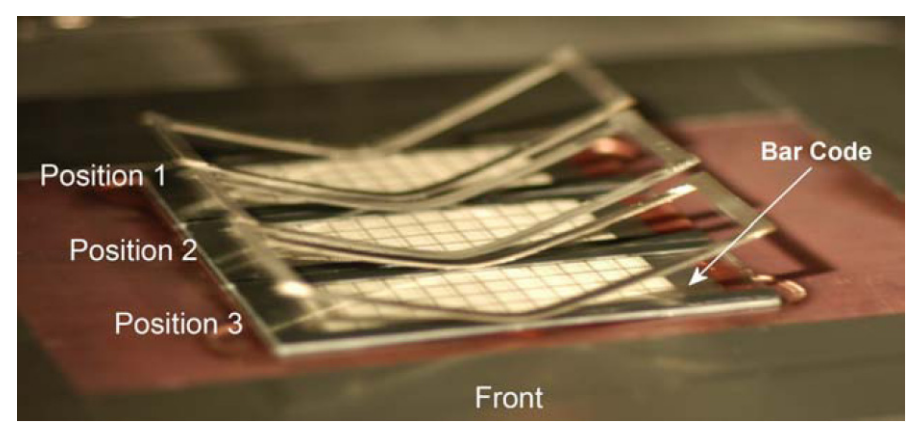

IMPORTANT! If the plates are not positioned correctly, your data results will be adversely affected.

5. Repeat this procedure to enter the serial numbers and place OpenArray plates in Positions 2 and 3.

Note: If you are running fewer than three OpenArray plates, Applied Biosystems recommends the following: For one plate, use Position 1; for two plates, use Positions 1 and 2.

IMPORTANT! Leave the Input Plate Serial Numbers dialog box open, then proceed to "Enter sample information" below. If you close the dialog box, the information you have entered will be lost.

## Enter sample information

Entering sample information allows you to:

- Track the OpenArray<sup>®</sup> 384-Well Sample Plates, and map the sample plate areas to each TaqMan<sup>®</sup> or SYBR<sup>®</sup> OpenArray Real-Time PCR Plate.
- Associate information about the samples with the data results in order to normalize data or compute standard curves and calculate concentrations.

To enter sample information, you can:

- (Recommended) Import sample information from a \*.csv file (page 27)
- Manually enter sample information (page 29)

If needed, you can add or delete sample information columns in the Sample Data pane. See Appendix A on page 133.

# 2

### Import sample information from a \*.csv file

Note: You can import sample information after a run has completed; however, Applied Biosystems recommends that you import the sample information *before* starting the run.

1. If you have not done so already, create a \*.csv file.

Note: For procedures on creating a \*.csv file, refer to the *TaqMan*<sup>®</sup> *OpenArray*<sup>®</sup> *Real-Time PCR Plate Protocol* or the *SYBR*<sup>®</sup> *OpenArray*<sup>®</sup> *Real-Time PCR Plate Protocol*.

2. At Position 1 of the Input Plate Serial Numbers dialog box, click Edit.

Note: If you are importing sample information after a run: In the Settings pane, click **Edit Sample Info**, then continue with step 3 below.

| 🔿 Input Plate Seria               | Numbers |                  |
|-----------------------------------|---------|------------------|
| Position 1<br>Plate Serial Number | EAY55   | Edit Locate File |
| Position 2<br>Plate Serial Number | DYZ39   | Edit Locate File |
| Position 3<br>Plate Serial Number | EZS38   | Edit Locate File |
|                                   |         | Cancel Cycle     |

- 3. In the Sample Information dialog box, select the OpenArray plate of interest from the OpenArray drop-down menu.
- 4. Import the sample information:
  - a. Click Import.
  - b. In the Import Sample Plates dialog box, browse to and open the \*.csv file to import.

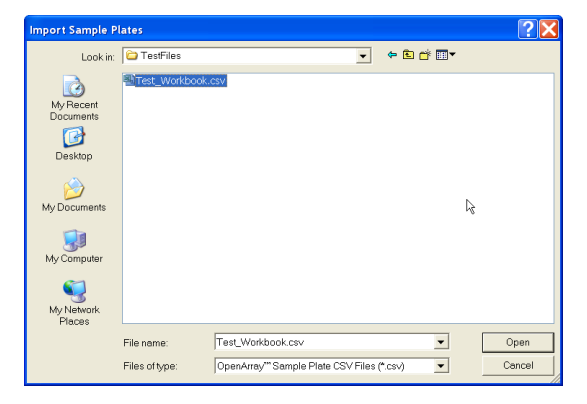

The sample information appears in the Selected Samples pane of the Sample Information dialog box.

- 5. (Optional) Edit the sample information in each row.
- 6. From the Plate Area # drop-down menu, select the 12-well × 4-well area of the sample plate that the samples were transferred from.
- 7. Click **OK** to close the Sample Information dialog box.
- 8. Repeat this procedure to import sample information for the remaining OpenArray plates.

IMPORTANT! If you are importing sample information before a run, leave the Input Plate Serial Numbers dialog box open, then proceed to "Perform thermal cycling and real-time imaging" on page 31. If you close the dialog box, the information you have entered will be lost.

Figure 1 Sample Information dialog box (the numbers called out in the screen capture refer to the step numbers in the above procedure)

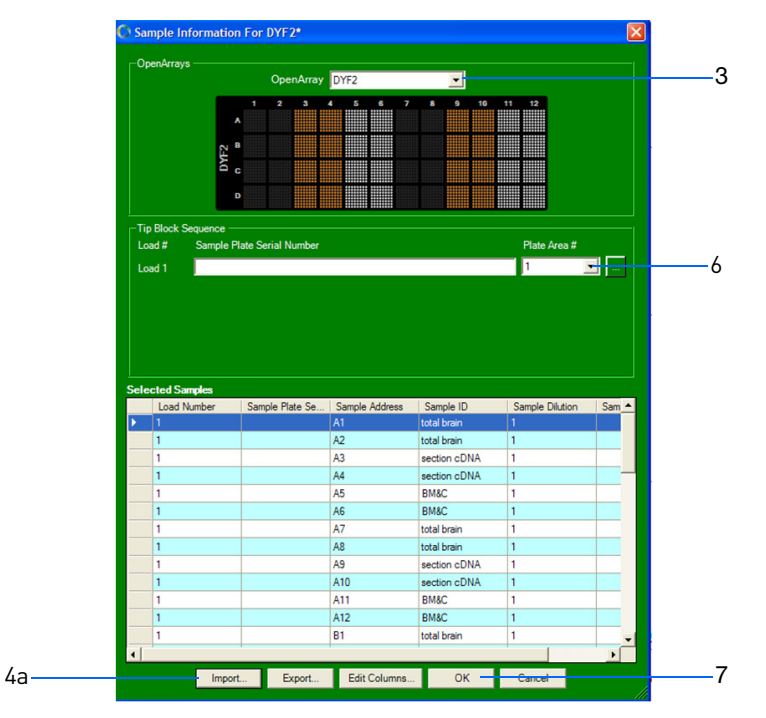

#### Manually enter sample information

Note: You can manually enter sample information after a run has completed; however, Applied Biosystems recommends that you enter the sample information *before* starting the run.

1. At Position 1 of the Input Plate Serial Numbers dialog box, click Edit.

Note: If you are entering sample information after a run: In the Settings pane, click **Edit Sample Info**, then continue with step 2 below.

| Position 1                        |       |        |            |
|-----------------------------------|-------|--------|------------|
| Plate Serial Number               | EAY55 | Edit L | ocate File |
| Position 2                        |       |        |            |
| Plate Serial Number               | DYZ39 | Edit   | ocate File |
| 0.11                              |       |        |            |
| Position 3<br>Plate Serial Number | EZS38 | Edit   | ocate File |
|                                   |       |        |            |
|                                   |       |        |            |
|                                   |       |        |            |

- In the Sample Information dialog box, select the OpenArray plate of interest from the OpenArray drop-down menu.
- 3. In the Selected Samples pane, enter sample information for each sample:
  - a. Double-click inside a field to activate it.
  - b. Enter the appropriate information.

Note: You cannot enter or edit information in the following columns: *Load Number, Sample Plate Serial Number,* and *Sample Address*. If you want to add or delete columns, see Appendix A on page 133.

- 4. Enter the Tip Block Sequence information:
  - a. In the Sample Plate Serial Number field, enter the unique identifier for the OpenArray<sup>®</sup> 384-Well Sample Plate.

Note: The unique identifier is the one you created when you prepared the sample plates. Refer to the *TaqMan*<sup>®</sup> *OpenArray*<sup>®</sup> *Real-Time PCR Plate Protocol* or the *SYBR*<sup>®</sup> *OpenArray*<sup>®</sup> *Real-Time PCR Plate Protocol*.

- b. From the Plate Area # drop-down menu, select the 12-well × 4-well area of the sample plate that the samples were transferred from.
- 5. Click **OK** to close the Sample Information dialog box.
- 6. Repeat this procedure to manually enter sample information for the remaining OpenArray plates.

IMPORTANT! If you are entering sample information before a run, leave the Input Plate Serial Numbers dialog box open, then proceed to "Perform thermal cycling and realtime imaging" on page 31. If you close the dialog box, the information you have entered will be lost.

Figure 2 Sample Information dialog box (the numbers called out in the screen capture refer to the step numbers in the above procedure)

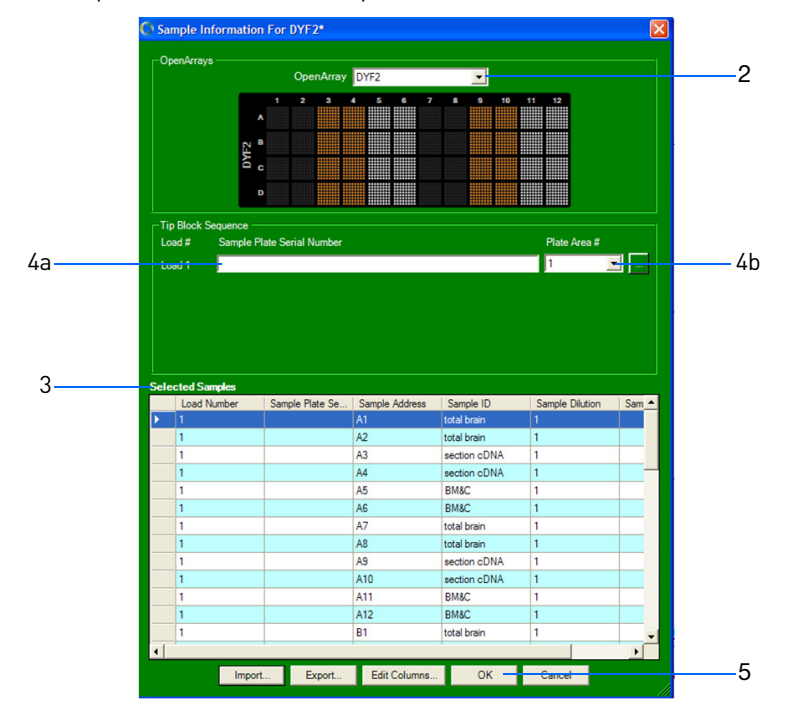

2

# Perform thermal cycling and real-time imaging

During thermal cycling and real-time imaging, the OpenArray<sup>®</sup> instrument records the amount of fluorescence in each through-hole of the OpenArray plates. The run data are automatically saved to plate data files (\*.tpd).

## OpenArray<sup>®</sup> instrument commands

The table below lists the OpenArray software commands that you can use to control the OpenArray instrument.

| Command                                     | Description                                                                                                    |
|---------------------------------------------|----------------------------------------------------------------------------------------------------|
| Stop Cycling                                | To stop cycling at any time:                                                                                                    |
|                                             | In the OpenArray software, select <b>Actions &gt; Stop Cycling</b> . A message appears asking if you want to save the collected data. |
|                                             | • Click <b>Yes</b> to save the incomplete plate data file (*.tpd).                                                                    |
|                                             | Click <b>No</b> to continue imaging.                                                                                                  |
| Interior Light<br>On/Off<br>(toggle switch) | To turn the light inside the instrument on or off, select <b>Actions &gt; Interior Light On/Off</b> .                                 |

### Perform thermal cycling and real-time imaging

- 1. Close the OpenArray<sup>®</sup> instrument lid and door.
- 2. In the Input Plate Serial Numbers dialog box, click **Cycle**.

IMPORTANT! Do not open the instrument door during the run. The run is complete when: (1) The blue LED light on the instrument door is off; and (2) In the software, data appears and the status bar displays a green circle. If you need to stop the run, see "OpenArray® instrument commands" above.

- 3. When the run is complete, save the project file (\*.ncx):
  - a. Select File > Save or File > Save As to open a save dialog box.
  - b. Browse to a save location, enter a file name, then click **Save**.
- 4. Open the instrument door, then remove the OpenArray plates.

Note: Applied Biosystems recommends that you discard the OpenArray plates after the run.

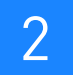

# Analyze the Run Data

In this chapter, you view the data from the real-time imaging run (performed in Chapter 2) in a project file (\*.ncx). If the default analysis settings are not suitable for your experiment, you can modify the data. This chapter also explains how to modify the project files and publish data.

This chapter covers:

3

| View the results                | 34 |
|---------------------------------|----|
| (Optional) Modify the data      | 42 |
| (Optional) Modify project files | 57 |
| (Optional) Publish data         | 61 |

# View the results

After a real-time imaging run, the OpenArray<sup>®</sup> Real-Time qPCR Analysis Software automatically analyzes the data for each TaqMan<sup>®</sup> OpenArray<sup>®</sup> Real-Time PCR Plate or SYBR<sup>®</sup> OpenArray<sup>®</sup> Real-Time PCR Plate in the run. To view the results of the automatic analysis:

- Open a project file (\*.ncx) (this page)
- View data in the Assays pane (page 34)
- View data in the Sample Data pane (page 35)
- View data in the Curve pane (page 38)

If the default analysis parameters are not suitable for your experiment, you can modify the data. See "(Optional) Modify the data" on page 42.

## Open a project file (\*.ncx)

In the OpenArray software, select **File** > **Open**, then browse to and open the project file (\*.ncx) of interest.

Note: After a run, the OpenArray software automatically opens the project file for that run.

#### View data in the Assays pane

Each row in the Assays pane represents a specific assay in the project. You can navigate within the Assays pane as described in the table below.

| То                                     | Action                                                                                                    | Result/Example                                                                                 |
|----------------------------------------|----------------------------------------------------------------------------------------------------|------------------------------------------------------------------------------------------------|
| Select individual assays               | Click the assay to view.                                                                                         | The data for all samples associated with the selected assays                                   |
| Select multiple assays,<br>nonadjacent | Press and hold the <b>CTRL</b><br>key, then click the assays<br>to view.                                         | appear in the Sample Data pane; the reactions <sup>+</sup> appear as curves in the Curve pane. |
| Select multiple assays,<br>adjacent    | Press and hold the <b>SHIFT</b><br>key, then click the first<br>and last rows of the block<br>of assays to view. |                                                                                                |
| Select all assays                      | Press <b>CTRL + A</b> .                                                                                          |                                                                                                |
| Rearrange columns                      | Click and drag a column he page 35.                                                                              | eading. For a description of each column in the Assays pane, see                               |
| Sort rows                              | Click a column heading.                                                                                          |                                                                                                |

+ A reaction is a sample-assay combination; each through-hole in an OpenArray plate contains a single reaction.

3

# Assays pane column descriptions

| Column name       | Column description                                                                                     |
|-------------------|----------------------------------------------------------------------------------------------------|
| Assay ID          | Unique identifier for the assay                                                                        |
| Assay RefSeq      | The NCBI transcript identification number that corresponds to the gene                                 |
| Assay Description | A description of the assay                                                                             |
| Pathway Panels    | For the SYBR $^{\textcircled{R}}$ OpenArray $^{\textcircled{R}}$ Pathway Panels, the name of the panel |

## View data in the Sample Data pane

Each row in the Sample Data pane represents a specific sample in the project. You can navigate within the Sample Data pane as described in the table below.

| То                                                           | Action                                                                                                    | <b>Result/Example</b>                                                                                                    |
|--------------------------------------------------------------|----------------------------------------------------------------------------------------------------|----------------------------------------------------------------------------------------------------|
| Select an individual<br>sample                               | Select the assay of<br>interest in the Assays<br>pane, then click the<br>sample to view in the<br>Sample Data pane.                                                                                 | The selected reactions <sup>†</sup> appear as curves in the Curve pane.<br>The assay remains selected in the Assays pane as you select<br>different samples. You can use this feature to see how different<br>genes behaved for specific experimental conditions.                                                                                                    |
| Select multiple samples,<br>nonadjacent                      | Select the assay of<br>interest in the Assays<br>pane, press and hold the<br><b>CTRL</b> key, then click the<br>samples to view in the<br>Sample Data pane.                                         | Baselined Amplification Cluve         Baselined Amplification Cluve           Assay         Baselined Amplification Cluve         Baselined Amplification Cluve           HotoSco2003 et at         HotoSco2003 et at         HotoSco2003 et at           HotoSco2003 et at         HotoSco2003 et at         HotoSco2003 et at           HotoSco2003 et at         HotoSco2003 et at         HotoSco2003 et at           HotoSco2003 et at         HotoSco2003 et at         HotoSco2003 et at           HotoSco2003 et at         HotoSco2003 et at         HotoSco2003 et at           HotoSco2003 et at         HotoSco2003 et at         HotoSco2003 et at           HotoSco2003 et at         HotoSco2003 et at         HotoSco2003 et at           HotoSco2003 et at         HotoSco2003 et at         HotoSco2003 et at         HotoSco2003 et at           HotoSco2003 et at         HotoSco2003 et at         HotoSco2003 et at         HotoSco2003 et at         HotoSco2003 et at           HotoSco2003 et at         HotoSco2003 et at |
| Select multiple samples,<br>adjacent                         | Select the assay of<br>interest in the Assays<br>pane, press and hold the<br><b>SHIFT</b> key, then click the<br>first and last rows of the<br>block of samples to view<br>in the Sample Data pane. | Sample Dela         Complex Dela           CenerAtorno         21196           Convertion         22196           RW119         Convertion           RW119         Convertion           RW119         Convertion           RW119         Convertion           RW119         Convertion           RW119         Convertion           RW119         Convertion           RW119         Convertion           RW119         Convertion           RW119         Colon Normal           RW119         Colon Normal           RW119 <td< td=""></td<>                                                                                                    |
| Select all samples                                           | Press CTRL + A.                                                                                                    |                                                                                                    |
| Restrict the samples<br>displayed in the Sample<br>Data pane | Select an option from the View drop-down menu: <ul> <li>All Samples</li> <li>Non Standard Curve Samples</li> <li>Standard Curve Samples</li> </ul>                                                  |                                                                                                    |
| Rearrange columns                                            | Click and drag a column heading. For a description of each column in the Samples Data pane, see page 36.                                                                                            |                                                                                                    |
| Add or delete columns                                        | For add and delete procedures, see Appendix A on page 133.                                                                                                    |                                                                                                    |
| Sort rows                                                    | Click a column heading.                                                                                                    |                                                                                                    |

+ A reaction is a sample-assay combination; each through-hole in an OpenArray plate contains a single reaction.

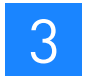

# Sample Data pane column descriptions

| Column name                   | Column description                                                                                                    |  |  |  |
|-------------------------------|----------------------------------------------------------------------------------------------------|--|--|--|
| OpenArray Serial<br>Number    | An alphanumeric code (for example, $\textbf{ABC01}$ ) for the TaqMan $^{\textcircled{M}}$ or SYBR $^{\textcircled{M}}$ OpenArray $^{\textcircled{M}}$ Real-Time PCR Plate.                                                                                                    |  |  |  |
| Sample ID                     | The sample identification (user-defined).                                                                                                    |  |  |  |
|                               | Note: To perform normalization or generate a standard curve,<br>Sample IDs must be entered.                                                                                                    |  |  |  |
| C <sub>T</sub>                | Threshold cycle. The cycle number at which fluorescence is detectable above background fluorescence. The software calculates the initial concentration of target DNA in your DNA sample from the $C_T$ value.                                                                                                    |  |  |  |
| C <sub>T</sub> Confidence     | The confidence value applied to the threshold cycle. Larger values indicate increased confidence in the results. Values below the minimum signal setting indicate a failed reaction.                                                                                                    |  |  |  |
| Concentration                 | The known concentration of the sample (entered in the Sample Information and Setup Standard Curves window) or the concentrations calculated from the $C_T$ value and standard curve.                                                                                                    |  |  |  |
| Concentration Unit            | The unit of concentration defined in the Setup Standards Curves window.                                                                                                    |  |  |  |
| T <sub>m</sub>                | Melting temperature. The temperature at which 50% of a DNA fragment denatures (melts). Because DNA fragments have different melting temperatures, you can verify the presence of the specific DNA amplicon and determine if any primer dimers or other non-specific amplification products are present by analyzing a melting curve. The OpenArray instrument generates a melting curve by slowly increasing temperature above the melting point while measuring fluorescence. |  |  |  |
| T <sub>m</sub> Area           | The area under the curve (see the green portion in the diagram below) from the temperatures immediately less than and greater than the $T_m$ at which half the height of the $T_m$ is achieved.                                                                                                    |  |  |  |
|                               | Height<br>Height/2<br>T <sub>min</sub> T <sub>max</sub>                                                                                                    |  |  |  |
| Address                       | The location of the assay on the TaqMan <sup>®</sup> or SYBR <sup>®</sup> OpenArray <sup>®</sup><br>Real-Time PCR Plate (for example <b>A1a1</b> )                                                                                                    |  |  |  |
| Sample Plate Serial<br>Number | A unique identifier for the OpenArray <sup>®</sup> 384-Well Sample Plate (user-defined).                                                                                                    |  |  |  |
| Column name                                          | Column description                                                                                                    |
|------------------------------------------------------|----------------------------------------------------------------------------------------------------|
| Sample Address                                       | The well in the OpenArray <sup>®</sup> 384-Well Sample Plate from which the sample was transferred (for example, <b>A1</b> ).                                                                                                    |
| Sample Dilution                                      | The fold dilution of the sample (user-defined). For example, a value of 100 indicates that the sample was diluted 100-fold.                                                                                                    |
| Sample Description                                   | A description of the sample (user-defined).                                                                                                    |
| Is C <sub>T</sub> Calculated                         | <ul> <li>Indicates whether or not the software calculated the C<sub>T</sub> value. The C<sub>T</sub> value is not calculated when:</li> <li>The Confidence is below the minimum signal value.</li> <li>The sample was selected as an outlier.</li> <li>The curve does not cross the threshold.</li> </ul> |
| Is Valid Concentration                               | A checkmark appears if a concentration value was either calculated by the software or manually entered as part of a standard curve.                                                                                                    |
| Outlier                                              | A checkmark appears if the sample has been marked as an outlier and eliminated from the analysis. For more information, see "Set outliers" on page 55.                                                                                                    |
| Through-Hole Index                                   | A sequential number assigned to each through-hole in the OpenArray plate.                                                                                                    |
| SampleInfo.Properties<br><heading></heading>         | Indicates a new column added by a user. All user-defined columns are prefixed with <i>SampleInfo.Properties</i> .                                                                                                    |
| where: <i><heading></heading></i> is<br>user-defined |                                                                                                    |

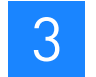

### View data in the Curve pane

Each curve in the Curve pane represents a specific reaction in the project (a reaction is a sample-assay combination; each through-hole in the OpenArray plate contains a single reaction). You can navigate within the Curve pane as described in the table below.

| То                                        | Action                                                                                                    | Result/Example                                                                                                    |
|-------------------------------------------|----------------------------------------------------------------------------------------------------|----------------------------------------------------------------------------------------------------|
| Select individual reactions               | Click the curve to view.                                                                                                    | The assay and sample data associated with the selected curves are highlighted in the Assays pane and the Sample Data pane.                                                                                                    |
| Select multiple reactions,<br>nonadjacent | Press the <b>CTRL</b> key while<br>clicking the curves to<br>view.<br>Note: You may find it<br>easier to select curves if<br>you first magnify the area<br>of interest. See "Magnify<br>an area of interest"<br>below.                                                                                   | Wet15-regNan 0X Demo.ncc         Image: Control of the image: Control of the image: Contren image: Control of the image: Control of the image: C                                                                                                    |
| Magnify an area of                        | Right-click, drag the mouse over the area to view, then release the mouse.                                                                                                    |                                                                                                    |
| Interest                                  | To reset the curve to the de                                                                                                    | efault size, right-click the area without dragging the mouse.                                                                                                    |
| View different curve types                | Select a curve type from the drop-down menu. For a description of each curve type, see page 39.                                                                                                    |                                                                                                    |
| Show or hide the Settings pane            | <ul> <li>The Settings pane is the right-most pane; it displays the C<sub>T</sub> and threshold settings. To show or hide the Settings pane, do one of the following:</li> <li>Select View &gt; Show/ Hide Settings (toggle switch).</li> <li>Double-click or drag the Settings pane boundary.</li> </ul> | Settings pane<br>Settings pane<br>Settin |
| Show or hide gridlines                    | Select View > Show/Hide (                                                                                                    | Grid (toggle switch).                                                                                                    |

### Curve types

| Curve type                                  | Description                                                    |                          | Example                                        |
|---------------------------------------------|----------------------------------------------------------------|--------------------------|------------------------------------------------|
| Baselined Amplification<br>Curve            | Baselined relative fluorescence plotted on a linear scale.     | Fluorescenc<br>2241.127  | e                                              |
|                                             |                                                                | 1772.901                 |                                                |
|                                             |                                                                | 1304.676                 |                                                |
|                                             |                                                                | 836.451                  |                                                |
|                                             |                                                                | 368.225                  |                                                |
|                                             |                                                                | -100.000<br>1            | 4 7 10 13 16 19 22 25 28 31 34<br>Cycle Number |
| Baselined Log-Linear<br>Amplification Curve | Baselined relative fluorescence plotted on a log-linear scale. | Fluorescence<br>10000.00 | e                                              |
|                                             |                                                                | 1000.00                  |                                                |
|                                             |                                                                | 100.00                   |                                                |
|                                             |                                                                | 10.00                    |                                                |
|                                             |                                                                | 1.00                     |                                                |
|                                             |                                                                | .10 1                    | 4 7 10 13 16 19 22 25 28 31 34<br>Cycle Number |

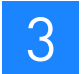

| Curve type          | Description                                                                                                    | Example                                                                                                    |
|---------------------|----------------------------------------------------------------------------------------------------|----------------------------------------------------------------------------------------------------|
| Amplification Curve | Sigmoidal curve reflecting<br>accumulation of raw fluorescence at<br>each PCR cycle that is proportional to                                                 | Fluorescence<br>8829.344                                                                                                    |
|                     | the amount of product generated.                                                                                                    | 7521.395                                                                                                    |
|                     |                                                                                                    | 6213.446                                                                                                    |
|                     |                                                                                                    | 4905.497                                                                                                    |
|                     |                                                                                                    | 3597.548                                                                                                    |
|                     |                                                                                                    | 2289.599<br>1 4 7 10 13 16 19 22 25 28 31 34<br>Cycle Number                                                                                                   |
| Standard Curve      | Known starting concentrations of DNA plotted against the $C_T$ . This curve is used to determine PCR efficiency and to calculate absolute concentrations of | Ct 22                                                                                                    |
|                     | sample from $C_T$ values.                                                                                                    | 19                                                                                                    |
|                     |                                                                                                    | 13                                                                                                    |
|                     |                                                                                                    | 10                                                                                                    |
|                     |                                                                                                    | 7<br>-4.00e+000 -3.40e+000 -2.80e+000 -2.20e+000 -1.60e+000 -1.00e+000<br>Log10(Concentration), Starting Concentration<br>E=105.7% Slope=-3.19 R*2=.998 I=6.83 |

| -            |
|--------------|
| $\mathbf{n}$ |
| _ ≺          |
| $\mathbf{U}$ |
|              |

| Curve type                                                                  | Description                                                                                                    | Example                                                          |
|-----------------------------------------------------------------------------|----------------------------------------------------------------------------------------------------|------------------------------------------------------------------|
| Melting Curve                                                               | The melting of amplification product at                                                                             | -dF/dT<br>627.615                                                |
| (For SYBR <sup>®</sup> OpenArray <sup>®</sup><br>Real-Time PCR Plates only) | the negative derivative of fluorescence<br>against temperature.                                                     | 501.889                                                          |
|                                                                             |                                                                                                    | 376.163                                                          |
|                                                                             |                                                                                                    | 250.437                                                          |
|                                                                             |                                                                                                    | 124.712                                                          |
|                                                                             |                                                                                                    | -1.014 -1.014 70.16 74.85 79.54 84.24 88.93 93.62<br>Temperature |
| Raw Melting Curve                                                           | The raw fluorescence intensity                                                                                      | LFluorescence<br>2267.198                                        |
| (For SYBR <sup>®</sup> OpenArray <sup>®</sup><br>Real-Time PCR Plates only) | increasing temperature from below<br>the melting point of the products to a<br>temperature above the melting point. | 1888.571                                                         |
|                                                                             |                                                                                                    | 1509.945                                                         |
|                                                                             |                                                                                                    | 1131.319                                                         |
|                                                                             |                                                                                                    | 752.693                                                          |
|                                                                             |                                                                                                    | 374.067<br>70.16 74.85 79.54 84.24 88.93 93.62<br>Temperature    |

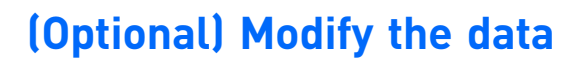

If the default analysis settings are not suitable for your experiment, you can modify the data as follows:

- Normalize the data (this page)
- Modify standard curves (page 49)
- Set outliers (page 55)
- Adjust the CT settings (page 56)

IMPORTANT! The software applies data modifications only to the assay you are viewing, not to the entire project. To modify data for the entire project, see "(Optional) Modify project files" on page 57.

### Save your changes to the project file (\*.ncx)

After modifying the data, be sure to save the project file (\*.ncx) if you want to save your changes. If you do not save the project file, all your changes are lost when you close the project file.

IMPORTANT! The software *copies* the run data from the plate data file to the project file. The files are not linked; that is, modifications you save to the project file (\*.ncx) are not saved to the corresponding plate data file (\*.tpd).

- 1. Select a save option:
  - File > Save to save the changes to the current project file.
  - File > Save As to save the changes to a new project file. The File > Save As option allows you to perform multiple analyses of the same plate data file (\*.tpd).
- 2. For the **File → Save As** option, browse to a save location, enter a file name, then click **Save**.

#### Normalize the data

Normalizing the data allows you to compute relative expression values. To normalize the data:

- Enter sample IDs (page 43)
- Calculate the DCT data and view the DCT graph (page 43) and/or

Calculate the DDCT data and view the DDCT graph (page 46)

Note: The  $\Delta C_T$  and  $\Delta \Delta C_T$  are calculated independently, so you can calculate either or both values.

• (Optional) Save the normalization data to \*.csv files (page 48)

un Data the data

Enter sample IDs You must enter sample IDs in the software before you can normalize the data. If the project file (\*.ncx) does not contain sample IDs, enter the IDs before continuing with this procedure. See "Enter sample information" on page 26.

Calculate the  $\Delta C_T$  data and view the  $\Delta C_T$  graph

Select Actions > View Normalization to open the Normalization dialog box.
 Note: If prompted to assign sample IDs, see "Enter sample information" on page 26.

- 2. Click the  $\Delta C_T$  Data tab.
- 3. In the Reference Assays table, select the reference assay to normalize against. The Samples table lists all the samples for which the reference assay was measured.
- 4. In the Samples table, select the samples to normalize against the reference assay, then click **Normalize**.
- 5. To see existing normalization relationships, move the pointer over the normalized samples. The related assays and samples are highlighted.

Figure 3 Normalization dialog box,  $\Delta C_T$  Data tab (the numbers called out in the screen capture refer to the step numbers in the above procedure)

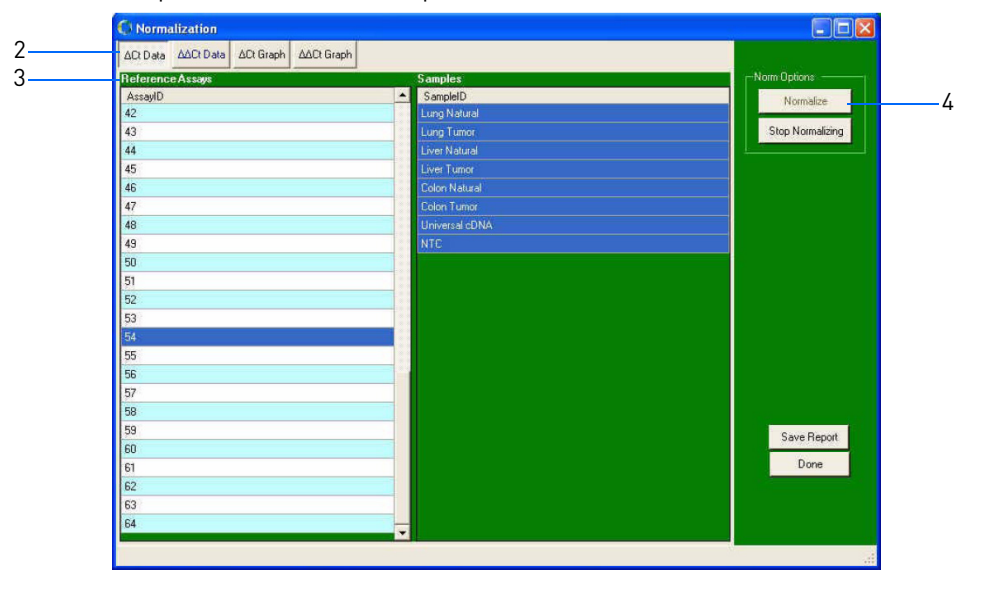

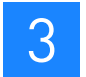

- 6. View the results:
  - a. Click the  $\Delta C_T$  Graph tab.
  - b. In the Profiles box, select **Sample**. From the Assays table, select the assays to view.
  - c. In the Profiles box, select **Assay**. From the Samples table, select the samples to view.

The Sample and Assay Profiles are described in the table below.

Note: If an assay or sample is unrelated, the Relative Expression graph is blank and the status bar indicates that the assay or sample is not normalized. See "Normalization rules for DCT data" on page 45.

| Profile | Description                                                                                                    | Example                                                                                                    |
|---------|----------------------------------------------------------------------------------------------------|----------------------------------------------------------------------------------------------------|
| Sample  | <ul> <li>The Sample Profile displays:</li> <li>A graph of the relative expression of the selected assays for a particular sample. A red X on the x-axis indicates that the relative expression for an assay cannot be calculated.</li> <li>The C<sub>T</sub>, ΔC<sub>T</sub>, and relative expression data in the Assays table.</li> </ul>                              | Instruction         Image: The second second s                                                                                                    |
| Assay   | <ul> <li>The Assay Profile displays:</li> <li>A graph of the relative expression of the selected samples for a particular assay. A red X on the x-axis indicates that the relative expression for the assay of the corresponding sample cannot be calculated.</li> <li>The C<sub>T</sub>, ΔC<sub>T</sub>, and relative expression data in the Samples table.</li> </ul> | C Mormitization<br>C Mormitization<br>C Morm |

#### Normalization rules for $\Delta C_{T}$ data

When calculating the  $\Delta C_{\rm T}$  data, the following normalization rules apply:

| Rule                               | Description                                                                                                    | Action                                                                                                    |
|------------------------------------|----------------------------------------------------------------------------------------------------|----------------------------------------------------------------------------------------------------|
| A sample can be normalized         | If you try to normalize a sample to more than one assay, the following error message appears:                                                                                                    | Break the existing relationship before creating the new one:                                                                                                    |
| to only one<br>assay at a<br>time. | Warning These Experimental Samples can not be normalized because:                                                                                                    | <ol> <li>Select the normalized assay.</li> <li>Select the samples to break from the</li> </ol>                                                                                                    |
| time.                              | 1. One or more of the selected Experimental Samples are already normalized.     2. One or more of the selected Experimental Samples are already used as Control Samples.     3. Control Sample 52 is already used as an Experimental Sample.     4. Sample 52 can not be used as both a Control Sample and an Experimental Sample.     OK | <ol> <li>Select the samples to break from the assay.</li> <li>Click Stop Normalizing. The selected samples become unrelated to the assay.</li> <li>For example, if there is a relationship between assay A and samples a, b, and c and you want to create a relationship between assay B and sample a, you first need to break the relationship between</li> </ol> |
| Assays can be related to           | If you select an assay that is already related to a sample or samples, the following message appears:                                                                                                    | <ul> <li>assay A and sample a.</li> <li>To add the samples to the assay normalization, click <b>Yes</b>.</li> </ul>                                                                                                    |
| multiple<br>samples.               | Normalize Samples           Assay 1 has already been used to normalize these samples: S1.           Press "Yes" to ALSO normalize these samples: S1 and S3.           Press "Vo" to ONLY normalize these samples: S1 and S3.           Press "Cancel" to cancel this operation.           Yes         No           Cancel                 | <ul> <li>To break the previous relationship and<br/>establish one with only the currently<br/>selected samples, click No.</li> </ul>                                                                                                    |

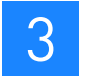

Calculate the  $\Delta\Delta C_T$  data and view the  $\Delta\Delta C_T$  graph

- Select Actions > View Normalization to open the Normalization dialog box.
   Note: If prompted to assign sample IDs, see "Enter sample information" on page 26.
- 2. Click the  $\Delta \Delta C_T$  Data tab.
- 3. In the Reference Assays table, select the reference assay to normalize against.
- 4. The Control and Experimental Samples tables list all the samples for which the reference assay was applied. Select the control and experimental samples to compare (for example, healthy tissue vs. diseased tissue), then click **Normalize**.
- 5. To see existing normalization relationships, move the pointer over the Experimental Samples table. The related control samples and reference assays are highlighted.

Figure 4 Normalization dialog box,  $\Delta\Delta C_T$  Graph tab (the numbers called out in the screen capture refer to the step numbers in the above procedure)

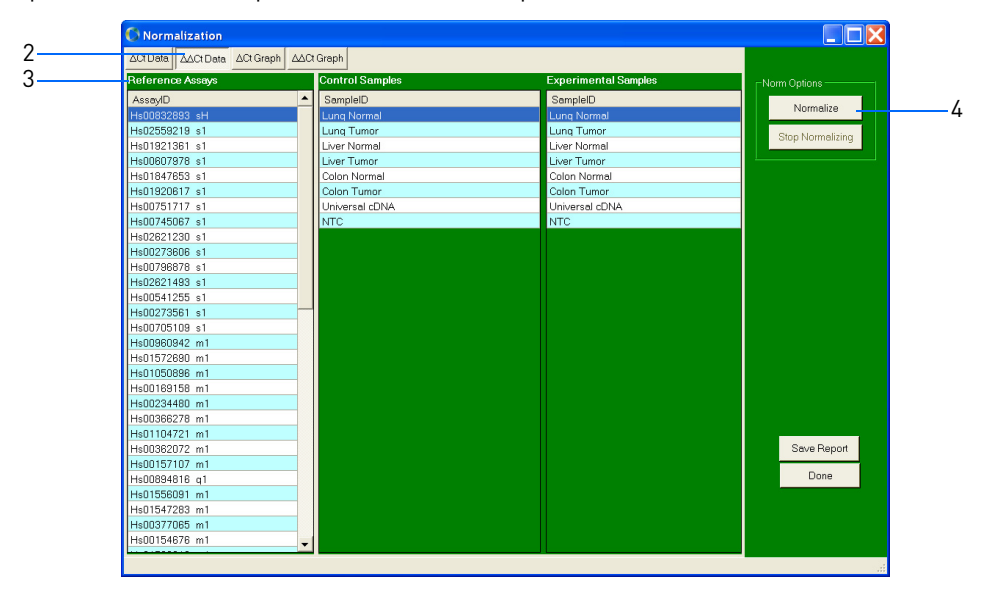

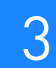

- 6. View the results:
  - a. Click the  $\Delta\Delta C_T$  **Graph** tab.
  - b. In the Profiles box, select **Sample**. From the Assays table, select the assays to view.
  - c. In the Profiles box, select **Assay**. From the Samples table, select the samples to view.

The Sample and Assay Profiles are described in the table below.

Note: If an assay or sample is unrelated, the Relative Expression graph is blank and the status bar indicates that the assay or sample is not normalized. See "Normalization rules for DDCT data" on page 48.

| Profile | Description                                                                                                    | Example                                                                                                    |
|---------|----------------------------------------------------------------------------------------------------|----------------------------------------------------------------------------------------------------|
| Sample  | <ul> <li>The Sample Profile displays:</li> <li>A graph of the relative expression of the selected assays for a particular sample. A red X on the x-axis indicates that the relative expression for an assay cannot be calculated.</li> <li>The C<sub>T</sub>, ΔΔC<sub>T</sub>, and relative expression data in the Assays table.</li> </ul>                              | ΔΩ Dets       ΔΩ Greeh       ΔΔΩ Greeh         Sample       Sample       Sample         Lung Tumor       Relative Expression for Sample Liver Tumor         Lung Tumor       Intervention         Lver Tumor       Intervention         Lver Tumor       Interventin |
| Assay   | <ul> <li>The Assay Profile displays:</li> <li>A graph of the relative expression of the selected samples for a particular assay. A red X on the x-axis indicates that the relative expression for the assay of the corresponding sample cannot be calculated.</li> <li>The C<sub>T</sub>, ΔΔC<sub>T</sub>, and relative expression data in the Samples table.</li> </ul> | ΔΩ Data     ΔΩ Graph     ΔΔΩ Graph       Assays     Relative Expression for Assay 2       1     1       2     1       3     4       5     6       7     10.000       10.000     10.000       10.000     10.000       10.000     10.000       10.000     10.000       Sample ID     20.8279       Using Tomor 20.8279     .1000       .1000     .1000       .1000     .1000       .1000     .1000       .1000     .1000       .000     .1000       .000     .1000       .000     .1000       .000     .1000       .000     .1000       .000     .1000       .000     .1000       .000     .1000       .000                                                                                                    |

#### Normalization rules for $\Delta\Delta C_T$ data

When calculating the  $\Delta\Delta C_{T}$  data, the following normalization rules apply:

| Rule                                                                                                    | Description                                                                                                    | Action                                                                                                    |
|----------------------------------------------------------------------------------------------------|----------------------------------------------------------------------------------------------------|----------------------------------------------------------------------------------------------------|
| A sample can be normalized                                                                                           | In either of these situations, the following error message appears:                                                                                                    | Break the existing relationship before creating the new one:                                                                                                    |
| to only one<br>control-<br>experimental<br>pair at a time.                                                           | Warning         X           Image: A state of the selected Experimental Samples are already normalized.         1. One or more of the selected Experimental Samples are already normalized.                                                                                                    | <ol> <li>Select the samples to break from the<br/>assay.</li> <li>Click Stop Normalizing. The selected</li> </ol>                                                                                                    |
| A sample<br>cannot be a<br>control and an<br>experimental<br>sample in the<br>same or<br>different<br>relationships. | СК                                                                                                    | samples become unrelated to the assay.<br>For example, if there is a relationship<br>between assay A and samples a1/a2, b1/b2,<br>and c1/c2 and you want to create a<br>relationship between assay B and sample a1/<br>a2, you first need to break the relationship<br>between assay A and sample a1/a2. |
| Control-<br>experiment<br>pairs can be<br>related to<br>multiple<br>samples.                                         | If you select an assay control-experiment pair that is<br>already related to a sample or samples, the following<br>message appears:<br>Normalization<br>Assay 1 and Sample S1 have already been used to normalize these samples: S2.<br>Press "Yes" to ALSO normalize these samples: S3, S4, S5, S6 and S7.<br>Press "Ves" to ALSO normalize these samples: S3, S4, S5, S6 and S7.<br>Press "Cancel" to keep the existing Sample(s).<br>Yes No Cancel | <ul> <li>To add the assay pairs to the assay normalization, click <b>Yes</b>.</li> <li>To break the previous relationship and establish one with only the currently selected assay pair, click <b>No</b>.</li> </ul>                                                                                     |

(Optional) Save the normalization data to \*.csv files Data for  $\Delta C_T$  and  $\Delta \Delta C_T$  are saved in separate \*.csv files. If you calculate only  $\Delta C_T$  data or only  $\Delta \Delta C_T$  data, only one \*.csv file is generated.

- 1. Click Save Report.
- 2. Browse to a save location, then click **Save**.

IMPORTANT! If you have previously exported reports for  $\Delta C_T$  or  $\Delta \Delta C_T$  data in the same folder, be sure to rename the existing reports. If you do not rename the existing reports, they will be overwritten by the current reports.

3. Click **Done** to close the Normalization dialog box.

### Modify standard curves

|                          | The OpenArray software plots known starting concentrations of DNA against the $C_T$ to generate a standard curve. The standard curve is used to determine PCR efficiency and to calculate absolute concentrations of sample from $C_T$ values. |
|--------------------------|----------------------------------------------------------------------------------------------------|
| About standard<br>curves | The OpenArray software displays the Efficiency, Slope, R <sup>2</sup> , and Intercept values for the selected reactions below the standard curve. The software uses these values to determine the starting sample concentrations, as follows:  |
|                          | $C_T = slope \times log10$ (conc.) + intercept                                                                                                    |
|                          | conc. =10((C <sub>T</sub> -intercept)/slope)                                                                                                    |

Note: For information on viewing the standard curve, see "View data in the Curve pane" on page 38.

The Efficiency, Slope, R<sup>2</sup>, and Intercept are defined as follows:

| ltem           | Definition                                                                                                    |
|----------------|----------------------------------------------------------------------------------------------------|
| Efficiency     | The percent of the theoretical maximum that the reaction produces copies of the sample. The efficiency is calculated by the equation:                                                                                                    |
|                | $E = 10^{(-1/slope)} - 1$                                                                                                    |
|                | The efficiency should be between 90 and 110%, meaning the sample was doubled each cycle. An efficiency value between 90 and 110% corresponds to a slope of $-3.1$ to $-3.6$ in the C <sub>T</sub> vs. log starting DNA amount standard curve. |
|                | Efficiency should be similar for all assays that you are comparing.                                                                                                    |
|                | Factors that affect efficiency include:                                                                                                    |
|                | Length of the amplicon                                                                                                    |
|                | Presence of inhibitors                                                                                                    |
|                | Secondary structure                                                                                                    |
|                | Primer design                                                                                                    |
| Slope          | Slope of the line C <sub>T</sub> vs. Log10 (concentration), used for efficiency calculation. 100% efficiency is defined at a slope of -3.32.                                                                                                  |
| R <sup>2</sup> | The quality of the fit of a line to the standard curve data. Values approaching 1 are better fits.                                                                                                    |
| Intercept      | The $C_T$ at which the line intersects with a 0 Log10 (concentration).                                                                                                    |

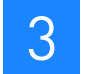

# Standard curve design overview

When you design a standard curve for absolute quantification, Applied Biosystems recommends that you use known concentrations of DNA standard molecules (for example, recombinant plasmid DNA, genomic DNA, RT-PCR product, and synthetic-oligonucleotides).

To design a standard curve:

- 1. Prepare a series of 4- to 6-point serial 2-, 5-, or 10-fold dilutions of a control template at a known concentration. The concentration range should cover the expected concentration range of the sample.
- 2. Run the serial dilutions with the unknown samples, then record the resulting C<sub>T</sub> values.
- 3. Create a plot of C<sub>T</sub> vs. the logarithm of the starting template concentration according to "Set up a standard curve" on page 51. This plot results in a straight line, which is a linear regression line through the data points.
- 4. Extrapolate the number of target gene copies from the standard curve equation.

The figure below shows a standard curve generated from an amplicon pool with the presented assay demonstrated near 100% efficiency. The interpretation of the  $C_T$  values generated from a standard template of known concentration on the OpenArray system using SYBR<sup>®</sup> Green I chemistry is:

- $10^5 = C_T \text{ of } 9.4$
- $10^4 = C_T \text{ of } 12.5$
- $10^3 = C_T \text{ of } 15.9$
- $10^2 = C_T \text{ of } 19.3$

Note: For TaqMan<sup>®</sup> chemistries, the C<sub>T</sub> values are two cycles later.

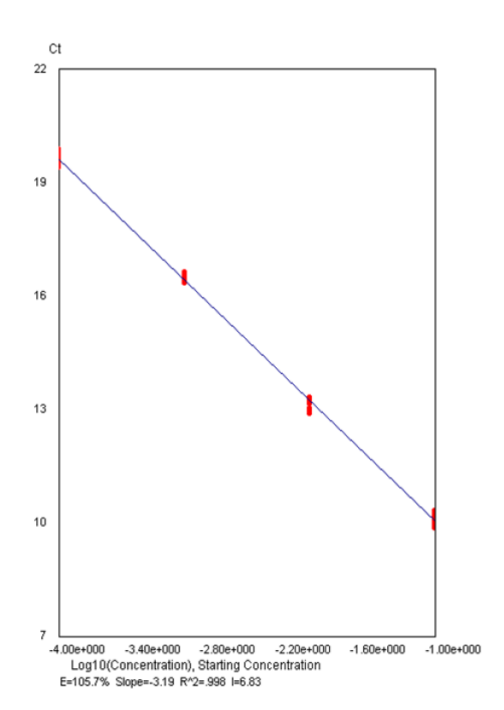

Set up a standard curve

- 1. Open the project file (\*.ncx) of interest.
- 2. Edit the sample ID and dilution information for each OpenArray plate in the project:
  - a. In the Settings pane, click **Edit Sample Info** to open the Sample Information dialog box.
  - b. From the OpenArray drop-down menu, select the OpenArray plate of interest.
  - c. Edit the Sample ID column so that all samples in the standard curve have the same Sample ID.
  - d. In the Sample Dilution column, enter a value for all standard curve samples. A dilution value of 1 indicates no dilution, 10 indicates a 10-fold dilution, and so on.
  - e. Click **OK** to accept the changes.
- 3. Select Actions > Setup Standard Curves to open the Setup Standard Curves dialog box.
- 4. Complete the Sample ID, Assay ID, Concentration, and Concentration Unit columns. You can complete the columns by doing one of the following:
  - Import a mapping file (\*.csv) (page 52)

| 🕅 Setup Standard Curves 🛛 🔀 |           |          |               |                    |   |                       |
|-----------------------------|-----------|----------|---------------|--------------------|---|-----------------------|
|                             | Sample ID | Assay ID | Concentration | Concentration Unit |   | Import Mappings       |
| ▶*                          | Sample    | Assay    | 1             | Starting Copies    | _ | Export Mappings       |
|                             |           |          |               |                    |   | Import Standard Curve |
|                             |           |          |               |                    |   | Export Standard Curve |
|                             |           |          |               |                    |   |                       |
|                             |           |          |               |                    |   |                       |
|                             |           |          |               |                    |   |                       |
|                             |           |          |               |                    |   |                       |
|                             |           |          |               |                    |   |                       |
|                             |           |          |               |                    |   |                       |
|                             |           |          |               |                    |   |                       |
|                             |           |          |               | Cancel             |   |                       |
|                             |           |          | 0             | Cancel             |   |                       |

• Manually enter the information (page 54)

Import a mapping file (\*.csv)

- 1. Generate a \*.csv file to use as a template:
  - a. In the Setup Standard Curves dialog box, click Export Mappings.
  - b. In the Import Standard Curve Mappings dialog box, browse to a save location, enter a file name, then click **Save**.

| Import Standard                                                                          | Curve Mappings |                             |              | ? 🗙    |
|------------------------------------------------------------------------------------------|----------------|-----------------------------|--------------|--------|
| Save in:                                                                                 | 🗀 TestFiles    |                             | ▼ ← 🗈 📸 ▼    |        |
| My Facent<br>Documents<br>Desktop<br>My Documents<br>My Computer<br>My Network<br>Pinces |                | ŀŝ                          |              |        |
|                                                                                          | File name:     | Test_SCMappings             | •            | Save   |
|                                                                                          | Save as type:  | Standard Curve Mappings Fil | le (".csv) 💌 | Cancel |

The software populates the Setup Standard Curves dialog box with information from the currently open project file (\*.ncx).

- c. Click OK. The software exports the mapping information to a \*.csv file.
- 2. Edit the generated \*.csv file:
  - a. Browse to and open the generated \*.csv file in a spreadsheet application (such as Microsoft<sup>®</sup> Excel<sup>®</sup> Software).
  - b. Edit the columns as needed. Optionally, you can cut and paste information from other documents.

IMPORTANT! The sample IDs must match exactly the sample IDs in the sample data.

- c. Save the data as a \*.csv file.
- 3. Import the edited \*.csv file into the OpenArray software:
  - a. Open the project file (\*.ncx) of interest.
  - b. Select Actions > Setup Standard Curves to open the Setup Standard Curves dialog box.
  - c. In the Setup Standard Curves dialog box, click Import Mappings.

d. In the Import Standard Curve Mappings dialog box, browse to and open the \*.csv file.

| Import Standard                                                  | Curve Mappings  |                              |         |          |    | ?X    |
|------------------------------------------------------------------|-----------------|------------------------------|---------|----------|----|-------|
| Look in:                                                         | 🗀 TestFiles     |                              | •       | ← 🗈 💣 📰▼ | N  |       |
| My Recent<br>Deciments<br>Desktop<br>My Documents<br>My Computer | 國Test_SCMapping | 5.CSV                        |         |          | 45 |       |
|                                                                  | File name:      | [                            |         | •        | 0  | pen   |
|                                                                  | Files of type:  | Standard Curve Mappings File | (*.cs∨) | •        | Ca | incel |

The software populates the Setup Standard Curves dialog box with information from the imported \*.csv file.

| C | Setu | ip Standard C | Curves*  |               |                    | X                     |
|---|------|---------------|----------|---------------|--------------------|-----------------------|
| 4 |      | Sample ID     | AccentID | Concentration | Concentration Unit | Import Mappings       |
|   | •    | Sample 10     | Assav1   | 3             | X                  | Importwappings        |
|   |      | Sample2       | Assav2   | 3             | X                  | Export Mappings       |
|   | *    |               |          |               |                    | Import Standard Curve |
|   |      |               |          |               |                    | Export Standard Curve |
|   |      |               |          |               |                    |                       |
|   |      |               |          |               |                    |                       |
|   |      |               |          |               |                    |                       |
|   |      |               |          |               |                    |                       |
|   |      |               |          |               |                    |                       |
|   |      |               |          |               |                    |                       |
|   |      |               |          |               |                    |                       |
|   |      |               |          |               |                    |                       |
|   |      |               |          | 0             | ( Cancel           | k                     |
|   |      |               |          |               |                    | 11                    |

e. Click **OK** to close the Setup Standard Curve dialog box.

Manually enter the information

In the Setup Standard Curves dialog box:

- 1. Enter the sample IDs and assay IDs.
- 2. Enter the highest starting concentration of all samples applied to an assay. This is the concentration of the samples before dilution.

Note: The dilution series for all samples applied to an assay must have the same starting concentration. You can analyze assays with sample dilution series that have different starting concentrations by separating them into different projects.

- 3. Enter the concentration unit (for example,  $1 \times \text{ or ng/}\mu\text{L}$ ).
- 4. Click **OK** to close the Setup Standard Curves dialog box.

| Semple ID | AccentID | Concentration | Concontration Unit | Import Mappings       |
|-----------|----------|---------------|--------------------|-----------------------|
| Sample ID | Assay ID | concentration |                    | Import Mappings       |
| Sample 1  | Assay1   | J             | ~                  | Export Mappings       |
| Samplez   | Assayz   | 3             | ^                  |                       |
|           |          |               |                    | Import Standard Curve |
|           |          |               |                    | Export Standard Curve |
|           |          |               |                    |                       |
|           |          |               |                    |                       |
|           |          |               |                    |                       |
|           |          |               |                    |                       |
|           |          |               |                    |                       |
|           |          |               |                    |                       |
|           |          |               |                    |                       |
|           |          |               |                    |                       |
|           |          |               |                    |                       |
|           |          |               |                    |                       |
|           |          |               |                    |                       |
|           |          |               |                    |                       |

### Set outliers

You can set the following reactions as outliers:

- Reactions with data that is not consistent with other reactions
- Reactions that have very high C<sub>T</sub> values

The software does not include outliers in the data results.

1. In the Sample Data pane or Curve pane, select the reactions to set as outliers.

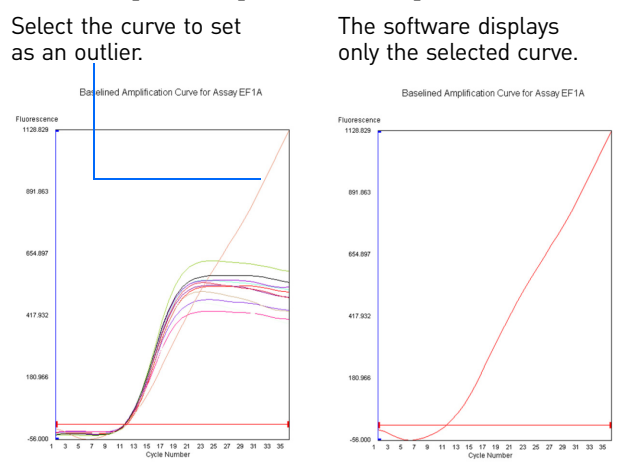

2. At the bottom of the Settings pane, click Set/Clear Outlier.

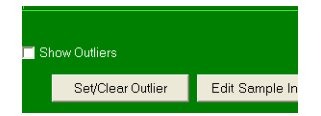

The software:

- Checks the Outlier column in the Sample Data pane for each selected sample.
- Displays the Curve pane graphs without the outliers.
- **3**. To view the outliers, select the **Show Outliers** checkbox. The outliers appear in the Curve pane graphs.

Note: Outliers do not appear in the Standard Curve graph even when **Show Outliers** is checked.

- 4. To include an outlier back in the analysis:
  - a. In the Sample Data pane, select the sample.
  - b. In the Settings pane, click **Set/Clear Outlier**. The software recalculates the standard curve.

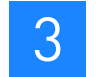

### Adjust the $\ensuremath{\mathsf{C}_{\mathsf{T}}}$ settings

- 1. In the Sample Data pane or Curve pane, select the samples with the C<sub>T</sub> values to change.
- 2. In the Settings pane, select **Auto Threshold** or **Manual Threshold**, then change the parameters as needed. The software reanalyzes the data with the new parameters.

| Setting                                                                                                    | Parameter              | Definition                                                                                                    |
|----------------------------------------------------------------------------------------------------|------------------------|----------------------------------------------------------------------------------------------------|
| Ct Settings                                                                                                    | Algorithm Version      | <b>Default</b> – Automatically determines the amplification curve cycle where the values exceed baseline fluorescence (the $C_T$ ).                                                                                                    |
| Auto Threshold Settings Algorithm Version Default                                                                                                    |                        | <b>Custom</b> – An alternative algorithm that uses more amplification curve data to characterize the C <sub>T</sub> .                                                                                                    |
| Baseline Method Divide By Baseline<br>Baseline Start 5 =<br>Minimum Signal 300.00 =                                                                                         | Baseline Method        | Determines how the selected baseline will normalize the<br>amplification curve. The portion of the amplification curve<br>specified by the <b>Baseline Start</b> parameter (described<br>below) determines a line that is subtracted from the whole<br>amplification curve. The <b>Subtract Baseline</b> method<br>determines a flat line. The line determined by the <b>Divide by</b><br><b>Baseline</b> method is sloped according to the values in the<br>baseline.     |
|                                                                                                    | Baseline Start         | The earliest cycle used for baselining and the standard deviation calculation. The Baseline Start is represented by a blue, vertical line on the baselined curves.                                                                                                    |
|                                                                                                    | Minimum Signal         | If a $C_T$ confidence is below this value, no valid $C_T$ is computed.                                                                                                    |
| Manual Threshold<br>Manual Threshold Settings<br>Baseline Method Divide By Baseline I<br>Baseline Start/End 5 10 10<br>Mult./Baseline Stdev 15.000 0.609<br>Threshold 9.141 | Baseline Method        | Determines how the selected baseline will normalize the<br>amplification curve. The portion of the amplification curve<br>specified by the <b>Baseline Start/End</b> parameter (described<br>below) determines a line that is subtracted from the whole<br>amplification curve. The <b>Subtract Baseline</b> method<br>determines a flat line. The line determined by the <b>Divide by</b><br><b>Baseline</b> method is sloped according to the values in the<br>baseline. |
|                                                                                                    | Baseline Start/<br>End | Earliest/Latest cycle used for baselining and the standard deviation calculation. Represented by blue vertical lines on the baselined curves.                                                                                                    |
|                                                                                                    | Mult./                 | Value used to determine the threshold (Mult. = Multiplier).                                                                                                    |
|                                                                                                    | Baseline Stdev         | Average of the standard deviations of normalized baselines for each curve.                                                                                                    |
|                                                                                                    | Threshold              | Fluorescence value that defines the C <sub>T</sub> found at the cycle at which the amplification curve crosses this fluorescence value. Threshold = Multiplier * Baseline Stdev.                                                                                                    |

### (Optional) Modify project files

Project files (\*.ncx) are the files that you view and modify in the OpenArray software. (For a detailed description of project files, see page 22.) You can modify project files as follows:

- Add plate data files (\*.tpd) (this page)
- Remove plate data files (\*.tpd) (page 58)
- Modify project settings (page 59)

### Add plate data files (\*.tpd)

- 1. In the OpenArray software, click **Add** to open the Add/Remove Plate Files dialog box. The software displays the plate data files (\*.tpd) currently in the project.
- 2. Click Add File.
- 3. Browse to and select the plate data files to add. A project can contain up to 13 plate data files.

Note: To select multiple plate data files, press and hold the CTRL or SHIFT key.

4. Click **Open**. The software copies the run data from the selected plate data files to the project file.

Note: When you add a plate data file, the software *copies* the run data from the plate data file to the project file. The files are not linked; that is, any changes you make in the project file (\*.ncx) are not made in the corresponding plate data file (\*.tpd).

5. Click **Done**. The software reanalyzes the revised group of plate data files.

| 🔂 Add/Remove Plate Files         | X    |
|----------------------------------|------|
| COC29 pd<br>COC25 pd<br>COC27 pd | ŀ₹   |
| Files Included In Project        |      |
| Remove Files Add File Save Files | Done |

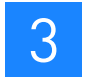

### Remove plate data files (\*.tpd)

- 1. In the OpenArray software, click **Add** to open the Add/Remove Plate Files dialog box. The software displays the plate data files (\*.tpd) currently in the project.
- 2. Select the plate data files to remove.

Note: To select multiple plate data files, press and hold the CTRL or SHIFT key.

- 3. Select a remove option:
  - Click **Remove Files** to remove the run data for the selected plate data files from the project file.

IMPORTANT! When you remove a plate data file from a project, the results for the samples in that plate data file are lost.

- Click **Save Files** to remove the run data for the selected plate data files from the project file, but save the plate data file to another location.
- 4. Click **Done**. The software reanalyzes the revised group of plate data files.

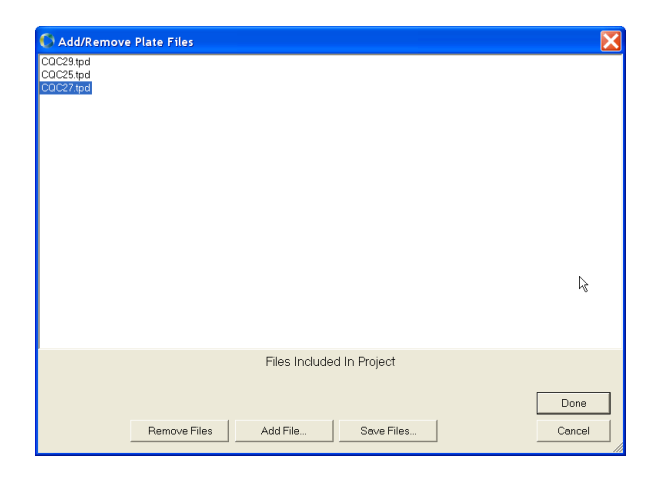

### Modify project settings

IMPORTANT! When you modify the project settings, the software applies the settings to all reactions in the current project file. You can optionally select to apply the settings to all new project files.

#### Edit project settings 1. Select Edit > Project Settings.

- 2. In the Project Settings dialog box, enter your changes. For a description of each setting, see "Project Settings dialog box" on page 60.
- 3. Click **OK**, then confirm your changes at the prompt.

The software reanalyzes the data with the new project settings.

| C Project Settings                                      | X                  |  |  |  |  |
|---------------------------------------------------------|--------------------|--|--|--|--|
| Ct Settings<br>Thresholding Method                      | Automatic          |  |  |  |  |
| Auto Ct Algorithm Version                               | Default 🗸          |  |  |  |  |
| Invalid Ct/Concen. Value                                |                    |  |  |  |  |
| Default Minimum Signal                                  | 300.00 🛨           |  |  |  |  |
| Baseline Method                                         | Divide By Baseline |  |  |  |  |
| Default Baseline Start/End                              | 5 - 10 -           |  |  |  |  |
| Default Multiplier                                      | 15.000 🛨           |  |  |  |  |
|                                                         |                    |  |  |  |  |
|                                                         |                    |  |  |  |  |
| Use These Settings for New Projects                     |                    |  |  |  |  |
| Plate Files Folder                                      |                    |  |  |  |  |
| Plate Files Folder: C\Program Files\BioTrove\PLATEFILES |                    |  |  |  |  |
| System Logging Level Some In                            | formation 💌        |  |  |  |  |
| OK                                                      | Cancel             |  |  |  |  |
|                                                         |                    |  |  |  |  |

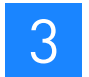

# Project Settings dialog box

| Setting                                  | Description                                                                                                    |
|------------------------------------------|----------------------------------------------------------------------------------------------------|
| Thresholding Method                      | Determines whether the Automatic or Manual Method will be used to determine $C_T$ . In Automatic Mode, you specify the Baseline Start and a Minimum Signal that determines whether a reaction successfully completed.                                                         |
| Auto C <sub>T</sub> Algorithm<br>Version | <ul> <li>Default – Automatically determines the amplification curve cycle where the values exceed baseline fluorescence (the C<sub>T</sub>).</li> <li>Custom – An alternative algorithm that uses more amplification curve data to characterize the C<sub>T</sub>.</li> </ul> |
| Invalid Ct/Concen. Value                 | The value displayed when a $C_T$ cannot be calculated.                                                                                                    |
| Default Minimum<br>Signal                | If a $C_{T}$ Confidence is below this value, no valid $C_{T}$ is computed.                                                                                                    |
| Baseline Method                          | Determines how the selected baseline will normalize the<br>amplification curve. The portion of the amplification curve<br>specified by the baseline start/end analysis parameter<br>determines a line that is subtracted from the whole amplification<br>curve.               |
|                                          | • Subtract Baseline – Determines a flat line.                                                                                                    |
|                                          | <ul> <li>Divide by Baseline – The line is sloped according to the values in the baseline</li> </ul>                                                                                                    |
| Default Baseline Start/<br>End           | Earliest/Latest cycle used for baselining and the standard deviation calculation. Represented by blue vertical lines on the baselined plots                                                                                                    |
| Default Multiplier                       | Value used to determine the threshold.                                                                                                    |
| Use These Settings for<br>New Projects   | When this box is selected, the settings become the default settings for new projects.                                                                                                    |
| Plate Files Folder                       | The location of the plate files folder.                                                                                                    |
| System Logging Level                     | The amount of technical support information to collect. The system default is Some Information. Only adjust this value when asked by an Applied Biosystems representative.                                                                                                    |

### (Optional) Publish data

Publish data for use in reports, spreadsheets, and so on. You can:

- Copy and paste data (this page)
- Export \*.csv files (this page)
- Export and import standard curve data files (page 63)

### Copy and paste data

| Copy/paste curve<br>pane graphs | You can copy and paste the Curve pane graphs into other software applications, such as $Microsoft^{\ensuremath{\mathbb{R}}}$ PowerPoint <sup><math>\ensuremath{\mathbb{R}}</math></sup> Software. |
|---------------------------------|----------------------------------------------------------------------------------------------------|
|                                 | 1. In the Curve pane, select a curve type from the drop-down menu.                                                                                                    |
|                                 | 2. Click the Curve pane graph, then press <b>CTRL+C</b> or select <b>Edit &gt; Copy</b> .                                                                                                    |
|                                 | 3. Paste the graph into an appropriate software application.                                                                                                    |
| Copy/paste table<br>rows        | You can copy and paste table rows from the Assays pane or Sample Data pane into other software applications, such as Microsoft <sup>®</sup> Excel <sup>®</sup> Software.                          |
|                                 | <ol> <li>In the Assays or Sample Data pane, select one or more rows, then press CTRL+C or select Edit &gt; Copy.</li> </ol>                                                                       |
|                                 |                                                                                                    |

2. Paste the information into an appropriate software application.

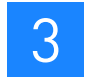

### Export \*.csv files

You can export data from your project as a comma-delimited file (\*.csv). You can export:

- All data (this page)
- Only cycling data (this page)

Note: The 2003 version of the Microsoft<sup>®</sup> Excel<sup>®</sup> Software cannot import all of the columns. If you are exporting to the 2003 version, you can export only the cycling data.

#### Export all data When you export all data, the \*.csv file includes (but is not limited to) the following:

- Assay information from the plate setup file (\*.tpf)
- Sample information
- Fluorescence intensity data
- 1. Select **File > Export CSV**. The following message appears:

| OpenArray® Real-Time qPCR Analysis Software                                                                                                    |  |  |  |  |
|----------------------------------------------------------------------------------------------------|--|--|--|--|
| Vou have chosen to export this file as a .csv (comma separated values) file. Once the export is complete, the .csv file will not open in the OpenArray@ Real-Time qPCR Analysis Software. It is recommended that you save this file first as a .ncx file. Do you wish to proceed with the export to .csv? |  |  |  |  |
| Don't show this message again                                                                                                    |  |  |  |  |
| ОК                                                                                                    |  |  |  |  |

Note: Exported \*.csv files cannot be reopened in the OpenArray software. Applied Biosystems recommends that you save the project file (\*.ncx) before exporting the \*.csv file.

- 2. Click **OK** to close the message.
- 3. In the Export CSV dialog box, browse to a save location, enter a file name, then click **Save**.

Export cycling data To export only cycling data:

- 1. Select File > Export Cycling Data.
- 2. In the Export Cycling Data dialog box, select the data to export, then click Export.

| Export Cycling Data             | ×                      |
|---------------------------------|------------------------|
| ✓ Baselined Amplification Curve | ✓ -dF/dT Melting Curve |
| Raw Amplification Curve         | 🗖 Raw Melting Curve    |
| Summary Results                 | Standard Curve         |
| Export                          | Cancel                 |

3. Browse to a save location, then click **OK**. The software exports a separate \*.csv file for each selection.

Note: If you are exporting data from TaqMan OpenArray Real-Time PCR Plates, no data are exported for the -dF/dT Melting Curve or the Raw Melting Curve.

### Export and import standard curve data files

You can export the standard curve and related plate file information from one project, then import the information into another project.

Export a standard curve data file

To export a standard curve data file (\*.bscf):

- 1. Open the project file (\*.ncx) of interest.
- 2. Select Actions > Setup Standard Curves.
- 3. In the Setup Standard Curves dialog box, click Export Standard Curve.

| C | Setu | ıp Standard C | urves    |               |                    | $\mathbf{X}$          |
|---|------|---------------|----------|---------------|--------------------|-----------------------|
|   |      | Sample ID     | Assav ID | Concentration | Concentration Unit | Import Mappings       |
|   | •    | Sample1       | Assay1   | 3             | ×                  |                       |
|   |      | Sample2       | Assay2   | 3             | ×                  | Export Mappings       |
|   | *    |               |          |               |                    | Import Standard Curve |
|   |      |               |          |               |                    | Export Standard Curve |
|   |      |               |          |               |                    |                       |
|   |      |               |          |               |                    |                       |
|   |      |               |          |               |                    |                       |
|   |      |               |          |               |                    |                       |
|   |      |               |          |               |                    |                       |
|   |      |               |          |               |                    |                       |
|   |      |               |          |               |                    |                       |
|   |      |               |          |               |                    |                       |
|   |      |               |          |               |                    |                       |
|   |      |               |          | 0             | Cancel             |                       |

4. In the Export Standard Curve Data File dialog box, browse to a save location, enter a file name, then click **Save**.

| Export Standard                                    | Curve Data File |                                   |   |          | ? 🔀    |
|----------------------------------------------------|-----------------|-----------------------------------|---|----------|--------|
| Save in:                                           | 🗀 TestFiles     |                                   | • | ← 🗈 💣 📰▼ |        |
| My Recent<br>Documents                             |                 |                                   |   |          |        |
| My Computer<br>My Computer<br>My Network<br>Places |                 |                                   |   |          |        |
|                                                    | File name:      | Test_ExportSC                     |   | ▼        | Save   |
|                                                    | Save as type:   | Standard Curve Data File (*.bscf) | ) | •        | Cancel |

5. Click **OK** to close the Setup Standard Curves dialog box.

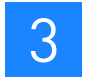

# Import a standard curve data file

To import a standard curve data file (\*.bscf):

- 1. Open the project file (\*.ncx) of interest.
- 2. Select Actions > Setup Standard Curves.
- 3. In the Setup Standard Curves dialog box, click Import Standard Curve.

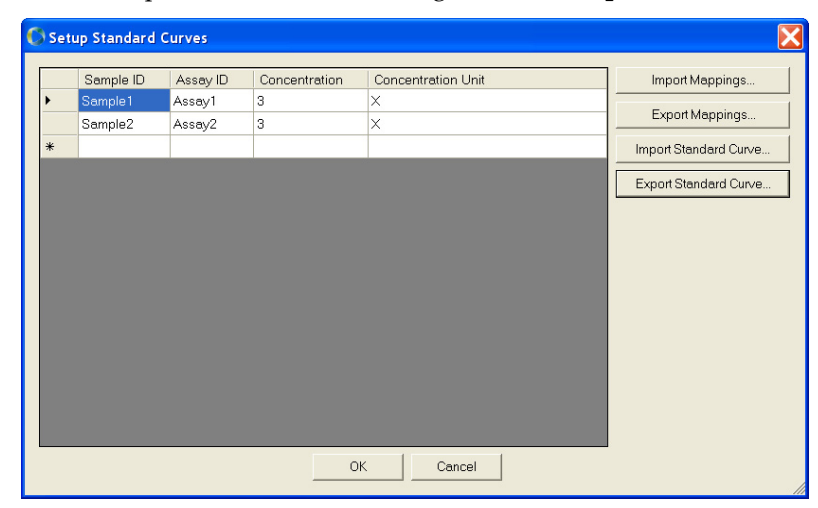

4. In the Import Standard Curve Data File dialog box, browse to and open the \*.bscf file of interest.

| Import Standard                                                                          | Curve Data File                                  | ?⊠    |
|------------------------------------------------------------------------------------------|--------------------------------------------------|-------|
| Look in:                                                                                 | 🔁 TestFiles 💽 🔶 🛅 🐨                              |       |
| My Recent<br>Documents<br>Desktop<br>My Documents<br>My Computer<br>My Network<br>Places | Entrest_ExportSC.bsc1                            |       |
|                                                                                          | File name: Test_ExportSC.bscfOp                  | Jen j |
|                                                                                          | Files of type: Standard Curve Data File (*.bscf) | ncel  |

The software populates the Setup Standard Curves dialog box with information from the imported \*.bscf file, and calculates concentrations for the mapped samples.

| Sample ID | Assay ID | Concentration | Concentration Unit | Import Mappings        |
|-----------|----------|---------------|--------------------|------------------------|
| Sample1   | Assay1   | 3             | X                  |                        |
| Sample2   | Assay2   | 3             | X                  | Export Mappings        |
|           |          |               |                    | Import Standard Curve. |
|           |          |               |                    | Export Standard Curve. |
|           |          |               |                    |                        |
|           |          |               |                    |                        |
|           |          |               |                    |                        |
|           |          |               |                    |                        |
|           |          |               |                    |                        |
|           |          |               |                    |                        |
|           |          |               |                    |                        |
|           |          |               |                    |                        |
|           |          |               |                    |                        |

5. Click OK to close the Setup Standard Curves dialog box.

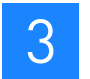

Chapter 3 Analyze the Run Data (Optional) Publish data

Part Number 4458837 Rev. A 08/2010

# PART II Genotyping Experiments

Performing imaging and analysis

# Before You Begin

This chapter covers:

|  | Required system components | 71 | 1 |
|--|----------------------------|----|---|
|--|----------------------------|----|---|

### **Required system components**

To perform genotyping experiments with the OpenArray<sup>®</sup> Real-Time PCR System, you need the following system components:

- OpenArray<sup>®</sup> platform (this page)
- Software (this page)
- Thermal cycler (page 72)

### OpenArray<sup>®</sup> platform

For genotyping experiments, the OpenArray<sup>®</sup> platform includes the:

- OpenArray<sup>®</sup> AutoLoader Loads DNA sample onto a TaqMan<sup>®</sup> OpenArray<sup>®</sup> Genotyping Plate.
- **OpenArray<sup>®</sup> Case Sealing Station** Seals the OpenArray<sup>®</sup> Cases.
- **OpenArray**<sup>®</sup> **instrument** Performs imaging of the OpenArray plates.
- Computer Connects to the OpenArray<sup>®</sup> instrument; includes the OpenArray<sup>®</sup> SNP Genotyping Analysis Software (see below).

#### Software

4

- **OpenArray**<sup>®</sup> **SNP Genotyping Analysis Software** Controls the OpenArray instrument and analyzes the imaging data.
- (Optional) **Applied Biosystems TaqMan**<sup>®</sup> **Genotyper Software** Performs downstream analysis; for more information, see page 114.

### Thermal cycler (purchased separately)

Genotyping experiments require two steps: thermal cycling (PCR amplification), followed by endpoint detection of the resulting fluorescence signals.

While the OpenArray<sup>®</sup> instrument performs the endpoint detection, you need a standalone thermal cycler to perform PCR amplification. Purchase a thermal cycler that has been qualified for use with the TaqMan OpenArray Genotyping Plates. The following thermal cyclers are qualified for use with the OpenArray plates:

- Dual Flat Block GeneAmp<sup>®</sup> PCR System 9700
- Thermo Electron PX2 thermal cycler

Note: Contact your Applied Biosystems service representative for more information on the thermal cyclers.

### **Required plates**

To perform genotyping experiments, the OpenArray system requires two plate types:

- OpenArray<sup>®</sup> 384-Well Sample Plate (*sample plate*) (this page)
- TaqMan<sup>®</sup> OpenArray<sup>®</sup> Genotyping Plate (OpenArray plate) (page 73)

### Sample plate

The OpenArray 384-Well Sample Plate is a 384-well reaction plate. You combine the TaqMan<sup>®</sup> OpenArray<sup>®</sup> Master Mix with DNA sample in the sample plate, then use the OpenArray AutoLoader to transfer the mixture from the sample plate to one or more OpenArray plates.

IMPORTANT! The well dimensions of the OpenArray 384-Well Sample Plates are specifically suited for use with the OpenArray AutoLoader. Applied Biosystems does not recommend the use of other microtiter plates with the AutoLoader.

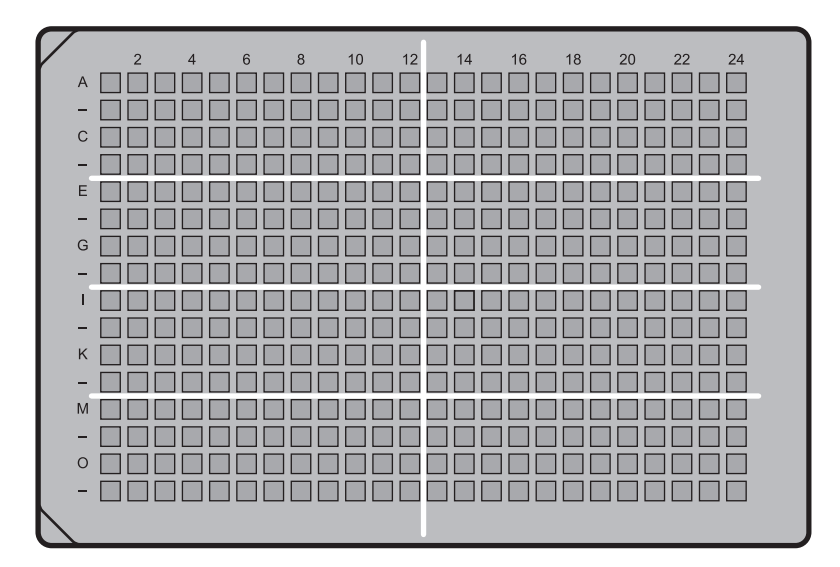
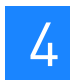

# TaqMan<sup>®</sup> OpenArray<sup>®</sup> Genotyping Plate

The TaqMan<sup>®</sup> OpenArray<sup>®</sup> Genotyping Plate is a 63-mm × 19-mm mid-density reaction plate. There are 3072 reaction through-holes in the plate; individual through-holes are preloaded with a TaqMan genotyping assay, and each can accommodate a 33-nL reaction volume.

As shown in the figure below, the OpenArray plate is divided into 48 subarrays; each subarray consists of 64 through-holes. Hydrophilic and hydrophobic coatings allow reagents to be held within the through-holes.

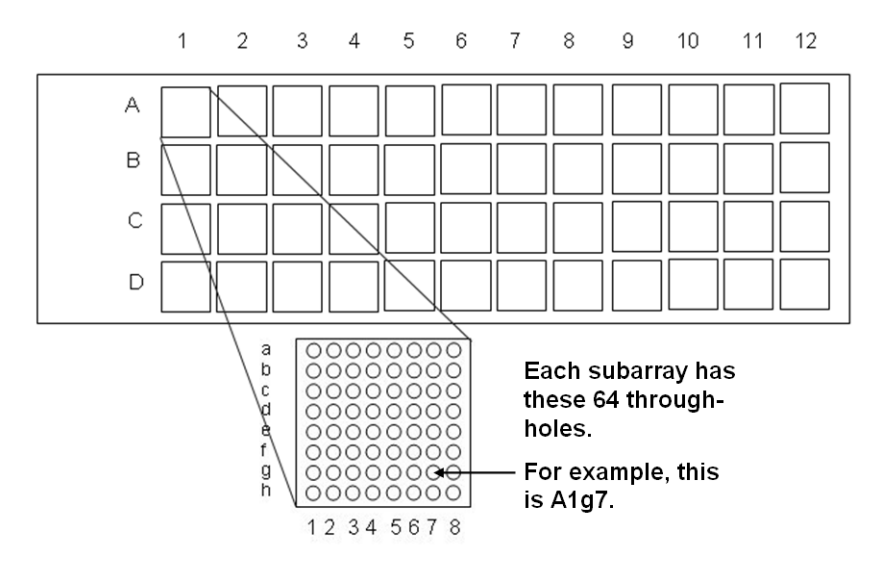

#### Plate preparation procedures

Refer to the *TaqMan*<sup>®</sup> *OpenArray*<sup>®</sup> *Genotyping Getting Started Guide* for procedures on:

- Preparing the OpenArray 384-Well Sample Plate
- Using the OpenArray AutoLoader to transfer sample from the sample plate to an OpenArray plate

To obtain the Getting Started Guide, see "Product documentation" on page 159.

IMPORTANT! This User Guide assumes that the OpenArray plate is loaded with sample and ready for imaging.

# Workflow

Prepare the plates

- 1. Prepare an OpenArray<sup>®</sup> 384-Well Sample Plate.
- 2. Use the OpenArray<sup>®</sup> AutoLoader to transfer sample from the sample plate to a TaqMan<sup>®</sup> OpenArray<sup>®</sup> Genotyping Plate.

Note: For procedures, refer to the *TaqMan® OpenArray® Genotyping Getting Started Guide*. See "Product documentation" on page 159.

#### Perform imaging (Chapter 5)

- 1. Set up the OpenArray<sup>®</sup> SNP Genotyping Analysis Software.
- 2. Place the prepared OpenArray<sup>®</sup> plates in the OpenArray<sup>®</sup> instrument
- 3. Enter sample information in the software.
- 4. Perform imaging.

## Ļ

Analyze the run data (Chapter 6)

- 1. View the results.
- 2. (Optional) Modify clustering parameters.
- 3. (Optional) Modify project files (\*.nix).
- 4. (Optional) Publish data.
- 5. (Optional) Perform downstream analysis using the TaqMan<sup>®</sup> Genotyper Software.

# Perform Imaging

In this chapter, you set up the OpenArray<sup>®</sup> SNP Genotyping Analysis Software, then perform imaging on the OpenArray<sup>®</sup> instrument.

This chapter covers:

5

| About the data files                                     | 76 |
|----------------------------------------------------------|----|
| Set up the software                                      | 78 |
| Place the prepared OpenArray® plates into the instrument | 79 |
| Enter sample information                                 | 81 |
| Perform imaging                                          | 87 |
|                                                          |    |

# About the data files

The OpenArray® SNP Genotyping Analysis Software uses four types of data files:

- Plate setup files (\*.spf) (this page)
- Project files (\*.nix) (this page)
- Plate data files (\*.spd) (page 77)
- Sample information files (\*.csv) (page 77)

## Plate setup files (\*.spf)

A plate setup file (\*.spf) contains specific information for individual TaqMan<sup>®</sup> OpenArray<sup>®</sup> Genotyping Plates, such as:

- Assay IDs
- Reporter 1 and 2 sequences
- Gene symbol and name
- Location of each assay in the OpenArray plate

Each plate setup file is named with the serial number of its corresponding OpenArray plate. For example, the plate setup file for an OpenArray plate with the serial number **ABC01** is named **ABC01.spf**.

Accessing \*.spf files When you order the OpenArray plates, you must download a plate setup file (\*.spf) for each OpenArray plate in your order, then copy the \*.spf files to the OpenArray system computer (as described on page 78). The OpenArray software uses the \*.spf files to populate the columns in the Assays pane; the software must access the \*.spf file for each OpenArray plate before the OpenArray instrument can perform imaging.

## Project files (\*.nix)

Project files (\*.nix) are the files that you view and modify in the OpenArray software. A project file allows you to combine, edit, and save changes to run data from up to 50 plate data files (\*.spd).

Project files contain:

- **Run data** When you image OpenArray plates, the run data is automatically saved to a plate data file (\*.spd), then copied to the currently open project file (\*.nix).
- **Modifications made to the data** Within a single project file, you can overlay, view, and edit cluster plots from multiple plate data files (as described in Chapter 6).

To save modifications made to the data, you must save the project file (use the **File > Save** or **File > Save As** function). Otherwise, all your changes are lost. Project file names and save locations are user-defined.

IMPORTANT! The software *copies* the run data from the plate data file to the project file. The files are not linked; that is, modifications that you save to the project file (\*.nix) are not saved to the corresponding plate data file (\*.spd).

#### Plate data files (\*.spd)

A plate data file (\*.spd) contains run data for a single OpenArray plate. Plate data files are generated by the OpenArray software during imaging.

The software automatically names plate data files with the OpenArray plate serial number. For example, the plate data file for an OpenArray plate with the serial number **ABC01** is named **ABC01.spd**.

By default, the software saves the \*.spd files to the following location:

<drive>:\images\<run date>\<run number>

where:

*<drive>* is the computer drive on which the OpenArray software is installed. The default installation drive is the C: drive.

<*run date*> is the date the run was performed.

<run number> is the chronological run number.

For example, data for the third run on June 15, 2008, is saved to:

#### C:\images\06-15-08\3

After a run is completed, you can change the \*.spd file name and/or save the \*.spd file to a different location.

#### Sample information files (\*.csv)

The OpenArray software uses comma-delimited files (\*.csv) to import and export sample information:

- **Import** Applied Biosystems recommends that you create sample information files (\*.csv) to track your DNA samples. Before imaging the OpenArray plates, you can import the sample information into the OpenArray software. See "Import sample information from a \*.csv file" on page 81.
- **Export** After an imaging run, you can export data from your project. See "Export \*.csv files" on page 113.

## Set up the software

Set up the OpenArray<sup>®</sup> SNP Genotyping Analysis Software for each OpenArray plate to be included in the imaging run:

- Start the instrument and software (this page)
- Copy the plate setup file (\*.spf) to your computer (this page)

#### Start the instrument and software

- 1. Power on the OpenArray<sup>®</sup> instrument.
- 2. Power on the computer, then start the OpenArray<sup>®</sup> SNP Genotyping Analysis Software. The software displays a new (empty) project file (\*.nix).
- 3. Wait for the system to fully start: When the system is ready, "Idle" appears in the software status bar at the bottom of the window. Startup may take a few minutes.

Copy the plate setup file (\*.spf) to your computer

 For each OpenArray plate in your order, download the plate setup file (\*.spf) from the OpenArray plate product page or from:

www.appliedbiosystems.com/spfdownload

Note: For detailed ordering information, refer to the *TaqMan*<sup>®</sup> *OpenArray*<sup>®</sup> *Genotyping Plates Ordering Guide*.

- 2. Open the download location and confirm that there is an \*.spf file for each OpenArray plate in your order.
- 3. Copy the plate setup files to the **PLATEFILES** folder: <*drive*>:\**Program Files**\**BioTrove**\**PLATEFILES**

where *<drive>* is the computer drive on which the OpenArray software is installed. The default installation drive is the C: drive.

# Place the prepared OpenArray® plates into the instrument

- 1. In the OpenArray software, open a project file (\*.nix). You can open:
  - A new project file Use the project file automatically opened at startup, or select File > New.
  - An existing project file (containing data from previous runs) Select
     File > Open, then browse to and open a project file.
- 2. Click **Image** to open the Input Plate Serial Numbers dialog box.

| Input Plate                       | Serial Numbers |        | ×           |
|-----------------------------------|----------------|--------|-------------|
| Position 1<br>Plate Serial Number |                | Edit   | Locate File |
| Position 2<br>Plate Serial Number |                | Edit   | Locate File |
| Position 3                        |                |        |             |
| Plate Senal Number                |                | Edit   | Locate File |
|                                   |                | Cancel | Image       |

- 3. At Position 1, enter the serial number for the first OpenArray plate. You can:
  - Click **Locate File**, then browse to and open the plate setup file (\*.spf) that corresponds to the OpenArray plate. The software automatically displays the serial number in the Plate Serial Number field.
  - Type the serial number.
  - Scan the barcode located on the OpenArray plate package.

IMPORTANT! If you enter the serial number by typing or scanning, the \*.spf file *must* be located in the PLATEFILES directory (see "Copy the plate setup file (\*.spf) to your computer" on page 78). Otherwise, the software will not be able to locate the \*.spf file.

Note: The OpenArray software uses the serial numbers to access the appropriate plate setup files (\*.spf). During imaging, the software uses information in the plate setup files to populate the Assays pane in the project file (\*.nix). For information on the Assays pane, see "View data in the Assays pane" on page 91.

- 4. Open the OpenArray instrument door and lid, then place the OpenArray plate into Position 1. Be sure that:
  - The plate position in the instrument matches the plate position in the software.
  - The barcode is facing up and to the right, and the plate is flush with the right • and back edges.

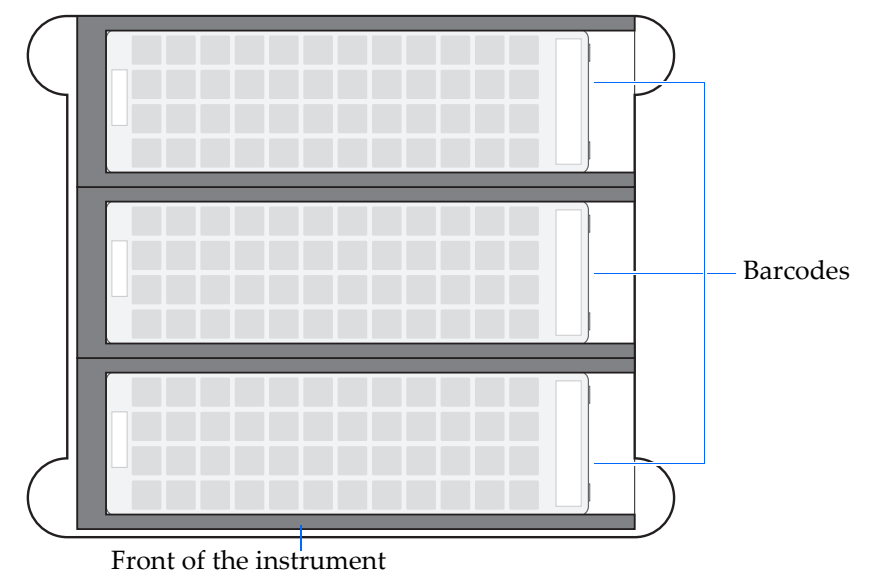

IMPORTANT! If the plates are not positioned correctly, your data results will be adversely affected.

5. Repeat this procedure to enter the serial numbers and place OpenArray plates in Positions 2 and 3.

Note: If you are running fewer than three OpenArray plates, Applied Biosystems recommends the following: For one plate, use Position 1; for two plates, use Positions 1 and 2.

IMPORTANT! Leave the Input Plate Serial Numbers dialog box open, then proceed to "Enter sample information" on page 81. If you close the dialog box, the information you have entered will be lost.

## Enter sample information

Entering sample information allows you to:

- Track the OpenArray<sup>®</sup> 384-Well Sample Plates, and map the sample plate areas to each OpenArray plate.
- Associate information about the samples with the data results.

To enter sample information, you can:

- (Recommended) Import sample information from a \*.csv file (this page)
- Manually enter sample information (page 84)

If needed, you can add or delete sample information columns in the Samples pane. See Appendix A on page 133.

#### Import sample information from a \*.csv file

Note: You can import sample information after a run has completed; however, Applied Biosystems recommends that you import the sample information *before* starting the run.

1. If you have not done so already, create a \*.csv file.

Note: For procedures on creating a \*.csv file, refer to the *TaqMan*<sup>®</sup> *OpenArray*<sup>®</sup> *Genotyping Getting Started Guide*.

2. At Position 1 of the Input Plate Serial Numbers dialog box, click Edit.

Note: If you are importing sample information after a run: Below the Samples pane, click **Edit**, then continue with step 3 on page 82.

| Input Plat                        | e Serial Numbers | ;      |             |
|-----------------------------------|------------------|--------|-------------|
| Position 1<br>Plate Serial Number | ABC01            | Edit   | Locate File |
| Position 2<br>Plate Serial Number | ABC02            | Edit   | Locate File |
| Position 3<br>Plate Serial Number | BJS84            | Edit   | Locate File |
|                                   |                  |        |             |
|                                   |                  | Cancel | Image       |

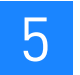

| lf you want to                                                                  | Then                                                                                                    |
|---------------------------------------------------------------------------------|----------------------------------------------------------------------------------------------------|
| Import the sample<br>information for all loads<br>at one time (1 to 3<br>loads) | <ol> <li>In the Sample Information dialog box, click Import.</li> <li>In the Import Sample Plates dialog box, browse to and open the *.csv file to import.<br/>IMPORTANT! Be sure to select a *.csv file that contains sample information for all of the<br/>required loads.</li> </ol>                                                                                                    |
|                                                                                 | Import Sample Plates         Import Sample Plates         Import Sample Plates |
|                                                                                 | Stitute of Strappen         Address         Sample D         Ditution         Description           1         ac2443         C3         21416         1.00         Treatment C3           1         ac2443         C10         45945         1.00         Treatment C3           1         ac2443         C10         45945         1.00         Treatment C3           1         ac2443         C12         42920         1.00         Treatment C.           1         ac2443         C12         74220         1.00         Treatment C.           1         ac2443         D1         0.00         Treatment D.           1         ac2443         D2         74472         1.00         Treatment D.           1         ac2443         D3         65498         1.00         Treatment D.                                                                                                    |

38549 45147 22712

Import... Export... Edit Columns... OK Cancel

3. (Optional) Edit the sample information in each row.

D8 D9 D10 D11 D12 1.0

1.0

3. Import the sample information according to the appropriate procedure below.

| If you want to                          | Then                                                                                                    |  |
|-----------------------------------------|----------------------------------------------------------------------------------------------------|--|
| Import the sample For each load.        |                                                                                                    |  |
| information for each<br>load separately | <ul> <li>1. In the Sample Information dialog box, click the icon next to the load number of interest.</li> <li>1. In the Sample Information dialog box, click the icon next to the load number of interest.</li> <li>2. In the Sample Plate dialog box, click Import.</li> <li>3. In the Import Sample Plates dialog box, browse to and open the * csy file to import.</li> </ul> |  |
|                                         | Import Sample Plates         Looking TestFiles         WP Recent         Deskop         Deskop         Wy Decoments         Wy Decoments         File name:         Test Workbook.csv         OpenArroy" Sample Plate CSV Files (*csv)         Cancel                                                                                                    |  |
|                                         | <ul> <li>4. (Optional) Edit the sample information in each row.</li> <li>5. Click OK to close the Sample Plate dialog box.</li> </ul>                                                                                                    |  |

)

4. For *each* load: From the Plate Area # drop-down menu, select the 12-well × 4-well area of the sample plate that the samples were transferred from.

|                                                       | Sample Information For Generic_64_1                                                                                                    | × |
|-------------------------------------------------------|----------------------------------------------------------------------------------------------------|---|
| [                                                     | r-Tip Block Sequence Plate Area # Plate Layout Plate Area # Plate Layout Cod # Sample Plate Senal Number Plate Area # Plate Layout The Cod # Cod # Co | 2 |
| The software displays 1                               | 3                                                                                                    | 4 |
| to 3 load numbers (Load<br>1. Load 2. and Load 3).    |                                                                                                    | 8 |
| depending on the<br>format of the OpenArray<br>plate. | Sample Information For BJS84                                                                                                    | × |
|                                                       | _ Tip Block Sequence<br>Load # Sample Plate Serial Number Plate Area # Plate Leyout                                                                                                    |   |
|                                                       | Load 1 aa2843 1 . 1                                                                                                    | 2 |
|                                                       | Loed 3 002895 3 3                                                                                                    | 4 |
|                                                       | 5                                                                                                    | 6 |
|                                                       | 7                                                                                                    | 8 |

- 5. Click OK to close the Sample Information dialog box.
- 6. Repeat this procedure to import sample information for the remaining OpenArray plates.

IMPORTANT! If you are importing sample information before a run, leave the Input Plate Serial Numbers dialog box open, then proceed to "Perform imaging" on page 87. If you close the dialog box, the information you have entered will be lost.

#### Manually enter sample information

Note: You can manually enter sample information after a run has completed; however, Applied Biosystems recommends that you enter the sample information *before* starting the run.

1. At Position 1 of the Input Plate Serial Numbers dialog box, click Edit.

Note: If you are entering sample information after a run: Under the Samples pane, click **Edit**, then continue with step 2 on page 85.

| Input Plat                        | e Serial Numbers |        | ×           |
|-----------------------------------|------------------|--------|-------------|
| Position 1<br>Plate Serial Number | ABC01            | Edit   | Locate File |
| Position 2<br>Plate Serial Number | ABC02            | Edit   | Locate File |
| Position 3<br>Plate Serial Number | BJS84            | Edit   | Locate File |
|                                   |                  | Cancel | Image       |

2. Enter the sample information according to the appropriate procedure below.

Note: You cannot enter or edit information in the following columns: *Load Number, Plate ID,* and *Address.* If you want to add or delete columns, see Appendix A on page 133.

| If you want to                                                                                                    | Then                                                                                                    |
|----------------------------------------------------------------------------------------------------|----------------------------------------------------------------------------------------------------|
| Enter sample<br>information for all loads<br>at one time (1 to 3<br>loads)In the Sample Information dialog box, edit the desired fields in the Selected Sam<br>1. Double-click inside the field to activate it.2. Enter the appropriate information. |                                                                                                    |
|                                                                                                    | Top Block Requestors       Top Block Requestors         Load 1       Sandar Files Read Number       Flate Assay         Load 2       Sandar Files Read Number       Flate Assay         Load 3       Sandar Files Read Number       Flate Assay         Sandar Files Read Number       Flate Assay       1         Sandar Files Read Number       Flate Assay       1         Sandar Files Read Number       Flate Assay                                                                                                    |
|                                                                                                    | Lack Number     Peter D     Address     Streption       1     ex0243     00     100     Treatment City       1     ex0243     101     100     Treatment City       1     ex0243     101     100     Treatment City       1     ex0243     101     100     Treatment City       1     ex0243     101     100     Treatment City       1     ex0243     101     Treatment City       1     ex0243     100     Treatment City       1     ex0243     100     Treatment City       1     ex0243     100     Treatment City       1     ex0243     100     Treatment City       1     ex0243     100     Treatment City       1     ex0243     100     Treatment City       1     ex0243     100     Treatment City       1     ex0243     100     Treatment City       1     ex0243     100     Treatment City       1     ex0243     100     Treatment City       1     ex0243     100     Treatment City       1     ex0243     100     Treatment City       1     ex0243     100     Treatment City       1     ex0243 <td< td=""></td<>                                                                                                    |
| Enter sample<br>information for each<br>load separately                                                                                                    | <ul> <li>For each load:</li> <li>1. In the Sample Information dialog box, click the icon next to the load number of interest.</li> <li> Control Control Contrel Control Control Control Con</li></ul> |
|                                                                                                    | 3. Click OK to close the Sample Plate dialog box.                                                                                                    |

- 3. In the Sample Information dialog box, enter identifying information for *each* load number:
  - a. In the Sample Plate Serial Number field, enter the unique identifier for each sample plate.

Note: The unique identifier is the one you created when you prepared the sample plates. Refer to the *TaqMan*<sup>®</sup> *OpenArray*<sup>®</sup> *Genotyping Getting Started Guide*.

b. From the Plate Area # dropdown menu, select the 12-well × 4-well area of the sample plate that the samples were transferred from.

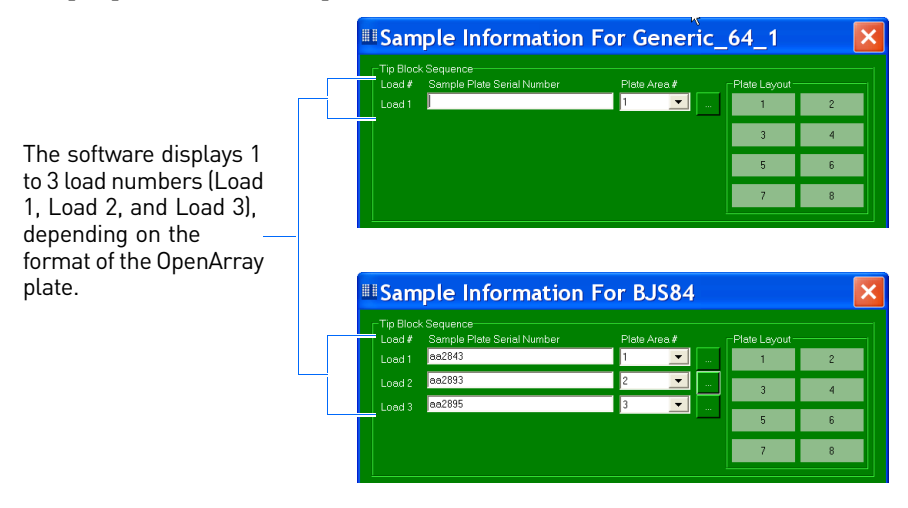

- 4. Click **OK** to close the Sample Information dialog box.
- 5. Repeat this procedure to manually enter sample information for the remaining OpenArray plates.

IMPORTANT! If you are entering sample information before a run, leave the Input Plate Serial Numbers dialog box open, then proceed to "Perform imaging" on page 87. If you close the dialog box, the information you have entered will be lost.

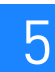

# **Perform imaging**

During imaging, the OpenArray<sup>®</sup> instrument records the amount of fluorescence in each through-hole of the OpenArray plates. The run data are automatically saved to the plate data file (\*.spd).

## OpenArray<sup>®</sup> instrument commands

The table below is a summary of OpenArray software commands that you can use to control the OpenArray<sup>®</sup> instrument.

| Command                                     | Description                                                                                                    |
|---------------------------------------------|----------------------------------------------------------------------------------------------------|
| Stop Imaging                                | To stop imaging at any time:                                                                                                    |
|                                             | <ul> <li>In the OpenArray software, select Actions &gt; Stop Imaging. A message appears asking if you want to save the collected data.</li> <li>Click Yes to save the incomplete plate data file (*.spd).</li> <li>Click No to continue imaging.</li> </ul> |
| Interior Light<br>On/Off<br>(toggle switch) | To turn the light inside the instrument on or off, select <b>Actions &gt; Interior</b><br><b>Light On/Off.</b>                                                                                                    |

## Perform imaging

- 1. Close the OpenArray<sup>®</sup> instrument lid and door.
- 2. In the Input Plate Serial Numbers dialog box, click Image.

IMPORTANT! Do not open the instrument door during the run. The run is complete when: (1) The blue LED light on the instrument door is off; and (2) In the software, data appears and the status bar displays a green circle. If you need to stop the run, see "OpenArray® instrument commands" above.

- 3. When the run is complete, save the project file (\*.nix):
  - a. Select File > Save or File > Save As to open a save dialog box.
  - b. Browse to a save location, enter a file name, then click **Save**.
- 4. Open the instrument door, then remove the OpenArray plates.

Note: Applied Biosystems recommends that you temporarily save the OpenArray plates until you have reviewed the data. If you store the plates in the dark at 4 °C, you can re-image the plates for up to 5 days.

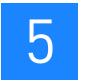

# Analyze the Run Data

In this chapter, you view the data from the imaging run (performed in Chapter 5) in a project file (\*.nix). If the automatic calls are not suitable for your experiment, you can modify the clustering parameters. This chapter also explains how to modify the project files, publish data, and export data for downstream analysis using the Applied Biosystems TaqMan<sup>®</sup> Genotyper Software.

This chapter covers:

6

| View the results.                       | . 90 |
|-----------------------------------------|------|
| (Optional) Modify clustering parameters | . 97 |
| (Optional) Modify project files         | 108  |
| (Optional) Publish data                 | 111  |
| (Optional) Perform downstream analysis  | 114  |

## View the results

After an imaging run, the OpenArray<sup>®</sup> SNP Genotyping Analysis Software automatically calls the genotypes for each TaqMan<sup>®</sup> OpenArray<sup>®</sup> Genotyping Plate in the run. To view the results of the automatic analysis:

- Open a project file (\*.nix) (this page)
- View data in the Assays pane (this page)
- View data in the Samples pane (page 93)
- View data in the Scatter Plot pane (page 95)

If the automatic calls are not suitable for your experiment, see "(Optional) Modify clustering parameters" on page 97.

## Open a project file (\*.nix)

In the OpenArray software, select **File > Open**, then browse to and open the project file (\*.nix) of interest.

Note: After a run, the OpenArray software automatically opens the project file for that run.

## View data in the Assays pane

| То                                                                 | Action                                                                                   | Result/Example                                                                                                    |
|--------------------------------------------------------------------|------------------------------------------------------------------------------------------|----------------------------------------------------------------------------------------------------|
| Select individual assays                                           | Click the assay to view.                                                                 | The data for all samples associated with the selected assays appear in the Samples pane; the reactions <sup>+</sup> appear as data points in the Scatter Plot pane.                            |
| Enter the allele<br>nucleotide sequences<br>detected by each assay | <ol> <li>Click in the appropriate</li> <li>Enter the appropriate lespecific).</li> </ol> | sequence column: <b>Reporter 1 Sequence</b> or <b>Reporter 2 Sequence</b> .<br>etter for the reporter dye: <b>F</b> (FAM <sup>™</sup> dye), <b>V</b> (VIC <sup>®</sup> dye), or <b>N</b> (non- |
| Rearrange columns                                                  | Click and drag a column he page 92.                                                      | eading. For a description of each column in the Assays pane, see                                                                                                    |
| Sort rows                                                          | Click a column heading.                                                                  |                                                                                                    |

Each row in the Assays pane represents a specific assay in the project. You can navigate within the Assays pane as described in the table below.

+ A reaction is a sample-assay combination; each through-hole in an OpenArray plate contains a single reaction.

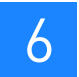

# Assays pane column descriptions

| Column name                             | Column description                                                                                                    |
|-----------------------------------------|----------------------------------------------------------------------------------------------------|
| Assay ID                                | Unique identifier for the assay (may be user-defined for custom assays).                                                                                                    |
| Study Name                              | The name of your sales order (user-defined).                                                                                                    |
| Assay Number                            | A sequential number assigned to each assay in the OpenArray plate.                                                                                                    |
| Reporter 1 Sequence                     | The nucleotide sequence of reporter 1.                                                                                                    |
| Reporter 2 Sequence                     | The nucleotide sequence of reporter 2.                                                                                                    |
| Gene Symbol                             | LocusLink symbol for the associated gene.                                                                                                    |
| Gene Name                               | LocusLink gene name.                                                                                                    |
| Chromosome                              | Chromosome on which the gene or SNP is found.                                                                                                    |
| NCBI SNP Reference                      | Reference ID from the NCBI-dbSNP database.                                                                                                    |
| Cytogenetic Band                        | Chromosomal band location of the gene. If the cytogenetic band is not available, the chromosome number is listed instead.                                                                                   |
| SNP Type                                | Type of SNP, based on Celera Assembly: Acceptor Splice Site,<br>Donor Splice Site, Intergenic/Unknown, Intron, Mis-sense<br>Mutation, Nonsense Mutation, Putative UTR 5ESilent Mutation,<br>UTR 3', UTR 5'. |
| Order Number                            | Customer sales order number.                                                                                                    |
| VIC SEQUENCE                            | The nucleotide polymorphism assayed by the probe labeled with the VIC <sup>®</sup> dye, if provided in the *.spf file. If not provided, this field displays the letter V.                                   |
| FAM SEQUENCE                            | The nucleotide polymorphism assayed by the probe labeled with the FAM <sup>™</sup> dye, if provided in the *.spf file. If not provided, this field displays the letter F.                                   |
| Minor Allele Freq -<br>Caucasian        | The frequency with which the minor allele occurs in the Caucasian population.                                                                                                    |
| Minor Allele Freq -<br>African American | The frequency with which the minor allele occurs in the African American population.                                                                                                    |
| Minor Allele Freq -<br>Japanese         | The frequency with which the minor allele occurs in the Japanese population.                                                                                                    |
| Minor Allele Freq -<br>Chinese          | The frequency with which the minor allele occurs in the Chinese population.                                                                                                    |

## View data in the Samples pane

| То                                      | Action                                                                                                    | Result/Example                                                                                                    |
|-----------------------------------------|----------------------------------------------------------------------------------------------------|----------------------------------------------------------------------------------------------------|
| Select an individual<br>sample          | Select the assay of<br>interest in the Assays<br>pane, then click the<br>sample to view in the<br>Sample Data pane.                                                                        | In the Scatter Plot, the software displays a black circle around<br>the data points for the selected reactions <sup>†</sup> .<br>The assay remains selected in the Assays pane as you select<br>different samples in the Samples pane. You can use this feature<br>to see how different genes behaved for specific experimental                                                                                                    |
| Select multiple samples,<br>nonadjacent | Select the assay of<br>interest in the Assays<br>pane, press and hold the<br><b>CTRL</b> key, then click the<br>samples to view in the<br>Sample Data pane.                                | Conditions.                                                                                                    |
| Select multiple samples,<br>adjacent    | Select the assay of<br>interest in the Assays<br>pane, press the <b>SHIFT</b><br>key, then click the first<br>and last rows of the block<br>of samples to view in the<br>Sample Data pane. | StateState       10       0         1054552       10       10         1054552       10       10         1054552       10       10         1054552       10       10         1054552       10       10         1054552       10       10         1054552       10       10         1054552       10       10         1054552       10       10         1054552       10       10         1054552       10       10         1054552       10       10         1054552       10       10         1054552       10       10         105455       10       10         105455       10       10         105455       10       10         105455       10       10         1054555       10       10         105555       10       10         105555       10       10         1055555       10       10         10555555       10       10         10555555555555555555555555555555555555 |
| Rearrange columns                       | Click and drag a column he page 94.                                                                                                    | ading. For a description of each column in the Samples pane, see                                                                                                    |
| Sort rows                               | Click a column heading.                                                                                                    |                                                                                                    |
| Add or delete columns                   | For add and delete proced                                                                                                    | ures, see Appendix A on page 133.                                                                                                    |

Each row in the Samples pane represents a specific sample in the project. You can navigate within the Samples pane as described in the table below.

† A reaction is a sample-assay combination; each through-hole in an OpenArray plate contains a single reaction.

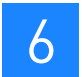

# Samples pane column descriptions

| Column name                                          | Column description                                                                                                    |
|------------------------------------------------------|----------------------------------------------------------------------------------------------------|
| OpenArray Serial<br>Number                           | An alphanumeric code (for example, <b>ABC01</b> ) for the TaqMan <sup>®</sup> OpenArray <sup>®</sup> Genotyping Plate.                                                                                        |
| Sample ID                                            | The sample identification (user-defined).                                                                                                    |
| Genotype String                                      | The genotype call made for the sample by the software or by a user:                                                                                                    |
|                                                      | $VV = VIC^{\textcircled{R}}$ dye homozygote                                                                                                    |
|                                                      | <b>VF</b> = Heterozygote                                                                                                    |
|                                                      | <b>FF</b> = FAM <sup>™</sup> dye homozygote                                                                                                    |
|                                                      | <b>No Call</b> or <b>Don't Call</b> = No genotype is called for the sample, and the samples are excluded from the analysis                                                                                    |
|                                                      | <b>Outlier</b> = The sample is set as an outlier                                                                                                    |
|                                                      | A, C, G, N, or T = Allele information                                                                                                    |
| Consensus Genotype<br>String                         | The calculated genotype result for all assay replicates.                                                                                                    |
| Replicate ID                                         | Reserved for future use.                                                                                                    |
| Address                                              | The location of the assay on the TaqMan <sup>®</sup> OpenArray <sup>®</sup> Genotyping Plate (for example, <b>A1a1</b> ).                                                                                     |
| Distance To Cluster<br>Center                        | The distance between the data point and the appropriate genotyping cluster line.                                                                                                    |
| Confidence                                           | A measurement between 0 and 1. Larger values indicate close proximity to the cluster line compared with other data points in the cluster.                                                                     |
| Distance To Nearest<br>Cluster In STDs               | The distance between a data point and the <b>nearest</b> cluster line, expressed as standard deviation units. The standard deviation is calculated using all data points in the relevant cluster.             |
| Distance To Next<br>Nearest Cluster In STDs          | The distance between a data point and the <i>next</i> <b>nearest</b> cluster line, expressed as standard deviation units. The standard deviation is calculated using all data points in the relevant cluster. |
| Through-Hole Index                                   | The identification number of the through-hole in which the assay was cycled and imaged.                                                                                                    |
| VIC, FAM                                             | The measurement of indicated dye fluorescence detected by the OpenArray $^{\ensuremath{\text{B}}}$ instrument.                                                                                                |
| Sample Plate Serial<br>Number                        | An alphanumeric code for the OpenArray <sup>®</sup> 384-Well Sample Plate (user-defined).                                                                                                    |
| Sample Address                                       | The well in the OpenArray $^{\ensuremath{\mathbb{R}}}$ 384-Well Sample Plate from which the sample was transferred.                                                                                           |
| Sample Dilution                                      | The sample concentration (user-defined).                                                                                                    |
| Sample Description                                   | A description of the sample (user-defined).                                                                                                    |
| SampleInfo.Properties<br><heading></heading>         | Indicates a new column added by a user. All user-defined columns are prefixed with <i>SampleInfo.Properties</i> .                                                                                             |
| where: <i><heading></heading></i> is<br>user-defined |                                                                                                    |

# View data in the Scatter Plot pane

Each data point in the Scatter Plot pane represents a specific reaction in the project (a reaction is a sample-assay combination; each through-hole in the OpenArray plate contains a single reaction). You can navigate within the Scatter Plot pane as follows:

| То                                                             | Action                                                                  | Result/Example                                                                                                    |
|----------------------------------------------------------------|-------------------------------------------------------------------------|----------------------------------------------------------------------------------------------------|
| Select individual reactions                                    | Click the data point to view.                                           | The assay and sample data associated with the selected data points are highlighted in the Assays pane and the Samples |
| Select multiple reactions                                      | Press the <b>CTRL</b> key while<br>clicking the data points to<br>view. |                                                                                                    |
| Group data points by their<br>angle about a clustering<br>axis | Select the <b>Point</b> tab.                                            | <image/>                                                                                                    |

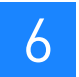

| То                         | Action                                                                                                    | Result/Example                                                                                              |
|----------------------------|----------------------------------------------------------------------------------------------------|----------------------------------------------------------------------------------------------------|
| Group data points by their | Select the <b>Draw</b> tab.                                                                                                    | Inclusion is represented by an ellipse or hand-drawn shape.                                                 |
| Inclusion in a cluster     |                                                                                                    | Scatter Piot for C_28085771_20                                                                              |
|                            |                                                                                                    | PAM Intensity Bit                                                                                           |
|                            |                                                                                                    |                                                                                                    |
|                            |                                                                                                    |                                                                                                    |
|                            |                                                                                                    | 5974 Auto                                                                                                   |
|                            |                                                                                                    | 512                                                                                                    |
|                            |                                                                                                    |                                                                                                    |
|                            |                                                                                                    | 2 00<br>2 Cotors                                                                                            |
|                            |                                                                                                    | Outris     Outris     Outris     Outris     Outris     Outris     Notat                                     |
|                            |                                                                                                    | 2603                                                                                                    |
|                            |                                                                                                    | 061                                                                                                    |
|                            |                                                                                                    | 1919 1974 2434 2689 3393 3812 4222 4731 5191                                                                |
|                            |                                                                                                    | VIC Intensity                                                                                               |
| Change the data point      | In the Point or Draw tab:                                                                                                    |                                                                                                    |
| color display              | <ul> <li>Select the Colors check<br/>description of the colors</li> </ul>                                                                                           | xbox to display colors for the data points by genotype. For a s, see "Data point color descriptions" below. |
|                            | • Deselect the <b>Colors</b> che                                                                                                    | eckbox to display all data points in gray.                                                                  |
| Zoom in or out             | • <b>Zoom in</b> – Right-click in the corner of the area you want to view, drag diagonally ac the area, then release the mouse. The selected area will be enlarged. |                                                                                                    |
|                            | • Zoom out – Right-click                                                                                                    | any where in the Scatter Plot. The entire plot reappears.                                                   |

#### Data point color descriptions

The color of each data point in the Scatter Plot pane indicates the genotype calls made by the software.

| Color  | Color description                                                                                                    |
|--------|----------------------------------------------------------------------------------------------------|
| Blue   | FAM <sup>™</sup> dye homozygous                                                                                                    |
| Green  | FAM <sup>™</sup> and VIC <sup>®</sup> dye heterozygous                                                                                                    |
| Red    | VIC <sup>®</sup> dye homozygous                                                                                                    |
| Orange | Outlier                                                                                                    |
| Cyan   | Don't Call                                                                                                    |
|        | <i>Don't Call</i> samples are set by the user (see page 103). <i>Don't Call</i> samples are excluded from the analysis.                                                                                                  |
| Black  | No Call                                                                                                    |
|        | <i>No Call</i> samples are set by the software if the sample's data point is outside<br>the range of all clusters or within the range of two or more clusters. <i>No Call</i><br>samples are excluded from the analysis. |

# (Optional) Modify clustering parameters

After an imaging run, the OpenArray software automatically calls genotypes. If the automatic calls are not suitable for your experiment, you can modify the clustering parameters as follows:

- Set outliers (page 98)
- Adjust genotyping clusters (page 99)
- Adjust stringency (page 102)
- Adjust tolerance (page 103)
- Set Don't Call samples (page 103)
- Exclude genotyping clusters from analysis (page 105)
- Draw genotyping clusters (page 107)

IMPORTANT! The software applies modifications to the clustering parameters only to the assay you are viewing, not to the entire project. To change the default settings for the entire project, see "Set project parameters" on page 109.

Save your changes to the project file (\*.nix)

After modifying the clustering parameters, be sure to save the project file (\*.nix) if you want to save your changes. If you do not save the project file, all your changes are lost when you close the project file.

IMPORTANT! The software *copies* the run data from the plate data file to the project file. The files are not linked; that is, modifications you save to the project file (\*.nix) are not saved to the corresponding plate data file (\*.spd).

- 1. Select a save option:
  - File > Save to save the changes to the current project file.
  - File > Save As to save the changes to a new project file. The File > Save As function allows you to perform multiple analyses of the same plate data file (\*.spd).
- 2. For the **File** > **Save As** option, browse to a save location, enter a file name, then click **Save**.

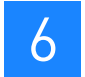

## About the Auto functions

There are three Auto functions in the OpenArray software:

- Auto button in the Samples pane The software re-calls a sample that a user has labeled *Don't Call* or *Outlier*, per the current settings. To use this Auto function, select the sample, then click **Auto** in the Samples pane.
- **Auto button in the Draw or Point tab** The software determines genotype calling parameters for the current assay and re-calls the genotypes (*FAM*, *Het*, *VIC*, or *No Call*) for all samples applied to the current assay. To use this Auto function, select the assay, then click **Auto** in the Draw or Point tab.
- Auto Reclassify All Assays The software determines the genotype calling parameters for all assays and re-calls the genotypes (*FAM*, *Het*, *VIC*, or *No Call*) for all samples. To use this Auto function, select Action > Auto Reclassify All Assays.

### Set outliers

If your data includes one or more data points that are very different from that of most of the other data points, you can set them as outliers. The software does not call outliers.

- 1. In the Samples pane or Scatter Plot pane, select the samples to set as outliers.
- 2. In the Samples pane, click **Outlier**. The software:
  - Labels each selected sample as *Outlier* in the Samples pane.
  - Removes the outliers from view in the Scatter Plot pane.
  - Recalculates the clusters without the outliers.

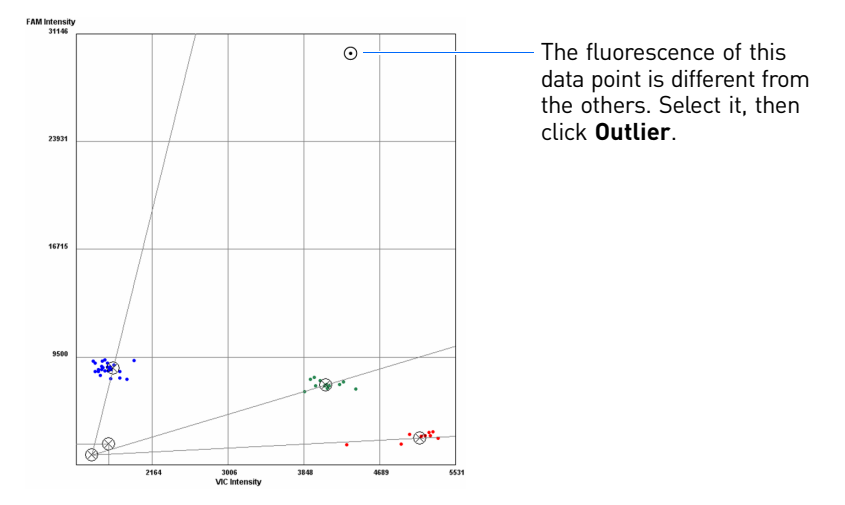

- 3. To view the outliers, select the **Outliers** checkbox in the Point or Draw tab. The outliers appear in the Scatter plot as orange data points.
- 4. To include an outlier back in the analysis:
  - a. Select the sample.
  - b. Click **Auto** in the Samples pane.

## Adjust genotyping clusters

Use the Point and Draw tab tools to adjust genotyping clusters. You can:

- Drag and drop to move the clusters and exclusion bars (this page)
- Use the Auto-Classification Wizard to move the clusters and exclusion bars (this page)
- Modify the cluster shapes (page 100)

#### Drag and drop 1. In the OpenArray software, select the **Point** tab.

- 2. Drag and drop one of the following:
  - Cluster center

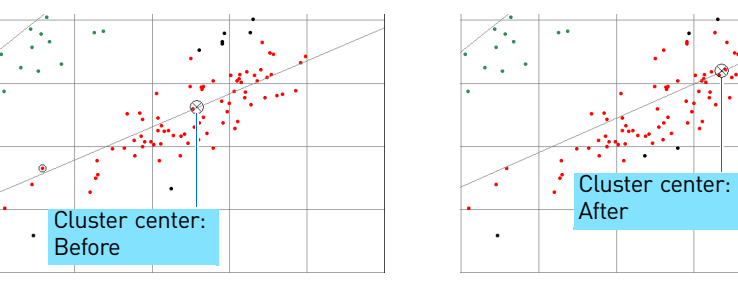

Exclusion bar

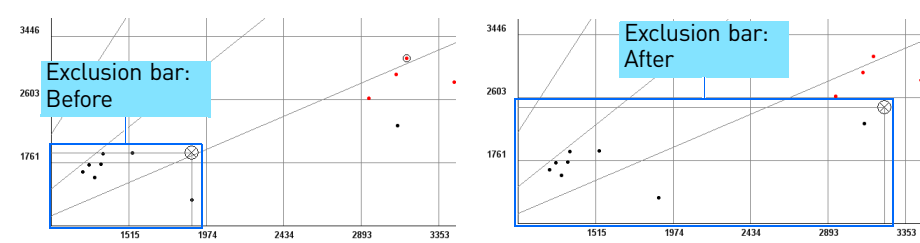

#### Auto-Classification Wizard

- 1. In the OpenArray software, select the **Point** tab.
- 2. Click Set.
- 3. At the prompt, exclude the data points close to the axis: Select a data point where all the data points with less fluorescence will be marked *No Call*. For example, you may want to exclude no template controls (NTCs).

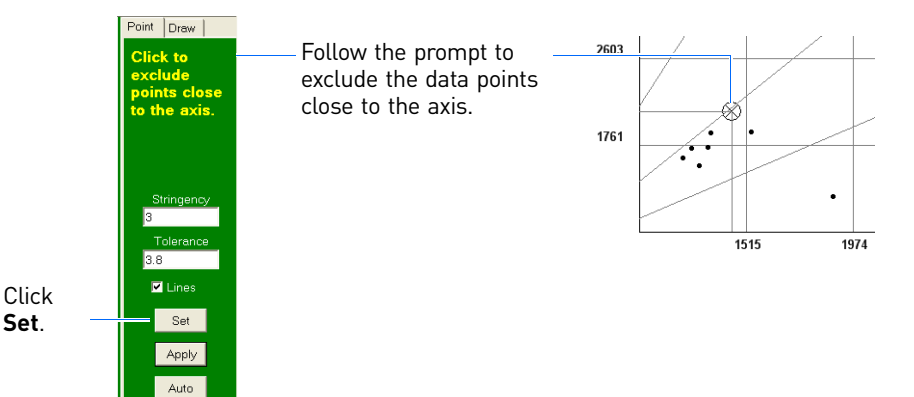

4. At the prompt, set the clustering axis: Click where all the cluster lines appear to intersect. Typically, the cluster lines intersect near the origin.

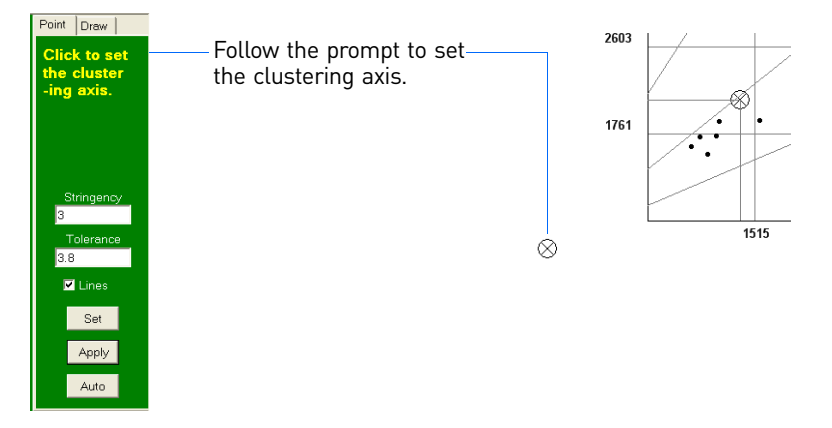

- 5. At the prompts, click where you want to set the new:
  - a. FAM dye cluster center

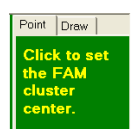

b. Heterozygote cluster center

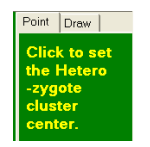

c. VIC dye cluster center.

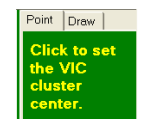

6. Repeat the classification procedure to make further changes, then click **Apply** to apply the changes.

Modify the cluster You can rotate, resize, reshape, and move the ellipses drawn around each genotyping cluster. These adjustments change the genotype call for data points that were outside and are now inside the cluster and for data points that were inside and are now outside the cluster.

To modify the cluster shapes:

1. In the OpenArray software, select the **Draw** tab. The software automatically draws ellipses for each genotype.

Note: The software does not call data points that are outside a cluster area or are within more than one cluster area.

- 2. Select the cluster to modify. You can:
  - Select 📐 , then click the cluster.
  - Select Tools > Pointer, then click the cluster.
     The software highlights the selected clusters as shown.

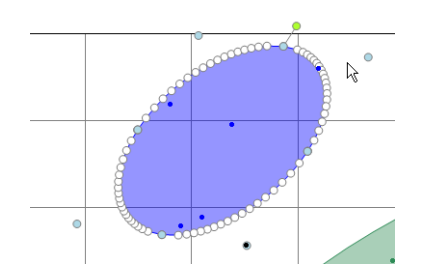

3. Modify the cluster shape as needed:

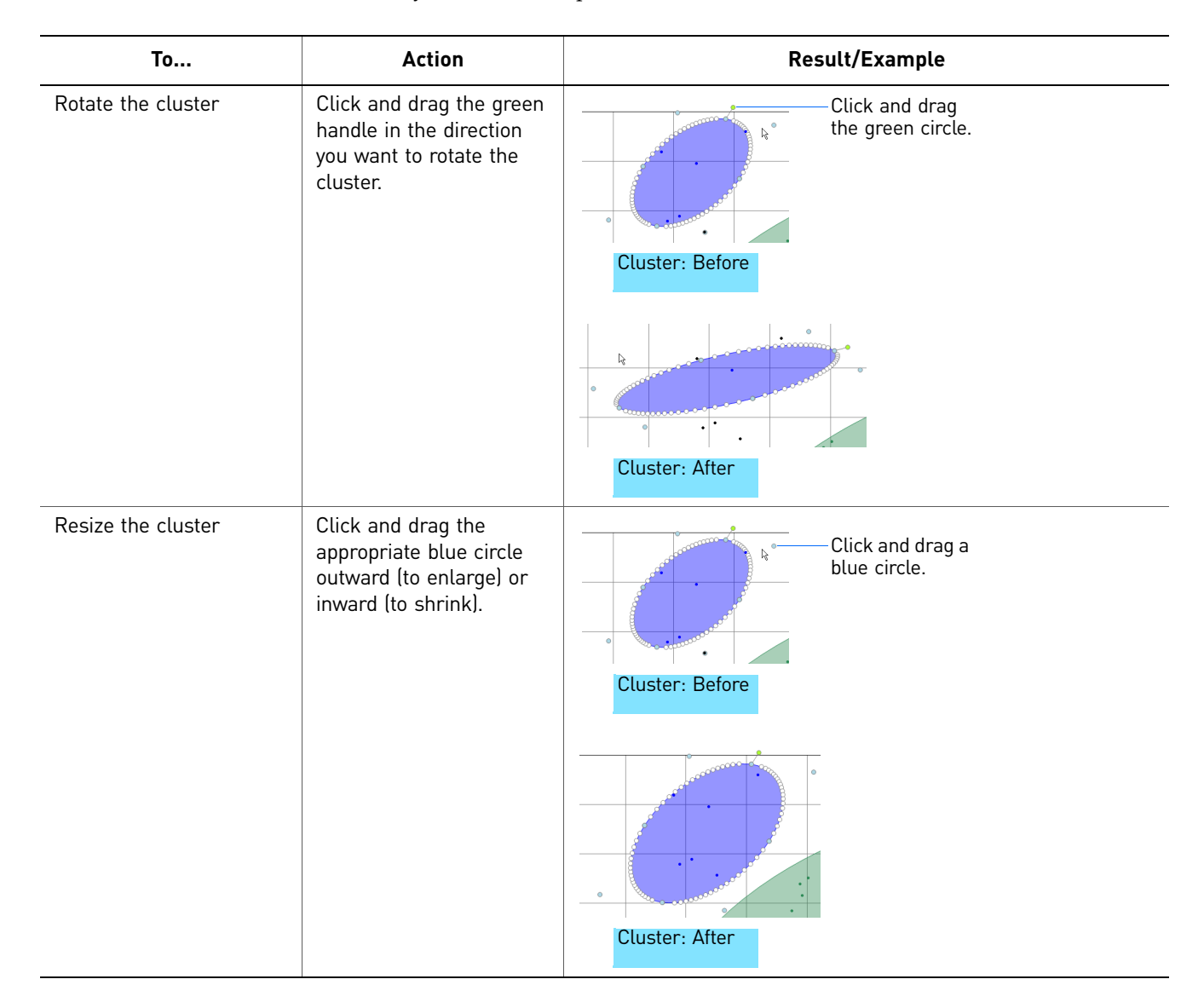

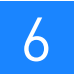

| То                                                                 | Action                                                                                                    | Result/Example                      |
|--------------------------------------------------------------------|----------------------------------------------------------------------------------------------------|-------------------------------------|
| Reshape the cluster (for<br>example, to include a<br>nearby point) | Click and drag the<br>appropriate white circle in<br>the direction you want the<br>cluster to be stretched. | Cluster: Before<br>Cluster: After   |
| Move the cluster                                                   | Click and drag the cluster                                                                                  | to move it to the desired position. |

## Adjust stringency

The software assigns *No Call* status to data points that are too far from their cluster line, and excludes the data points from the analysis. You can change the number of standard deviations from cluster lines to the data points that are included in the genotype call.

- 1. In the OpenArray software, select the **Point** tab.
- 2. In the Stringency field, enter a positive number (for example, **2**) or enter **Infinity**.
- 3. Click **Apply**. The software assigns *No Call* status to any data points that are farther from the cluster than the value entered. *No Call* data points are black.

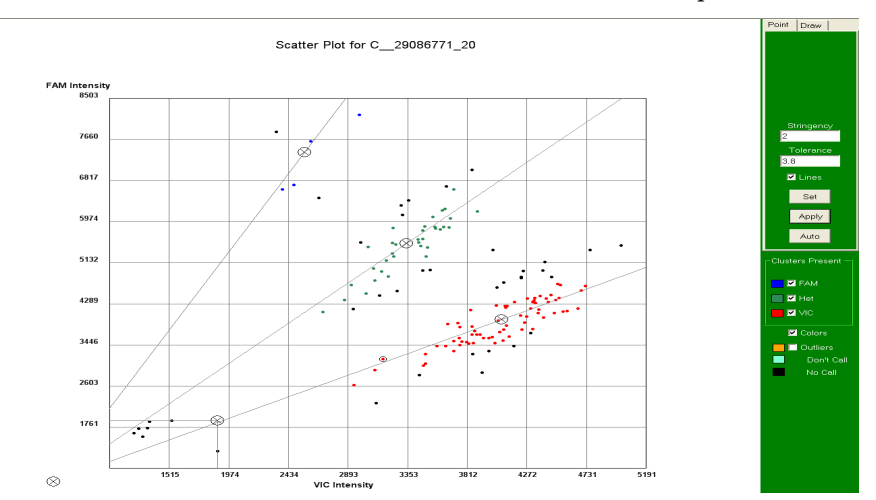

## Adjust tolerance

You can adjust how close a data point in one cluster can be to an adjacent cluster line before the software assigns *No Call* status.

- 1. In the OpenArray software, select the **Point** tab.
- 2. In the Tolerance field, enter a standard deviation value.

Note: Larger tolerance values result in more No Call data points.

3. Click **Apply**. The software assigns *No Call* status to any points that are within the tolerance value of more than one cluster line. *No Call* data points are black.

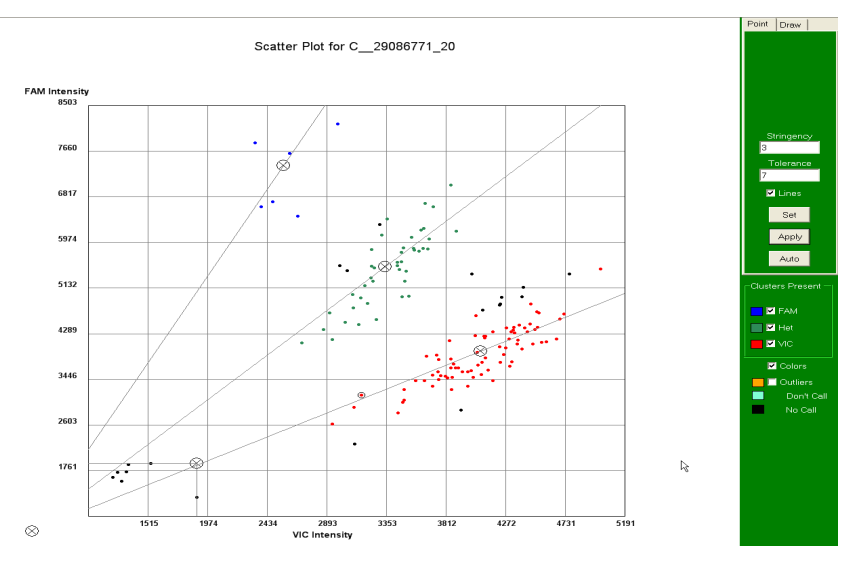

#### Set Don't Call samples

The software does not call samples that you set as *Don't Call* (that is, the software excludes *Don't Call* samples from the analysis.

- 1. In the Samples pane or Scatter Plot pane, select the sample.
- 2. Click **Don't Call**. In the Scatter Plot, the data point for the selected sample turns cyan.

OpenArray<sup>®</sup> Real-Time PCR System User Guide

3. To include the data point back in the analysis, select it, then click **Auto** in the Samples pane.

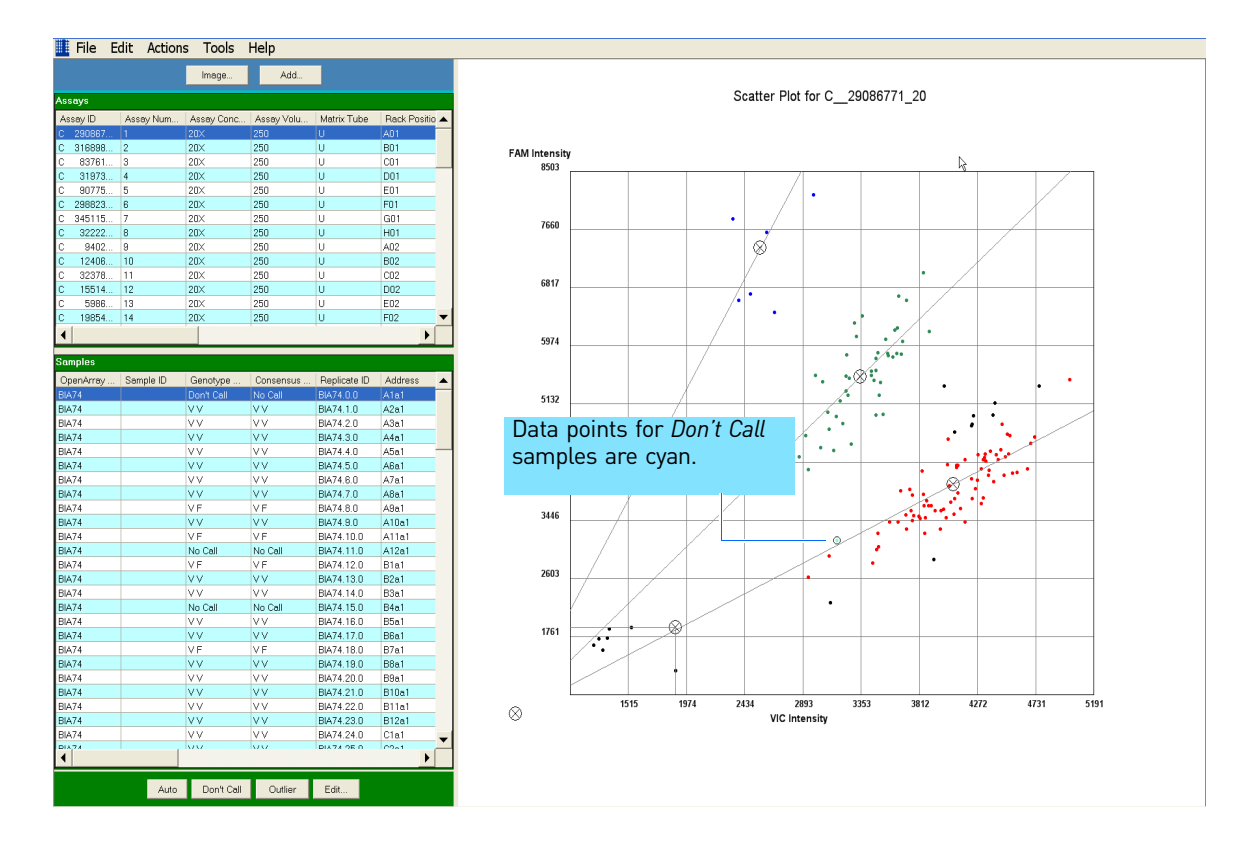

## Exclude genotyping clusters from analysis

You can configure the software to identify fewer than three genotypes. For example, if you know your samples do not include any FAM dye homozygotes, you can remove the FAM dye from the analysis.

- Exclude a genotyping cluster using the Draw tab
- 1. Select the **Draw** tab.
- 2. In the Scatter Plot, select the appropriate genotyping cluster, then press the **DELETE** key. The genotyping cluster disappears from the Scatter Plot; in the Clusters Present area, the corresponding genotype (*FAM*, *Het*, or *VIC*) is automatically deselected. The software analyzes the data without the excluded genotyping cluster.

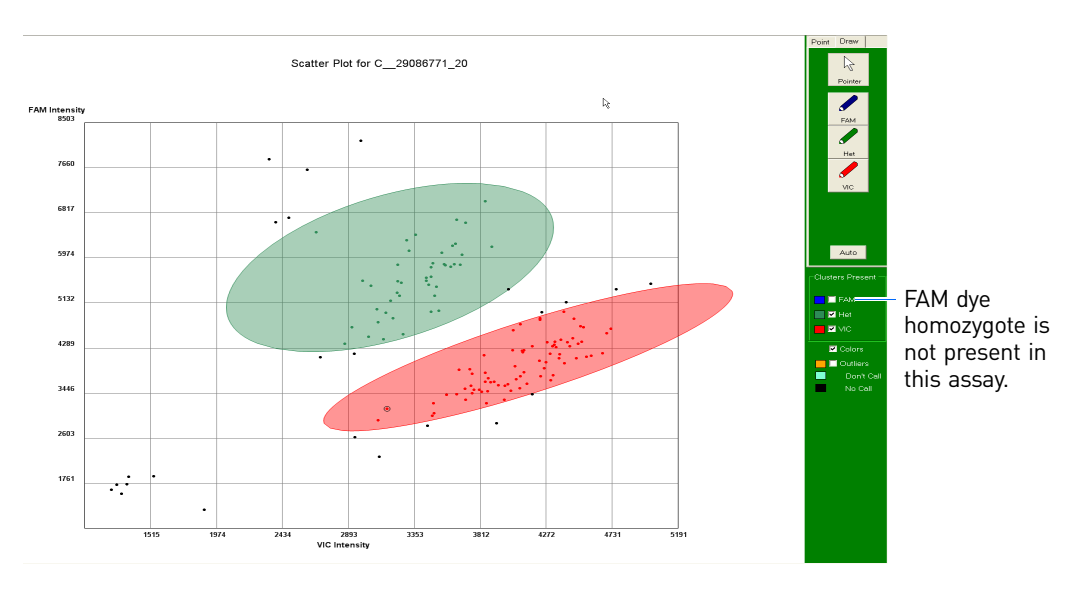

- 3. To include the genotyping cluster back in the analysis, do one of the following:
  - In the Point or Draw tab, select the excluded genotype: FAM, Het, or VIC.
  - Redraw the cluster (see "Draw genotyping clusters" on page 107).

#### Exclude a genotyping cluster using the Clusters Present area

- 1. Select the **Point** or **Draw** tab.
- 2. In the Clusters Present area, deselect the genotype (**FAM**, **Het**, or **VIC**) that you do not have. The genotyping cluster disappears from the Scatter Plot. The software analyzes the data without the excluded genotyping cluster.

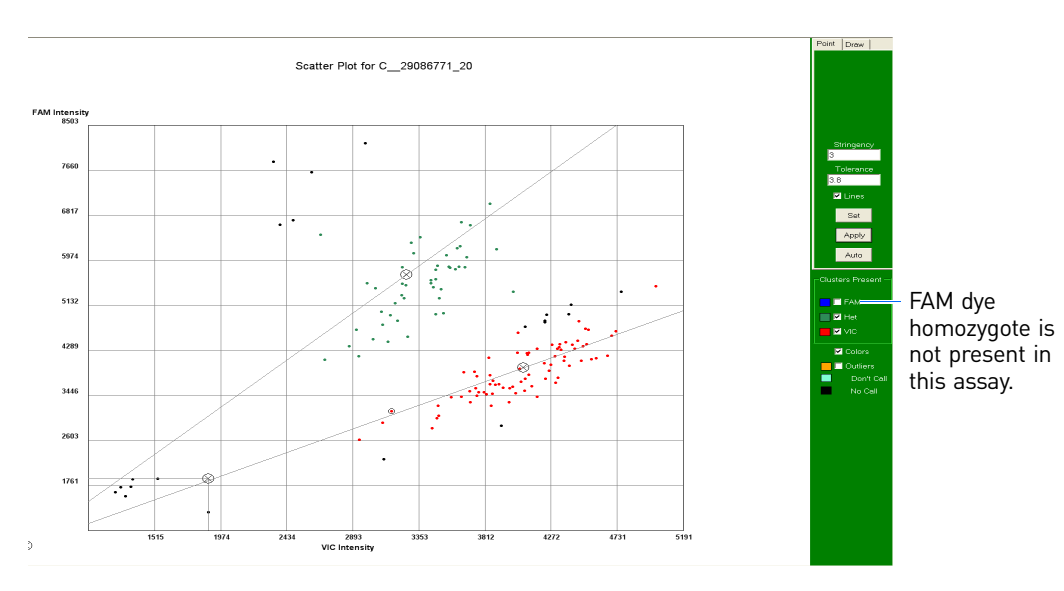

- 3. To include the genotyping cluster back in the analysis, do one of the following:
  - In the Point or Draw tab, select the excluded genotype: FAM, Het, or VIC.
  - Redraw the cluster (see "Draw genotyping clusters" on page 107).

#### Draw genotyping clusters

Note: When you create a new genotyping cluster, the software automatically deletes the previously configured cluster for that genotype.

- 1. In the OpenArray software, select the **Draw** tab.
- Select the appropriate drawing tool for the genotyping cluster you want to recreate (for example, 
   Or select Tools → Draw <dye> Tool (where <dye> is FAM, Het, or VIC). The software deletes the previously configured cluster for that genotype.
- 3. In the Scatter Plot, click and draw a line around all the data points you want to include in the new genotyping cluster.

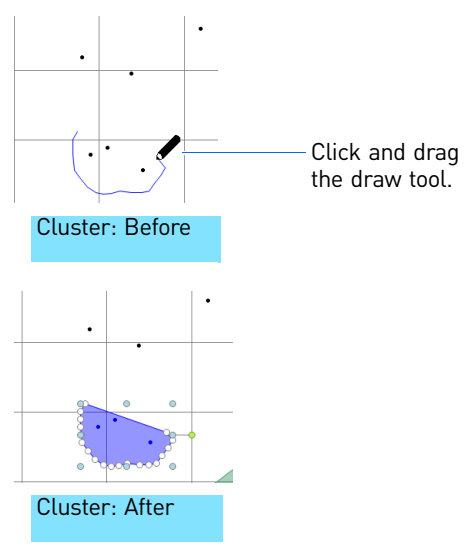

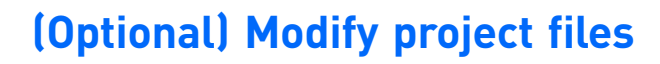

Project files (\*.nix) are the files that you view and modify in the OpenArray software. (For a detailed description of project files, see page 76.) You can modify project files as follows:

- Add plate data files (\*.spd) (this page)
- Remove plate data files (\*.spd) (page 109)
- Set project parameters (page 109)

### Add plate data files (\*.spd)

- 1. In the OpenArray software, click **Add** to open the Add/Remove Plate Files dialog box. The software displays the plate data files (\*.spd) currently in the project.
- 2. Click Add File, then browse to and select the plate data files to add.

Note: To select multiple plate data files, press and hold the CTRL or SHIFT key.

| Add/R                               | emove Plate Files                | ×      |
|-------------------------------------|----------------------------------|--------|
| BIA76 spd<br>BIA76 spd<br>BIA76 spd |                                  |        |
|                                     | Files Inducted In Designt        |        |
|                                     | nies mouded in Project           |        |
|                                     |                                  | Done   |
|                                     | Remove Files Add File Save Files | Cancel |

- 3. Click **Open**. The software:
  - Displays the selected plate data files in the Add/Remove Plate Files dialog box.
  - Copies the run data from the plate data file to the project file.

Note: When you add a plate data file, the software *copies* the run data from the plate data file to the project file. The files are not linked; that is, any changes you make in the project file (\*.nix) are not made in the corresponding plate data file (\*.spd).

4. Click **Done**. The software automatically calls the genotypes for the revised group of plate data files, using your current settings.
6

#### Remove plate data files (\*.spd)

- 1. In the OpenArray software, click **Add** to open the Add/Remove Plate Files dialog box. The software displays the plate data files (\*.spd) currently in the project.
- 2. Select the plate data file to remove, then click **Remove Files**. The software:
  - Removes the selected plate data files from the Add/Remove Plate Files dialog box.
  - Removes the run data for the selected plate data files from the project file.

Note: When you remove a plate data file from a project, the genotyping calls for the samples in that plate data file are lost. In addition, the genotyping calls for the remaining samples in the project change.

| Add/Re                                                               | move Pla     | te Files      |               | k | ×      |
|----------------------------------------------------------------------|--------------|---------------|---------------|---|--------|
| BIA74 spd<br>BIA75 spd<br>BIA76 spd<br>BIA76 spd<br>Generic_64_1 spd |              |               |               |   |        |
|                                                                      |              |               |               |   |        |
|                                                                      |              | Files Include | ed In Project |   |        |
|                                                                      |              |               |               |   | Done   |
|                                                                      | Remove Files | Add File      | Save Files    |   | Cancel |

3. Click **Done**. The software automatically calls the genotypes for the revised group of plate data files, using your current settings.

#### Set project parameters

IMPORTANT! When you set project parameters, the settings are applied to the current project file and any *future* project files.

1. Select Edit > Project Settings to open the Project Settings dialog box.

6

#### 2. Select the **Typical** tab, then edit the parameters as needed:

| Typical Tab                                                                                                    | Parameter           | Action                                                                                                    |
|----------------------------------------------------------------------------------------------------|---------------------|----------------------------------------------------------------------------------------------------|
| Typical Advanced  <br>Classifier Settings<br>Stringency 3                                                                                                    | Stringency          | Enter a positive number (for example, <b>2.0</b> ) or enter <b>Infinity</b> to represent a number of standard deviations. After you save the parameters, the software assigns a <i>No Call</i> status to any data points that are further from the cluster line than the entered value.                         |
| Tolerance 3.8<br>Mode Point Mode ▼<br>FAM Clusters Present<br>F Heterzygous Clusters Present<br>Vic Clusters Present<br>Vic Clusters Present<br>Vicew Settings | Tolerance           | Enter a positive number (for example, <b>2.5</b> ) to indicate how close a data point in one cluster may be to an adjacent cluster line. After you save the parameters, the software assigns a <i>No Call</i> status to any data points that are within the specified standard deviations of two cluster lines. |
| ☐ Show Outliers<br>IF Show Cluster Lines<br>IF Show Colors                                                                                                    | Mode                | From the dropdown menu, select the mode (Point or Draw) you<br>most frequently work within as your default. After you save the<br>parameters, the corresponding tab appears in front.                                                                                                    |
| Help Restore OK Cencel                                                                                                    | Clusters<br>Present | Deselect the genotypes you do not have. For example, if you know your samples do not include any FAM dye homozygotes, deselect <b>FAM</b> .                                                                                                    |
|                                                                                                    | View Settings       | Select the items (outliers, cluster lines, colors) to display in the Scatter Plot.                                                                                                    |

3. Select the **Advanced** tab, then edit the parameters as needed:

| Advanced Tab                          | Parameter                             | Action                                                                                                    |
|---------------------------------------|---------------------------------------|----------------------------------------------------------------------------------------------------|
| Project Settings  Turical Advanced    | System<br>Logging Level               | The system default is <i>Some Information</i> . Only adjust this value when asked by an Applied Biosystems service representative. |
| System Logging Level Some Information | Auto Classify<br>Data in Draw<br>Mode | Deselect this mode if you do not want the software to automatically call genotypes on the Draw tab.                                |
|                                       | Enhanced<br>Spread Display            | If checked, the software attempts to remove noise from data in the project.                                                        |
| Help Restore OK Cancel                |                                       |                                                                                                    |

4. Click **OK** to save the parameters. The software applies all parameters to all assays.

### (Optional) Publish data

Publish data for use in reports, spreadsheets, and so on. You can:

- Copy and paste Scatter Plots (this page)
- Export genotype tables (this page)
- Export \*.csv files (page 113)

#### Copy and paste Scatter Plots

You can copy and paste the Scatter Plots into other software applications, such as Microsoft<sup>®</sup> PowerPoint<sup>®</sup> Software.

- 1. (Optional) In the OpenArray software, zoom in on an area of the Scatter Plot.
- 2. Click in the plot area, then select **Edit** Copy.
- 3. Paste the Scatter Plot into the appropriate software application.

#### Export genotype tables

You can export genotype information from your project in a table format. The table includes the following information:

- OpenArray plate serial number
- Sample ID
- Sample description
- Genotype calls
- 1. Select the appropriate tab to export from (the **Point** or **Draw** tab).

Note: The Point and Draw tabs in the OpenArray software are not connected. For example, when you analyze data in the Point tab, the Draw tab does not reflect that analysis. Before you export genotyping results, be sure that the appropriate tab is active.

 Select File > Export Genotype Table to open the Export Genotype Table dialog box. n

- 3. Select the data to export:
  - Export Individual Genotypes
  - Export Consensus Genotypes
  - Export Individual and Consensus Genotypes.

| Export Genotype Table                                                                                                    | ] |
|----------------------------------------------------------------------------------------------------|---|
| Genotype Table Options<br>C Export Individual Genotypes<br>C Export Consensus Genotypes<br>C Export Individual and Consensus Genotypes |   |
| Transpose Output OK Cancel                                                                                                    |   |

- 4. Select the row and column contents:
  - If you want each row to contain sample information and each column to contain assay information, deselect **Transpose Output**.
  - If you want each row to contain assay information and each column to contain sample information, select **Transpose Output**.
- 5. Click **OK** to open a save dialog box.
- 6. Browse to a save location, name the file, then click **Save**. A \*.csv file is saved to the specified location.
- 7. To view the exported table, open it in Microsoft<sup>®</sup> Excel<sup>®</sup> Software or another spreadsheet application.

|    | A                      | В               | С                  | D                     | E                               | F                    |
|----|------------------------|-----------------|--------------------|-----------------------|---------------------------------|----------------------|
| 1  | OpenArray.SerialNumber | Sample.SampleID | Sample.Description | C29086771_20.Genotype | C29086771_20.Consensus Genotype | C3168989_10.Genotype |
| 2  | BIA74                  |                 |                    | VV                    | VV                              | VV                   |
| 3  | BIA74                  |                 |                    | VV                    | VV                              | VV                   |
| 4  | BIA74                  |                 |                    | VV                    | VV                              | VF                   |
| 5  | BIA74                  |                 |                    | VV                    | VV                              | lv v                 |
| 6  | BIA74                  |                 |                    | VV                    | VV                              | VF                   |
| 7  | BIA74                  |                 |                    | VV                    | VV                              | VV                   |
| 8  | BIA74                  |                 |                    | VV                    | VV                              | VF                   |
| 9  | BIA74                  |                 |                    | VV                    | VV                              | VF                   |
| 10 | BIA74                  |                 |                    | VF                    | VF                              | VF                   |
| 11 | BIA74                  |                 |                    | VV                    | VV                              | VF                   |
| 12 | BIA74                  |                 |                    | VF                    | VF                              | VV                   |
| 13 | BIA74                  |                 |                    | No Call               | No Call                         | No Call              |
| 14 | BIA74                  |                 |                    | VF                    | VF                              | No Call              |
| 15 | BIA74                  |                 |                    | VV                    | VV                              | No Call              |
| 16 | BIA74                  |                 |                    | VV                    | VV                              | VV                   |
| 17 | BIA74                  |                 |                    | No Call               | No Call                         | VF                   |
| 18 | BIA74                  |                 |                    | VV                    | VV                              | VF                   |
| 19 | BIA74                  |                 |                    | VV                    | VV                              | VV                   |

6

#### Export \*.csv files

You can export data from your project as a comma-delimited file (\*.csv). The \*.csv file includes (but is not limited to) the following data:

- Assay information from the plate setup file (\*.spf)
- Sample information
- Genotype calls and associated parameters
- Fluorescence intensity data
- 1. Select the appropriate tab to export from (the **Point** or **Draw** tab).

Note: The Point and Draw tabs in the OpenArray software are not connected. For example, when you analyze data in the Point tab, the Draw tab does not reflect that analysis. Before you export genotyping results, be sure that the appropriate tab is active.

2. Select **File** • **Export CSV**. The following message appears:

| OpenArray™ SNP Genotyping Analysis Software                                                                                                    |  |  |  |  |  |
|----------------------------------------------------------------------------------------------------|--|--|--|--|--|
| Vou have chosen to export this file as a .csv (comma separated values) file. Once the export is complete, the .csv file will not open in the SNP Genotyping software. It is recommended that you save this file first as a .nix file. Do you wish to proceed with the export to .csv? |  |  |  |  |  |
| Con't show this message again                                                                                                    |  |  |  |  |  |
| OK                                                                                                    |  |  |  |  |  |

Note: Exported \*.csv files cannot be reopened in the OpenArray software. Applied Biosystems recommends that you save the project file (\*.nix) before exporting the \*.csv file.

- 3. Click **OK** to close the message.
- 4. In the Export CSV dialog box, browse to a save location, name the file, then click **Save**. A \*.csv file is saved to the specified location.
- 5. To view the exported \*.csv file, open it in Microsoft<sup>®</sup> Excel<sup>®</sup> Software or another spreadsheet application.

|    | А          | В          | С          | D         | E         | F                | G         | Н         |           | J         | K         | L         | М         | Ν         |    |
|----|------------|------------|------------|-----------|-----------|------------------|-----------|-----------|-----------|-----------|-----------|-----------|-----------|-----------|----|
| 1  | VersionInf | VersionInf | VersionInf | OpenArray | OpenArray | OpenArray        | OpenArray | OpenArray | OpenArray | OpenArray | OpenArray | OpenArray | OpenArray | OpenArray | OJ |
| 2  | OpenArray  | 1.0.181.3  | 1          | BIA74     | 4         | 12               | 8         | 8         | 4.5       | 4.5       | 0.5       | 0.5       | 0.3       | TRUE      |    |
| 3  | OpenArray  | 1.0.181.3  | 1          | BIA74     | 4         | 12               | 8         | 8         | 4.5       | 4.5       | 0.5       | 0.5       | 0.3       | TRUE      |    |
| 4  | OpenArray  | 1.0.181.3  | 1          | BIA74     | 4         | 12               | 8         | 8         | 4.5       | 4.5       | 0.5       | 0.5       | 0.3       | TRUE      |    |
| 5  | OpenArray  | 1.0.181.3  | 1          | BIA74     | 4         | 12               | 8         | 8         | 4.5       | 4.5       | 0.5       | 0.5       | 0.3       | TRUE      |    |
| 6  | OpenArray  | 1.0.181.3  | 1          | BIA74     | 4         | 12               | 8         | 8         | 4.5       | 4.5       | 0.5       | 0.5       | 0.3       | TRUE      |    |
| 7  | OpenArray  | 1.0.181.3  | 1          | BIA74     | 4         | 12               | 8         | 8         | 4.5       | 4.5       | 0.5       | 0.5       | 0.3       | TRUE      |    |
| 8  | OpenArray  | 1.0.181.3  | 1          | BIA74     | 4         | 12               | 8         | 8         | 4.5       | 4.5       | 0.5       | 0.5       | 0.3       | TRUE      |    |
| 9  | OpenArray  | 1.0.181.3  | 1          | BIA74     | 4         | 12               | 8         | 8         | 4.5       | 4.5       | 0.5       | 0.5       | 0.3       | TRUE      |    |
| 10 | OpenArray  | 1.0.181.3  | 1          | BIA74     | 4         | 12               | 8         | 8         | 4.5       | 4.5       | 0.5       | 0.5       | 0.3       | TRUE      |    |
| 11 | OpenArray  | 1.0.181.3  | 1          | BIA74     | 4         | 12               | 8         | 8         | 4.5       | 4.5       | 0.5       | 0.5       | 0.3       | TRUE      |    |
| 12 | OpenArray  | 1.0.181.3  | 1          | BIA74     | 4         | 12               | 8         | 8         | 4.5       | 4.5       | 0.5       | 0.5       | 0.3       | TRUE      |    |
| 13 | OpenArray  | 1.0.181.3  | 1          | BIA74     | 4         | 12               | 8         | 8         | 4.5       | 4.5       | 0.5       | 0.5       | 0.3       | TRUE      |    |
| 14 | OpenArray  | 1.0.181.3  | 1          | BIA74     | 4         | N 12             | 8         | 8         | 4.5       | 4.5       | 0.5       | 0.5       | 0.3       | TRUE      |    |
| 15 | OpenArray  | 1.0.181.3  | 1          | BIA74     | 4         | <sup>NV</sup> 12 | 8         | 8         | 4.5       | 4.5       | 0.5       | 0.5       | 0.3       | TRUE      |    |
| 16 | OpenArray  | 1.0.181.3  | 1          | BIA74     | 4         | 12               | 8         | 8         | 4.5       | 4.5       | 0.5       | 0.5       | 0.3       | TRUE      |    |
| 17 | OpenArray  | 1.0.181.3  | 1          | BIA74     | 4         | 12               | 8         | 8         | 4.5       | 4.5       | 0.5       | 0.5       | 0.3       | TRUE      |    |
| 18 | OpenArray  | 1.0.181.3  | 1          | BIA74     | 4         | 12               | 8         | 8         | 4.5       | 4.5       | 0.5       | 0.5       | 0.3       | TRUE      |    |
| 19 | OpenArray  | 1.0.181.3  | 1          | BIA74     | 4         | 12               | 8         | 8         | 4.5       | 4.5       | 0.5       | 0.5       | 0.3       | TRUE      |    |

## (Optional) Perform downstream analysis

You can perform downstream analysis with Applied Biosystems TaqMan<sup>®</sup> Genotyper Software. The TaqMan Genotyper Software is a SNP genotyping analysis tool and client-server program that you can use to efficiently analyze, edit, and compare genotyping assays run on the OpenArray<sup>®</sup> system.

#### Features

The TaqMan Genotyper Software allows you to:

- Import data from OpenArray software project files, then manage the data in a database.
- Search the database for assays using specific search criteria.
- Easily view data in a variety ways (plots, statistics, status codes, and so on).
- Edit data (your edits are saved to the database).
- Overlay data from multiple plates.
- Export data.

#### Export to the TaqMan<sup>®</sup> Genotyper Software

- In the OpenArray software, select File > Export to TaqMan<sup>®</sup> Genotyper Software to open a save dialog box.
- 2. Browse to a save location, name the file, then click **Save**. An \*.xml file is saved to the specified location.
- 3. To import the file into the TaqMan Genotyper Software, refer to the TaqMan<sup>®</sup> *Genotyper Software Getting Started Guide.*

Part Number 4458837 Rev. A 08/2010

# PART III Instrument Maintenance

## Maintenance

This appendix covers:

| Contact information for preventive maintenance | 119 |
|------------------------------------------------|-----|
| Required materials                             | 120 |
| OpenArray® system computer                     | 121 |
| OpenArray® AutoLoader and accessories          | 123 |
| OpenArray® instrument                          | 124 |

#### **Contact information for preventive maintenance**

Contact an Applied Biosystems service representative with questions regarding preventive maintenance of the OpenArray<sup>®</sup> platform.

You may be asked for your software version, instrument firmware version, and/or instrument serial number. To access this information:

- 1. Be sure that you are on a computer that is connected to the OpenArray<sup>®</sup> instrument.
- 2. In the OpenArray<sup>®</sup> software, select **Help** About.

IMPORTANT! Only an Applied Biosystems service representative should clean or service components not covered in this appendix.

## **Required materials**

| Product                                                                                                    | Source                                                 | Part Number |
|----------------------------------------------------------------------------------------------------|--------------------------------------------------------|-------------|
| For the OpenArray <sup>®</sup> system computer                                                                                                    | 1                                                      | 1           |
| OpenArray <sup>®</sup> software installation CD                                                                                                    | Applied Biosystems                                     | 20441       |
|                                                                                                    | The CD ships with the OpenArray <sup>®</sup> platform. |             |
| Backup storage (for example, an external hard drive)                                                                                                    | User-supplied                                          |             |
| For the OpenArray <sup>®</sup> AutoLoader and accessori                                                                                                    | es                                                     |             |
| Clean, dry cloth                                                                                                    | Major laboratory<br>suppliers (MLS)                    |             |
| Ethanol <sup>+</sup>                                                                                                    | MLS                                                    |             |
| Bleach, 10% <sup>†</sup>                                                                                                    | MLS                                                    |             |
| (Optional) Filtered 100% compressed nitrogen<br>gas or residue-free compressed air canister,<br>for drying the plate holder, tip blocks, and<br>plate guides | MLS                                                    |             |
| (Optional) Hand-held spray attachment for the compressed gas/air canister                                                                                    | MLS                                                    |             |
| For the OpenArray <sup>®</sup> instrument                                                                                                    | •                                                      | •           |
| Powder-free nitrile gloves                                                                                                    | MLS                                                    |             |
| M4 hex wrench                                                                                                    | MLS                                                    |             |
| 12-inch Contec non-laser edge polyknit cloths                                                                                                    | VWR                                                    | PNHS1212    |
| Ethanol <sup>†</sup>                                                                                                    | MLS                                                    |             |
| Clean, dry cloth                                                                                                    | MLS                                                    |             |

+ For the SDS of any chemical not distributed by Applied Biosystems, contact the chemical manufacturer. Before handling any chemicals, refer to the SDS provided by the manufacturer, and observe all relevant precautions.

## **OpenArray<sup>®</sup> system computer**

Install the software

Follow this procedure for the:

- OpenArray<sup>®</sup> Real-Time qPCR Analysis Software
- OpenArray<sup>®</sup> SNP Genotyping Analysis Software

An Applied Biosystems service representative installs the OpenArray software on the system computer. You can also install the OpenArray software on other computers not connected to the instrument (for example, your office computer).

Use the software installation CD that is shipped with the OpenArray<sup>®</sup> platform. Software installation takes approximately 5 minutes.

1. Insert the software installation CD in your CD drive. A message appears stating that files are being extracted.

Note: If Microsoft<sup>®</sup>.Net Runtime v1.1 is not installed, the installation program prompts you to install it. Select **Yes**.

- 2. Verify that the Installation Wizard appears, but do not click Next yet.
- 3. From the **Start** menu, select **My Computer**. If folders are not listed in the left pane, select **Folders** in the My Computer toolbar to make them visible.
- 4. In the Installation Wizard, click Next.
- 5. Enter your name and organization. If there are multiple user accounts on this computer, select whether to install the software for all users or just yourself, then click **Next**.
- 6. Select the destination folder for the plate setup files (\*.spf or \*.tpf), then click Next.
- 7. At the "Do you wish to configure this software to control your *<instrument>*" prompt, select **No**, then click **Next** to install the software.
- 8. When a message appears stating the software is successfully installed, click **Finish**.

Open the software for the first time

- 1. Start the OpenArray software:
  - Double-click the software icon on the desktop. *or*
  - Select the software from the Start menu.
- 2. Click **I Accept** to accept the License Agreement.
- 3. If you have spyware removal software installed on this computer, you may receive messages regarding changes in the registry. Enable registry updates for the software.

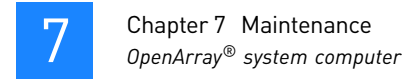

#### Clean the hard drive

The computer that ships with the OpenArray system contains a 450-GB hard drive. Applied Biosystems recommends that you remove data files from the hard drive as needed. As shown in the table below, the size of the data files varies, depending on the OpenArray software and the file type.

Before removing the data files:

- 1. Close the OpenArray software.
- 2. (Recommended) Back up the **images** folder to a secure location (for example, to an external hard drive or to your company network).

| Software                                                      | Folder | Location                            | Description                                                                              | Size   |
|---------------------------------------------------------------|--------|-------------------------------------|------------------------------------------------------------------------------------------|--------|
| OpenArray <sup>®</sup> Real-<br>Time qPCR Analysis            | images | <drive>:\images<sup>†</sup></drive> | Contains run data for TaqMan <sup>®</sup><br>OpenArray <sup>®</sup> Real-Time PCR Plates | 1.5 GB |
| Software                                                      |        |                                     | Contains run data for SYBR <sup>®</sup> OpenArray<br>Real-Time PCR Plates                | 2.5 GB |
| OpenArray <sup>®</sup> SNP<br>Genotyping Analysis<br>Software | images | <drive>:\images<sup>†</sup></drive> | Contains run data for TaqMan <sup>®</sup><br>OpenArray Genotyping Plates                 | 121 MB |

t < drive> is the computer drive on which the OpenArray software is installed. The default installation drive is the C: drive.

## **OpenArray<sup>®</sup> AutoLoader and accessories**

#### Calibrate the AutoLoader

The AutoLoader automatically calibrates each time it is powered on and each time it is stopped. To calibrate the AutoLoader at another time, on the Welcome screen, press the button under *HOME*.

#### Clean the AutoLoader

Clean the outside of the AutoLoader by wiping with a clean, dry cloth. Do not use solvents.

Do not clean the inside of the AutoLoader. If liquids or other materials spill inside the AutoLoader:

1. Press the power switch on the back of the AutoLoader turn it off, then unplug the power cord from the electrical outlet.

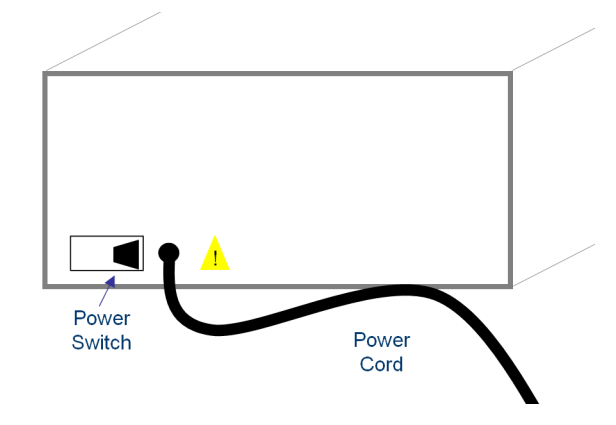

2. Call your Applied Biosystems service representative.

#### Clean the accessories

After each use, clean the following AutoLoader accessories:

- OpenArray<sup>®</sup> Plate Guide Set
- OpenArray<sup>®</sup> AutoLoader Tip Block
- OpenArray<sup>®</sup> AutoLoader Plate Holder

To clean the AutoLoader accessories:

- 1. Soak the plate guide, tip block, and/or plate holder in 10% bleach for at least 10 minutes.
- 2. Rinse with water, then rinse with ethanol.
- 3. Let the parts completely air dry. If you need them immediately, wipe with paper towels and spray with compressed nitrogen gas.

## **OpenArray**<sup>®</sup> instrument

#### Clean the lens

IMPORTANT! The lens is a vital part of the OpenArray instrument and it is easily scratched. Always handle the lens gently and never drop it. If the lens is damaged and needs to be replaced, you will not be able to operate the instrument until Applied Biosystems can ship you a new lens.

If condensation or dirt builds up on the lens:

- 1. Put on powder-free nitrile gloves. *Do not use latex gloves*.
- 2. With an M4 hex wrench, unscrew all six screws on the lid by turning counterclockwise.

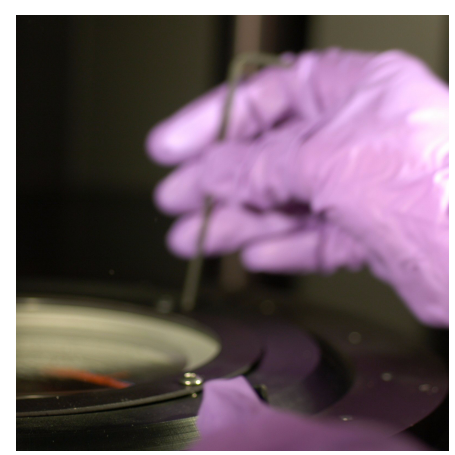

3. Remove the metal ring and the O-ring.

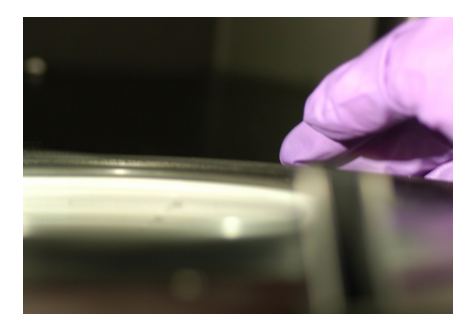

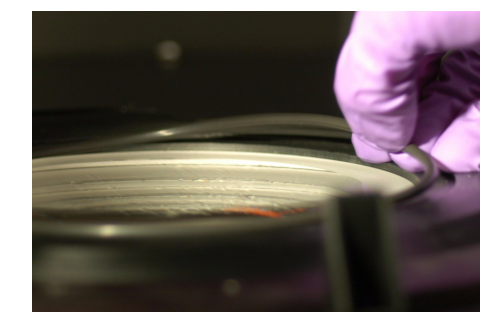

4. Place your hand underneath the lens and carefully pop it out of position. Remove the lens, touching only the outside edge.

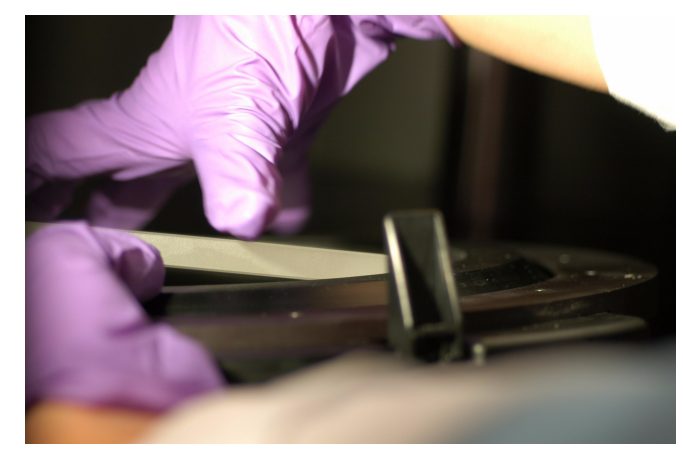

5. Spray a polyknit cloth with ethanol, then wipe the lens until there are no streaks on the lens. Keep the cloth flat to avoid scratching the lens coating; do not fold the cloth.

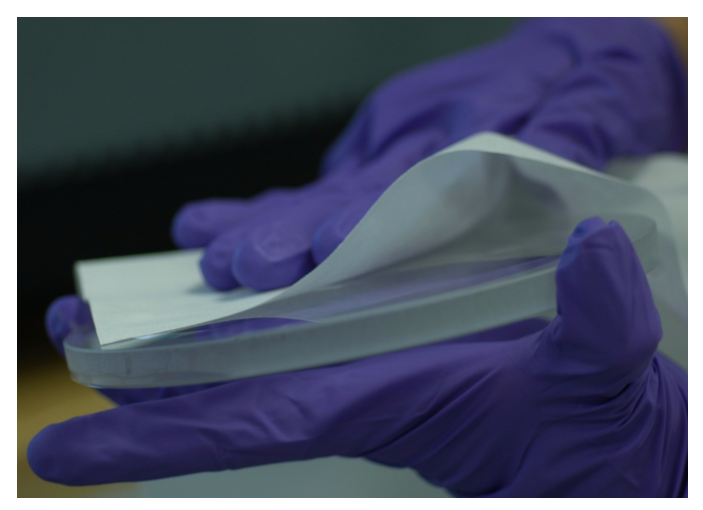

- 6. Clean the lid:
  - a. Spray a polyknit cloth with ethanol.

b. Clean the lip of the lid.

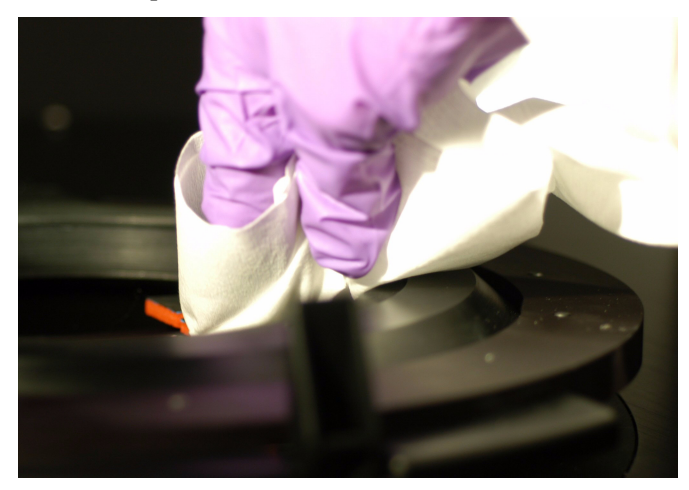

- c. Spread the polyknit cloth on the block and close the lid for 10 seconds.
- d. Clean the fingers on the top of the lid individually.

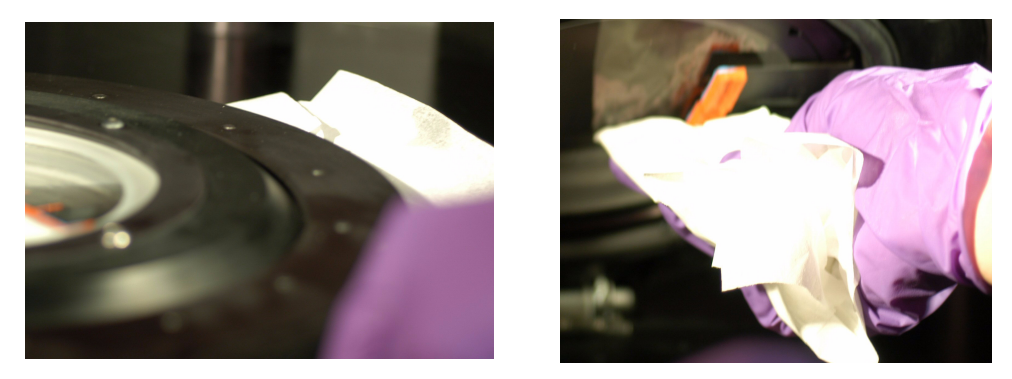

7. Be sure that the lens is frosted side up (it should be in a concave position, like a bowl), then place the lens back into the instrument.

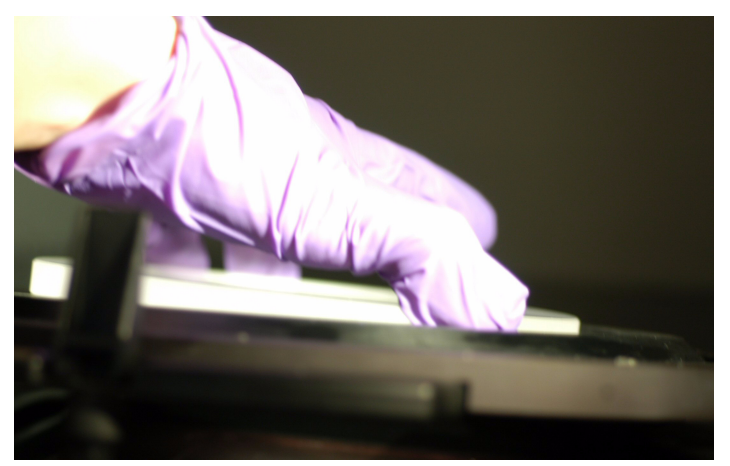

- 8. Place the O-ring on the lip, then place the metal ring on top of the O-ring.
- 9. With the M4 hex wrench, partially screw in each screw on the lid. After all screws are flush but not tight, screw them in all the way. To reduce pressure on the lens, tighten screws on two opposite sides, then on the other two opposite sides.

#### Clean the sample block

Clean the instrument sample block by wiping it with a clean, dry cloth. Do not use solvents.

#### Clean the exterior

Clean the outside of the instrument by wiping it with a clean, dry cloth. Do not use solvents.

#### Clean the interior after a case failure

This procedure is available only in the OpenArray® Real-Time qPCR Analysis Software.

If fluid leaks from an OpenArray Case, follow this procedure to clean the OpenArray instrument before performing any more runs.

- 1. Wait for the OpenArray instrument to cool down.
- 2. Clean the lens according to the procedure on page 124.
- 3. Remove the OpenArray cases/plates from the instrument, but keep the frames. Discard the cases/plates in an appropriate waste container.
- 4. In the OpenArray Real-Time qPCR Analysis Software, select Actions > Clean, then follow the prompts.

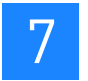

Part Number 4458837 Rev. A 08/2010

# PART IV Appendices

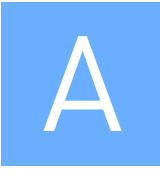

## Adding or Deleting Sample Information Columns

This appendix covers:

| OpenArray® Real-Time qPCR Analysis Software           | 133 |
|-------------------------------------------------------|-----|
| Add columns to the Sample Data pane                   | 133 |
| Delete user-created columns from the Sample Data pane | 135 |
| OpenArray® SNP Genotyping Analysis Software           | 137 |
| Add columns to the Samples pane                       | 137 |
| Delete user-created columns from the Samples pane     | 139 |

## **OpenArray<sup>®</sup> Real-Time qPCR Analysis Software**

#### Add columns to the Sample Data pane

- 1. Open the Sample Information dialog box:
  - If you are adding columns before a run Click **Cycle** to open the Input Plate Serial Numbers dialog box, then click **Edit** at the appropriate position.
  - If you are adding columns after a run In the Settings pane, click **Edit Sample Info**.
- **2.** In the Sample Information dialog box, click **Edit Columns**.

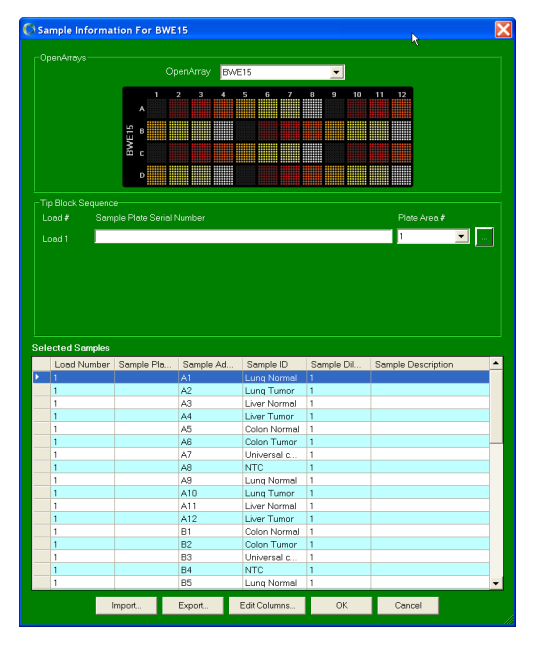

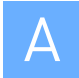

- 3. Add new columns:
  - **a.** In the Columns For Sample Plate dialog box, click **Add**.
  - **b.** Select **New Field**, then enter the new column name.

Do not use commas or periods in column names; text is case-sensitive. After real-time imaging, *SampleInfo.Properties*. is prefixed to all new column names in the Sample Data pane to differentiate them from the default columns. If you assign a default column name to a new column, the software automatically renames it. For a description of the default columns in the Sample Data pane, see page 36.

c. Click OK.

| Columns For Sample Plate: ""* | X      |
|-------------------------------|--------|
| New Field                     | Add R  |
|                               | Insert |
|                               | Delete |
|                               | ОК     |
|                               | Cancel |
|                               |        |
|                               |        |
|                               |        |
|                               |        |
|                               |        |
|                               |        |
|                               |        |

- 4. Click **OK** to close the Sample Information dialog box.
- 5. Repeat this procedure to add new columns for the remaining OpenArray plates.

**IMPORTANT!** If you are adding the columns before a run, leave the Input Plate Serial Numbers dialog box open, then proceed to "Perform thermal cycling and real-time imaging" on page 31. If you close the dialog box, the information you have entered will be lost.

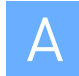

#### Delete user-created columns from the Sample Data pane

**Note:** You cannot delete any columns created by the software (default columns). For a description of the default columns in the Sample Data pane, see page 36.

- 1. Open the Sample Information dialog box:
  - If you are deleting columns before a run Click **Cycle** to open the Input Plate Serial Numbers dialog box, then click **Edit** at the appropriate position.
  - If you are deleting columns after a run In the Settings pane, click Edit Sample Info.
- **2.** In the Sample Information dialog box, click **Edit Columns**.

| nenem/s                                                                                                    |                    |                                                                                                    |                                                                                                    |                                                |                    |
|----------------------------------------------------------------------------------------------------|--------------------|----------------------------------------------------------------------------------------------------|----------------------------------------------------------------------------------------------------|------------------------------------------------|--------------------|
|                                                                                                    |                    | penArray BW                                                                                                    | E15                                                                                                    | •                                              |                    |
|                                                                                                    | 1                  | 2 3 4                                                                                                    | 567                                                                                                    | 8 9 10                                         | 11 12              |
|                                                                                                    | <u>ب</u> و         |                                                                                                    |                                                                                                    |                                                |                    |
|                                                                                                    | Ξ,                 |                                                                                                    |                                                                                                    |                                                |                    |
|                                                                                                    | δic                |                                                                                                    |                                                                                                    |                                                |                    |
|                                                                                                    | D                  |                                                                                                    |                                                                                                    |                                                |                    |
|                                                                                                    |                    |                                                                                                    |                                                                                                    |                                                |                    |
| ip Block Sequenc                                                                                                    |                    |                                                                                                    |                                                                                                    |                                                |                    |
|                                                                                                    | ple Plate Serial I |                                                                                                    |                                                                                                    |                                                | Plate Area #       |
| 1 heo                                                                                                    |                    |                                                                                                    |                                                                                                    |                                                | 1 👻                |
|                                                                                                    |                    |                                                                                                    |                                                                                                    |                                                |                    |
|                                                                                                    |                    |                                                                                                    |                                                                                                    |                                                |                    |
|                                                                                                    |                    |                                                                                                    |                                                                                                    |                                                |                    |
|                                                                                                    |                    |                                                                                                    |                                                                                                    |                                                |                    |
|                                                                                                    |                    |                                                                                                    |                                                                                                    |                                                |                    |
|                                                                                                    |                    |                                                                                                    |                                                                                                    |                                                |                    |
|                                                                                                    |                    |                                                                                                    |                                                                                                    |                                                |                    |
|                                                                                                    |                    |                                                                                                    |                                                                                                    |                                                |                    |
|                                                                                                    |                    |                                                                                                    |                                                                                                    |                                                |                    |
|                                                                                                    |                    |                                                                                                    |                                                                                                    |                                                |                    |
| ected Samples                                                                                                    |                    |                                                                                                    |                                                                                                    |                                                |                    |
| ected Samples                                                                                                    | Sample Pla         | Sample Ad                                                                                                    | Sample ID                                                                                                    | Sample Dil                                     | Sample Description |
| ected Samples<br>Load Number                                                                                                | Sample Pla         | Sample Ad                                                                                                    | Sample ID<br>Lung Normal                                                                                                    | Sample Dil                                     | Sample Description |
| ected Samples<br>Load Number<br>1                                                                                           | Sample Pla         | Sample Ad<br>A1<br>A2                                                                                                    | Sample ID<br>Lung Normal<br>Lung Tumor                                                                                                    | Sample Dil                                     | Sample Description |
| ected Samples Load Number 1 1 1 1 1                                                                                         | Sample Pla         | Sample Ad<br>A1<br>A2<br>A3                                                                                                    | Sample ID<br>Lung Normal<br>Lung Tumor<br>Liver Normal                                                                                                    | Sample Dil<br>1<br>1                           | Sample Description |
| ected Samples<br>Load Number<br>1<br>1<br>1<br>1                                                                            | Sample Pla         | Sample Ad<br>A1<br>A2<br>A3<br>A4                                                                                                    | Sample ID<br>Lung Normal<br>Lung Turnor<br>Liver Normal<br>Liver Turnor                                                                                                    | Sample Dil<br>1<br>1<br>1                      | Sample Description |
| Ected Samples                                                                                                    | Sample Pla         | Sample Ad<br>A1<br>A2<br>A3<br>A4<br>A5                                                                                                    | Sample ID<br>Lung Normal<br>Liver Normal<br>Liver Tumor<br>Colon Normal                                                                                                    | Sample Dil<br>1<br>1<br>1<br>1                 | Sample Description |
| Ected Samples<br>Load Number<br>1<br>1<br>1<br>1<br>1<br>1<br>1                                                             | Sample Pla         | Sample Ad<br>A1<br>A2<br>A3<br>A4<br>A5<br>A6<br>A5                                                                                                    | Sample ID<br>Lung Normal<br>Lung Tumor<br>Liver Normal<br>Liver Tumor<br>Colon Normal<br>Colon Tumor                                                                                                    | Sample Dil<br>1<br>1<br>1<br>1<br>1            | Sample Description |
| ected Semples<br>Load Number<br>1<br>1<br>1<br>1<br>1<br>1<br>1<br>1<br>1                                                   | Sample Pla         | Sample Ad<br>A1<br>A2<br>A3<br>A4<br>A5<br>A6<br>A7<br>A2<br>A6                                                                                                   | Sample ID<br>Lung Normal<br>Lung Tumor<br>Liver Normal<br>Liver Tumor<br>Colon Normal<br>Colon Tumor<br>Universal c                                                                                                    | Sample Dit                                     | Sample Description |
| Ected Samples Load Number 1 1 1 1 1 1 1 1 1 1 1 1 1 1 1 1 1 1 1                                                             | Sample Pla         | Sample Ad<br>A1<br>A2<br>A3<br>A4<br>A5<br>A5<br>A6<br>A7<br>A8<br>A7<br>A8                                                                                       | Sample ID<br>Lung Normal<br>Lung Tumor<br>Liver Normal<br>Colon Normal<br>Colon Normal<br>Colon Normal<br>Colon Normal<br>Colon Normal<br>Liver Name 11                                                                                                 | Sample Dil 1 1 1 1 1 1 1 1 1 1 1 1 1 1 1 1 1 1 | Sample Description |
| ected Samples<br>Load Number<br>1<br>1<br>1<br>1<br>1<br>1<br>1<br>1<br>1<br>1<br>1<br>1<br>1<br>1<br>1<br>1<br>1<br>1<br>1 | Sample Pla         | Sample Ad           A1           A2           A3           A4           A5           A6           A7           A8           A9           A10                      | Sample ID<br>Lung Normel<br>Lung Tumor<br>Liver Normel<br>Liver Tumor<br>Colon Normel<br>Colon Tumor<br>Universal c<br>NTC<br>Lung Normel<br>Lung Tumor                                                                                                 | Semple Dil 1 1 1 1 1 1 1 1 1 1 1 1 1 1 1 1 1 1 | Sample Description |
| ected Samples Load Number 1 1 1 1 1 1 1 1 1 1 1 1 1 1 1 1 1 1 1                                                             | Sample Pta         | Sample Ad<br>A1<br>A2<br>A3<br>A4<br>A5<br>A6<br>A7<br>A8<br>A8<br>A3<br>A10<br>A11                                                                               | Sample ID<br>Lung Normal<br>Lung Tumor<br>Liver Normal<br>Colon Normal<br>Colon Tumor<br>Universal c<br>NTC<br>Lung Normal<br>Lung Tumor                                                                                                    | Sample Dil 1 1 1 1 1 1 1 1 1 1 1 1 1 1 1 1 1 1 | Sample Description |
| Load Number<br>1<br>1<br>1<br>1<br>1<br>1<br>1<br>1<br>1<br>1<br>1<br>1<br>1                                                | Sample Pla         | Sample Ad<br>A1<br>A2<br>A3<br>A4<br>A5<br>A5<br>A5<br>A5<br>A5<br>A5<br>A5<br>A5<br>A5<br>A5<br>A10<br>A11<br>A12<br>A12                                         | Sample ID<br>Lung Normel<br>Lung Tumor<br>Liver Tumor<br>Colon Normal<br>Colon Tumor<br>Universal c<br>NTC<br>Lung Normal<br>Lung Tumor<br>Liver Tumor                                                                                                  | Semple Dil 1 1 1 1 1 1 1 1 1 1 1 1 1 1 1 1 1 1 | Sample Description |
| ected Semples Loed Number 1 1 1 1 1 1 1 1 1 1 1 1 1 1 1 1 1 1 1                                                             | Sample Pla         | Sample Ad<br>A1<br>A2<br>A3<br>A4<br>A5<br>A6<br>A7<br>A8<br>A8<br>A7<br>A8<br>A9<br>A11<br>A12<br>B1                                                             | Sample ID<br>Lung Normal<br>Lung Tumor<br>Liver Tumor<br>Colon Normal<br>Colon Tumor<br>Universal c<br>NTC<br>Lung Normal<br>Lung Tumor<br>Liver Normal<br>Liver Tumor                                                                                  | Sample Dil 1 1 1 1 1 1 1 1 1 1 1 1 1 1 1 1 1 1 | Sample Description |
| Load Number<br>1<br>1<br>1<br>1<br>1<br>1<br>1<br>1<br>1<br>1<br>1<br>1<br>1                                                | Sample Pla         | Sample Ad<br>A1<br>A2<br>A3<br>A3<br>A4<br>A5<br>A7<br>A8<br>A7<br>A8<br>A7<br>A8<br>A10<br>A11<br>A11<br>A12<br>B1<br>B1<br>B2                                   | Sample ID<br>Lung Normel<br>Liver Normel<br>Liver Normel<br>Colon Normel<br>Colon Normel<br>Lung Normel<br>Lung Normel<br>Lung Tumor<br>Liver Normel<br>Liver Tumor<br>Colon Normel                                                                     | Semple Dil 1 1 1 1 1 1 1 1 1 1 1 1 1 1 1 1 1 1 | Sample Description |
| ected Samples Load Number 1 1 1 1 1 1 1 1 1 1 1 1 1 1 1 1 1 1 1                                                             | Sample Pta         | Sample Ad<br>A1<br>A2<br>A3<br>A4<br>A5<br>A8<br>A7<br>A8<br>A7<br>A10<br>A11<br>A12<br>B1<br>B2<br>B3                                                            | Sample ID<br>Lung Normal<br>Lung Tumor<br>Lung Twornel<br>Lung Twornel<br>Colon Normal<br>Colon Tumor<br>Universal c<br>NTC<br>Lung Tumor<br>Lung Tumor<br>Lung Tumor<br>Liver Normal<br>Liver Tumor<br>Colon Normal<br>Colon Normal<br>Colon Normal    | Sample Dil 1 1 1 1 1 1 1 1 1 1 1 1 1 1 1 1 1 1 | Sample Description |
| ected Sengles<br>Lead Number<br>1<br>1<br>1<br>1<br>1<br>1<br>1<br>1<br>1<br>1<br>1<br>1<br>1<br>1<br>1<br>1<br>1<br>1<br>1 | Sample Pla         | Sample Ad<br>A1<br>A2<br>A3<br>A4<br>A5<br>A6<br>A5<br>A6<br>A7<br>A5<br>A6<br>A7<br>A9<br>A10<br>A11<br>A12<br>B1<br>B2<br>B3<br>B3<br>B4                        | Semple ID<br>Lung Normel<br>Lung Tumor<br>Liver Normel<br>Liver Tumor<br>Colon Normel<br>Colon Tumor<br>Universel c<br>NTC<br>Lung Normel<br>Lung Tumor<br>Colon Normel<br>Colon Normel<br>Colon Normel<br>Colon Normel<br>NTC                          | Semple Dil                                     | Sample Description |
| octed Samples Load Number 1 1 1 1 1 1 1 1 1 1 1 1 1 1 1 1 1 1 1                                                             | Sample Pla         | Sample Ad<br>A1<br>A2<br>A3<br>A4<br>A5<br>A5<br>A5<br>A5<br>A5<br>A6<br>A7<br>A8<br>A7<br>A8<br>A7<br>A8<br>A7<br>A10<br>A11<br>B1<br>B1<br>B2<br>B3<br>B4<br>B5 | Sample ID<br>Luna Tumor<br>Luna Tumor<br>Luna Tumor<br>Colon Numor<br>Universel c.<br>NTC<br>Luna Yumor<br>Liver Yuornal<br>Liver Tumor<br>Colon Normal<br>Colon Normal<br>Colon Normal<br>Colon Normal<br>Colon Normal<br>Colon Normal<br>Colon Normal | Sample Dil 1 1 1 1 1 1 1 1 1 1 1 1 1 1 1 1 1 1 | Sample Description |

- **3.** Delete user-created columns:
  - **a.** In the Columns For Sample Plate dialog box, select the column to delete, then click **Delete**.

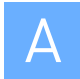

**b.** Click **OK**.

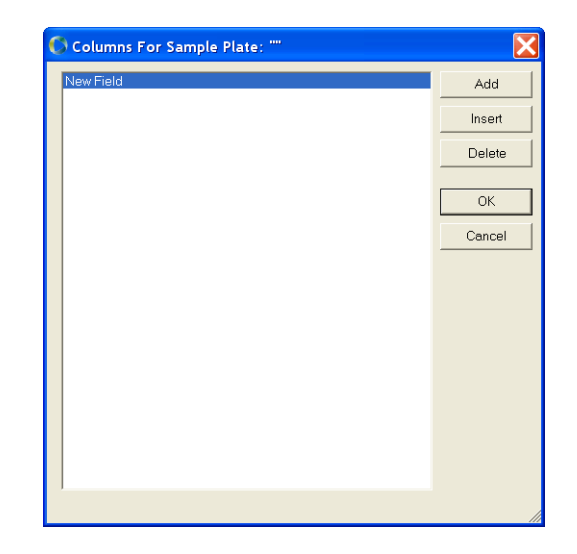

- 4. Click OK to close the Sample Information dialog box.
- **5.** Repeat this procedure to delete user-created columns for the remaining OpenArray plates.

**IMPORTANT!** If you are deleting the columns before a run, leave the Input Plate Serial Numbers dialog box open, then proceed to "Perform thermal cycling and real-time imaging" on page 31. If you close the dialog box, the information you have entered will be lost.

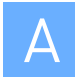

## **OpenArray<sup>®</sup> SNP Genotyping Analysis Software**

#### Add columns to the Samples pane

- 1. Open the Sample Information dialog box:
  - If you are adding columns before a run Click **Image** to open the Input Plate Serial Numbers dialog box, then click **Edit** at the appropriate position.
  - If you are adding columns after a run Below the Samples pane, click Edit.
- 2. Add new columns according to the appropriate procedure below.

Do not use commas or periods in column names; text is case-sensitive. After imaging, *SampleInfo.Properties.* is prefixed to all new column names in the Samples pane to differentiate them from the default columns. If you assign a default column name to a new column, the software automatically renames it. For a description of the default columns in the Samples pane, see page 94.

| lf you want to                                                                   | Then                                                                                                    |
|----------------------------------------------------------------------------------|----------------------------------------------------------------------------------------------------|
| If you want to<br>Add new columns for all<br>loads at one time (1 to 3<br>loads) | <ul> <li>Then</li> <li>1. In the Sample Information dialog box, click Edit Columns.</li> <li>2. In the Columns For Sample Plates dialog box, click Add, select New Field, enter the new column name, then click OK.</li> </ul> |
|                                                                                  | Import Export Edit Columns OK Cencel                                                                                                    |

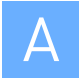

| lf you want to                              | Then                                                                                                    |
|---------------------------------------------|----------------------------------------------------------------------------------------------------|
| Add new columns for<br>each load separately | <ul> <li>For each load:</li> <li>1. In the Sample Information dialog box, click the initial icon next to the load number of interest.</li> <li>In the Sample Plate dialog box, click Edit Columns.</li> <li>3. In the Columns For Sample Plate dialog box, click Add, select New Field, enter the new column name, then click OK.</li> </ul> |
|                                             | <ul> <li>4. Click OK to close the Sample Plate dialog box.</li> </ul>                                                                                                    |

- **3.** Click **OK** to close the Sample Information dialog box.
- 4. Repeat this procedure to add new columns for the remaining OpenArray plates.

**IMPORTANT!** If you are adding the columns before a run, leave the Input Plate Serial Numbers dialog box open, then proceed to "Perform imaging" on page 87. If you close the dialog box, the information you have entered will be lost.

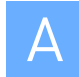

#### Delete user-created columns from the Samples pane

**Note:** You cannot delete any columns created by the software (default columns). For a description of the default columns, see page 94.

**1.** Open the Sample Information dialog box:

- If you are deleting columns before a run Click **Image** to open the Input Plate Serial Numbers dialog box, then click **Edit** at the appropriate position.
- If you are deleting columns after a run Below the Samples pane, click Edit.

| lf you want to                                                | Then                                                                                                    |  |
|---------------------------------------------------------------|----------------------------------------------------------------------------------------------------|--|
| Delete columns for all<br>loads at one time (1 to 3<br>loads) | <ol> <li>In the Sample Information dialog box, click Edit Columns.</li> <li>In the Columns For Sample Plate dialog box, select the column name, click Delete, the click OK.</li> </ol>                                                                                                    |  |
|                                                               | Selector         Selector         1         1         1         1         1         1         1         1         1         1         1         1         1         1         1         1         1         1         1         1         1         1         1         1         1         1         1         1         1         1         1         1         1         1         1         1         1         1         1         1         1         1         1         1         1         1         1         1         1         1         1         1         1         1 |  |

2. Delete user-created columns according to the appropriate procedure below.

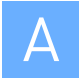

| lf you want to                             | Then                                                                                                    |
|--------------------------------------------|----------------------------------------------------------------------------------------------------|
| Delete columns for<br>each load separately | <ul> <li>For each load:</li> <li>1. In the Sample Information dialog box, click the icon next to the load number of interest.</li> <li>2. In the Sample Plate dialog box, click Edit Columns.</li> <li>3. In the Columns For Sample Plate dialog box, select the column name, click Delete, then click OK.</li> </ul> Sample Plate: "** If Columns For Sample Plate: "** If Columns For Sample Plate: "** |
|                                            | 4. Click <b>OK</b> to close the Sample Plate dialog box.                                                                                                    |

- **3.** Click **OK** to close the Sample Information dialog box.
- **4.** Repeat this procedure to delete user-created columns for the remaining OpenArray plates.

**IMPORTANT!** If you are deleting the columns before a run, leave the Input Plate Serial Numbers dialog box open, then proceed to "Perform imaging" on page 87. If you close the dialog box, the information you have entered will be lost.

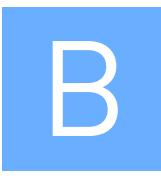

## **Instrument Warranty Information**

### **Computer configuration**

Applied Biosystems supplies or recommends certain configurations of computer hardware, software, and peripherals for use with its instrumentation. Applied Biosystems reserves the right to decline support for or impose extra charges for supporting nonstandard computer configurations or components that have not been supplied or recommended by Applied Biosystems. Applied Biosystems also reserves the right to require that computer hardware and software be restored to the standard configuration prior to providing service or technical support. For systems that have built-in computers or processing units, installing unauthorized hardware or software may void the Warranty or Service Plan.

#### Limited product warranty

#### Limited warranty

Applied Biosystems warrants that all standard components of its OpenArray<sup>®</sup> system will be free of defects in materials and workmanship for a period of one (1) year from the date the warranty period begins. Applied Biosystems will repair or replace, at its discretion, all defective components during this warranty period. After this warranty period, repairs and replacement components may be purchased from Applied Biosystems at its published rates. Applied Biosystems also provides service agreements for post-warranty coverage. Applied Biosystems reserves the right to use new, repaired, or refurbished instruments or components for warranty and post-warranty service agreement replacements. Repair or replacement of products or components that are under warranty does not extend the original warranty period.

Applied Biosystems warrants that all optional accessories supplied with its OpenArray<sup>®</sup> system, such as peripherals, printers, and special monitors, will be free of defects in materials and workmanship for a period of ninety (90) days from the date the warranty begins. Applied Biosystems will repair or replace, at its discretion, defective accessories during this warranty period. After this warranty period, Applied Biosystems will pass on to the buyer, to the extent that it is permitted to do so, the warranty of the original manufacturer for such accessories.

With the exception of consumable and maintenance items, replaceable products or components used on or in the instrument are themselves warranted to be free of defects in materials and workmanship for a period of ninety (90) days.

Applied Biosystems warrants that chemicals and other consumable products will be free of defects in materials and workmanship when received by the buyer, but not thereafter, unless otherwise specified in documentation accompanying the product.

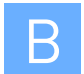

Applied Biosystems warrants that for a period of ninety (90) days from the date the warranty period begins, the tapes, diskettes, or other media bearing the operating software of the product, if any, will be free of defects in materials and workmanship under normal use. If there is a defect in the media covered by the above warranty and the media is returned to Applied Biosystems within the ninety (90) day warranty period, Applied Biosystems will replace the defective media.

Applied Biosystems does not warrant that the operation of the instrument or its operating software will be uninterrupted or error free.

#### Warranty period effective date

Any applicable warranty period under these sections begins on the earlier of the date of installation or ninety (90) days from the date of shipment for hardware and software installed by Applied Biosystems personnel. For all hardware and software installed by the buyer or anyone other than Applied Biosystems, and for all other products, the applicable warranty period begins the date the product is delivered to the buyer.

#### Warranty claims

Warranty claims must be made within the applicable warranty period, or, for chemicals or other consumable products, within thirty (30) days after receipt by the buyer.

#### Warranty exceptions

The above warranties do not apply to defects resulting from misuse, neglect, or accident, including without limitation: operation with incompatible solvents or samples in the system; operation outside of the environmental or use specifications or not in conformance with the instructions for the instrument system, software, or accessories; improper or inadequate maintenance by the user; installation of software or interfacing, or use in combination with software or products, not supplied or authorized by Applied Biosystems; and modification or repair of the product not authorized by Applied Biosystems.

THE FOREGOING PROVISIONS SET FORTH APPLIED BIOSYSTEMS' SOLE AND EXCLUSIVE REPRESENTATIONS, WARRANTIES, AND OBLIGATIONS WITH RESPECT TO ITS PRODUCTS, AND APPLIED BIOSYSTEMS MAKES NO OTHER WARRANTY OF ANY KIND WHATSOEVER, EXPRESSED OR IMPLIED, INCLUDING WITHOUT LIMITATION, WARRANTIES OF MERCHANTABILITY AND FITNESS FOR A PARTICULAR PURPOSE, WHETHER ARISING FROM A STATUTE OR OTHERWISE IN LAW OR FROM A COURSE OF DEALING OR USAGE OF TRADE, ALL OF WHICH ARE EXPRESSLY DISCLAIMED.

#### Warranty limitations

THE REMEDIES PROVIDED HEREIN ARE THE BUYER'S SOLE AND EXCLUSIVE REMEDIES. WITHOUT LIMITING THE GENERALITY OF THE FOREGOING, IN NO EVENT SHALL APPLIED BIOSYSTEMS BE LIABLE, WHETHER IN CONTRACT, TORT, WARRANTY, OR UNDER ANY STATUTE (INCLUDING WITHOUT LIMITATION, ANY TRADE PRACTICE, UNFAIR

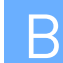

COMPETITION, OR OTHER STATUTE OF SIMILAR IMPORT) OR ON ANY OTHER BASIS, FOR DIRECT, INDIRECT, PUNITIVE, INCIDENTAL, MULTIPLE, CONSEQUENTIAL, OR SPECIAL DAMAGES SUSTAINED BY THE BUYER OR ANY OTHER PERSON OR ENTITY, WHETHER OR NOT FORESEEABLE AND WHETHER OR NOT APPLIED BIOSYSTEMS IS ADVISED OF THE POSSIBILITY OF SUCH DAMAGES, INCLUDING WITHOUT LIMITATION, DAMAGES ARISING FROM OR RELATED TO LOSS OF USE, LOSS OF DATA, FAILURE OR INTERRUPTION IN THE OPERATION OF ANY EQUIPMENT OR SOFTWARE, DELAY IN REPAIR OR REPLACEMENT, OR FOR LOSS OF REVENUE OR PROFITS, LOSS OF GOOD WILL, LOSS OF BUSINESS, OR OTHER FINANCIAL LOSS OR PERSONAL INJURY OR PROPERTY DAMAGE.

NO AGENT, EMPLOYEE, OR REPRESENTATIVE OF Applied Biosystems HAS ANY AUTHORITY TO MODIFY THE TERMS OF THIS LIMITED WARRANTY STATEMENT OR TO BIND APPLIED BIOSYSTEMS TO ANY AFFIRMATION, REPRESENTATION, OR WARRANTY CONCERNING THE PRODUCT THAT IS NOT CONTAINED IN THIS LIMITED WARRANTY STATEMENT, AND ANY SUCH MODIFICATION, AFFIRMATION, REPRESENTATION, OR WARRANTY MADE BY ANY AGENT, EMPLOYEE, OR REPRESENTATIVE OF APPLIED BIOSYSTEMS WILL NOT BE BINDING ON APPLIED BIOSYSTEMS, UNLESS IN A WRITING SIGNED BY AN EXECUTIVE OFFICER OF APPLIED BIOSYSTEMS.

## THIS WARRANTY IS LIMITED TO THE BUYER OF THE PRODUCT FROM APPLIED BIOSYSTEMS AND IS NOT TRANSFERABLE.

Some countries or jurisdictions limit the scope of or preclude limitations or exclusion of warranties, of liability, such as liability for gross negligence or wilful misconduct, or of remedies or damages, as or to the extent set forth above. In such countries and jurisdictions, the limitation or exclusion of warranties, liability, remedies or damages set forth above shall apply to the fullest extent permitted by law, and shall not apply to the extent prohibited by law.

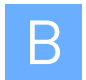

## Damages, claims, and returns

#### Damages

If shipping damage to the product is discovered, contact the shipping carrier and request inspection by a local agent. Secure a written report of the findings to support any claim. Do not return damaged goods to Applied Biosystems without first securing an inspection report and contacting Applied Biosystems Technical Support for a Return Authorization (RA) number.

#### Claims

After a damage inspection report is received by Applied Biosystems, Applied Biosystems will process the claim unless other instructions are provided.

#### Returns

Do not return any material without prior notification and authorization.

If for any reason it becomes necessary to return material to Applied Biosystems, contact Applied Biosystems Technical Support or your nearest Applied Biosystems subsidiary or distributor for a return authorization (RA) number and forwarding address. Place the RA number in a prominent location on the outside of the shipping container, and return the material to the address designated by the Applied Biosystems representative.
# Safety

# С

#### This appendix covers:

| Instrumentation safety                                   | 146 |
|----------------------------------------------------------|-----|
| Symbols on instruments                                   | 146 |
| Locations of safety labels on instruments                | 147 |
| General instrument safety                                | 148 |
| Physical hazard safety                                   | 149 |
| Electrical safety                                        | 150 |
| Barcode scanner laser safety                             | 150 |
| Workstation safety                                       | 151 |
| Safety and electromagnetic compatibility (EMC) standards | 151 |
| Chemical safety                                          | 153 |
| General chemical safety                                  | 153 |
| SDSs                                                     | 153 |
| Chemical waste safety                                    | 154 |
| Biological hazard safety                                 | 155 |
| Biological hazard safety.                                | 15  |

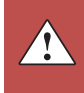

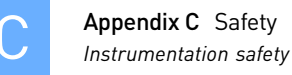

## Instrumentation safety

#### Symbols on instruments

Electrical symbols on instruments

The following table describes the electrical symbols that may be displayed on Applied Biosystems instruments.

| Symbol | Description                                                                                                    |
|--------|----------------------------------------------------------------------------------------------------|
|        | Indicates the <b>On</b> position of the main power switch.                                                                                                    |
| 0      | Indicates the <b>Off</b> position of the main power switch.                                                                                                    |
| C      | Indicates a standby switch by which the instrument is switched on to the <b>Standby</b> condition. Hazardous voltage may be present if this switch is on standby. |
| Φ      | Indicates the <b>On/Off</b> position of a push-push main power switch.                                                                                            |
| ÷      | Indicates a terminal that may be connected to the signal ground reference<br>of another instrument. This is not a protected ground terminal.                      |
|        | Indicates a protective grounding terminal that must be connected to earth ground before any other electrical connections are made to the instrument.              |
| ~      | Indicates a terminal that can receive or supply alternating current or voltage.                                                                                   |
| ~      | Indicates a terminal that can receive or supply alternating or direct current or voltage.                                                                         |

Safety symbols

The following table describes the safety symbols that may be displayed on Applied Biosystems instruments. Each symbol may appear by itself or with text that explains the relevant hazard (see "Safety labels on instruments" on page 11). These safety symbols may also appear next to DANGERS, WARNINGS, and CAUTIONS that occur in the text of this and other product-support documents.

| Symbol      | Description                                                                                                    |
|-------------|----------------------------------------------------------------------------------------------------|
| $\triangle$ | Indicates that you should consult the manual for further information and to proceed with appropriate caution.        |
| <u>/</u>    | Indicates the presence of an electrical shock hazard and to proceed with appropriate caution.                        |
| <u></u>     | Indicates the presence of a hot surface or other high-temperature hazard<br>and to proceed with appropriate caution. |

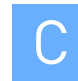

| Symbol | Description                                                                                      |
|--------|--------------------------------------------------------------------------------------------------|
| *      | Indicates the presence of a laser inside the instrument and to proceed with appropriate caution. |
|        | Indicates the presence of moving parts and to proceed with appropriate caution.                  |
|        | Indicates the presence of a biological hazard and to proceed with appropriate caution.           |
|        | Indicates the presence of a radiological hazard and to proceed with appropriate caution.         |
| K      | Indicates the presence of a slipping hazard and to proceed with appropriate caution.             |
|        | Indicates the presence of an ultraviolet light and to proceed with appropriate caution.          |

Environmental symbols on instruments

> •

The following symbol applies to all Applied Biosystems electrical and electronic products placed on the European market after August 13, 2005.

| Symbol | Description                                                                                                    |
|--------|----------------------------------------------------------------------------------------------------|
|        | <b>Do not dispose of this product as unsorted municipal waste.</b> Follow local municipal waste ordinances for proper disposal provisions to reduce the environmental impact of waste electrical and electronic equipment (WEEE).            |
|        | <b>European Union customers:</b><br>Call your local Applied Biosystems Customer Service office for equipment<br>pick-up and recycling. See <b>www.appliedbiosystems.com</b> for a list of<br>customer service offices in the European Union. |

#### Locations of safety labels on instruments

The OpenArray<sup>®</sup> platform includes the following warning on the OpenArray<sup>®</sup> Case Sealing Station:

| Hazard<br>symbol | English                                                                                              | Français                                                                                                    |
|------------------|----------------------------------------------------------------------------------------------------|----------------------------------------------------------------------------------------------------|
| \$               | <b>CAUTION!</b> UV LIGHT HAZARD. UV light may harm your skin and eyes. Keep at least 25 cm distance. | <b>ATTENTION!</b> Dangers liés aux rayons UV. Les rayons UV peuvent endommager votre peau et vos yeux. Gardez une distance de plus de 25 cm. |

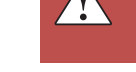

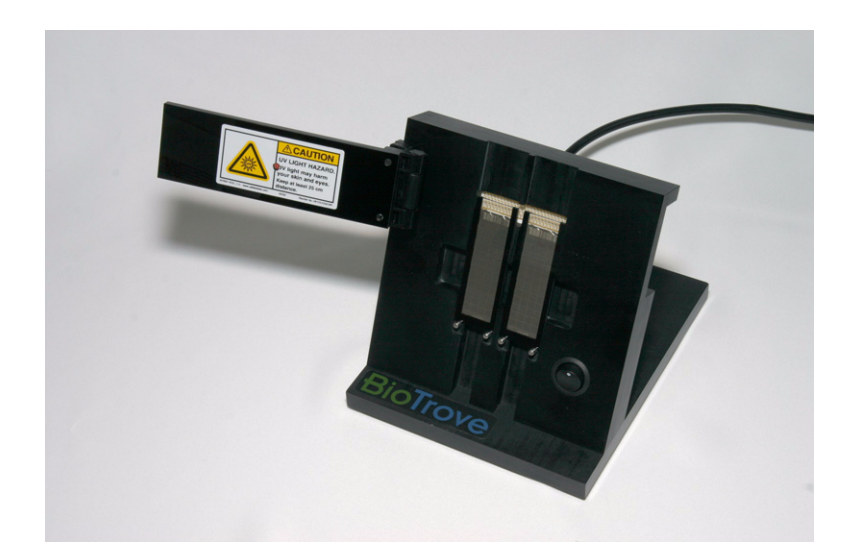

### General instrument safety

**WARNING!** PHYSICAL INJURY HAZARD. Use this product only as specified in this document. Using this instrument in a manner not specified by Applied Biosystems may result in personal injury or damage to the instrument.

**WARNING!** PHYSICAL INJURY HAZARD. Using the instrument in a manner not specified by Applied Biosystems may result in personal injury or damage to the instrument.

**CAUTION!** For safety information related to the centrifuge and thermal cycler, refer to the manufacturer's documentation.

Moving and lifting the instrument

**CAUTION!** PHYSICAL INJURY HAZARD. The instrument is to be moved and positioned only by the personnel or vendor specified in the applicable site preparation guide. If you decide to lift or move the instrument after it has been installed, do not attempt to lift or move the instrument without the assistance of others, the use of appropriate moving equipment, and proper lifting techniques. Improper lifting can cause painful and permanent back injury. Depending on the weight, moving or lifting an instrument may require two or more persons.

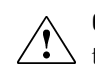

**CAUTION!** Do not tip the OpenArray<sup>®</sup> instrument on end. Tipping damages the instrument hardware and electronics and is an unsafe practice.

Moving and lifting stand-alone computers and monitors **WARNING!** Do not attempt to lift or move the computer or the monitor without the assistance of others. Depending on the weight of the computer and/or the monitor, moving them may require two or more people.

|                                                  | Things to consider before lifting the computer and/or the monitor:                                                                                                    |  |
|--------------------------------------------------|----------------------------------------------------------------------------------------------------|--|
|                                                  | <ul> <li>Make sure that you have a secure, comfortable grip on the computer or the<br/>monitor when lifting.</li> </ul>                                                                                  |  |
|                                                  | • Make sure that the path from where the object is to where it is being moved is clear of obstructions.                                                                                                  |  |
|                                                  | <ul> <li>Do not lift an object and twist your torso at the same time.</li> </ul>                                                                                                    |  |
|                                                  | • Keep your spine in a good neutral position while lifting with your legs.                                                                                                    |  |
|                                                  | <ul> <li>Participants should coordinate lift and move intentions with each other before<br/>lifting and carrying.</li> </ul>                                                                             |  |
|                                                  | • Instead of lifting the object from the packing box, carefully tilt the box on its side and hold it stationary while someone slides the contents out of the box.                                        |  |
| Operating the                                    | Ensure that anyone who operates the instrument has:                                                                                                    |  |
| instrument                                       | • Received instructions in both general safety practices for laboratories and specific safety practices for the instrument.                                                                              |  |
|                                                  | • Read and understood all applicable Safety Data Sheets (SDSs). See "About SDSs" on page 153.                                                                                                    |  |
| Cleaning or<br>decontaminating the<br>instrument | <b>CAUTION!</b> Before using a cleaning or decontamination method other than those recommended by the manufacturer, verify with the manufacturer that the proposed method will not damage the equipment. |  |
| Physical hazard safety                           |                                                                                                    |  |
|                                                  |                                                                                                    |  |
| Ultraviolet light                                | <b>WARNING! ULTRAVIOLET LIGHT HAZARD.</b> Looking directly at a UV light                                                                                                    |  |

**WARNING! ULTRAVIOLET LIGHT HAZARD.** Looking directly at a UV light source can cause serious eye damage. Never look directly at a UV light source and always prevent others from UV exposure. Follow the manufacturer's recommendations for appropriate protective eyewear and clothing.

Compressed gases

**WARNING!** EXPLOSION HAZARD. Pressurized gas cylinders are potentially explosive and can cause severe injury if not handled properly. Always cap the gas cylinder when it is not in use and attach it firmly to the wall or gas cylinder cart with approved brackets or chains.

Moving parts

**WARNING!** PHYSICAL INJURY HAZARD. Moving parts can crush and cut. Keep hands clear of moving parts while operating the instrument. Disconnect power before servicing the instrument.

Solvents and pressurized fluids

**WARNING!** PHYSICAL INJURY HAZARD. Always wear eye protection when working with solvents or any pressurized fluids.

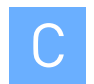

## **Electrical safety**

WARNING! ELECTRICAL SHOCK HAZARD. Severe electrical shock can result from operating the OpenArray<sup>®</sup> instrument without its instrument panels in place. Do not remove instrument panels. High-voltage contacts are exposed when instrument panels are removed from the instrument.

Power

**WARNING!** ELECTRICAL HAZARD. Grounding circuit continuity is required for the safe operation of equipment. Never operate equipment with the grounding conductor disconnected.

**WARNING!** ELECTRICAL HAZARD. Use properly configured and approved line cords for the voltage supply in your facility.

**WARNING!** ELECTRICAL HAZARD. Plug the OpenArray<sup>®</sup> platform components into properly grounded receptacles with adequate current capacity.

Overvoltage rating The OpenArray<sup>®</sup> platform has an installation (overvoltage) category of II, and is classified as portable equipment.

#### Barcode scanner laser safety

 Laser
 The barcode scanner included with the OpenArray<sup>®</sup> platform is categorized as a Classification

 Laser safety
 Class 2 (II) lasers are low-power, visible-light lasers that can damage the eyes. Never look directly into the laser beam. The scanner is designed to prevent human access to harmful levels of laser light during normal operation, user maintenance, or during prescribed service operations.

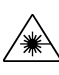

**WARNING!** LASER HAZARD. Class 2 (II) lasers can cause damage to eyes. Avoid looking into a Class 2 (II) laser beam or pointing a Class 2 (II) laser beam into another person's eyes.

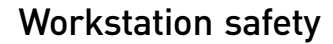

Correct ergonomic configuration of your workstation can reduce or prevent effects such as fatigue, pain, and strain. Minimize or eliminate these effects by configuring your workstation to promote neutral or relaxed working positions.

**CAUTION!** MUSCULOSKELETAL AND REPETITIVE MOTION HAZARD.

→ These hazards are caused by potential risk factors that include but are not limited to repetitive motion, awkward posture, forceful exertion, holding static unhealthy positions, contact pressure, and other workstation environmental factors.

To minimize musculoskeletal and repetitive motion risks:

- Use equipment that comfortably supports you in neutral working positions and allows adequate accessibility to the keyboard, monitor, and mouse.
- Position the keyboard, mouse, and monitor to promote relaxed body and head postures.

#### Safety and electromagnetic compatibility (EMC) standards

This section provides information on:

- U.S. and Canadian safety standards
- Canadian EMC standard
- European safety and EMC standards
- Australian EMC Standards

U.S. and Canadian safety standards The OpenArray<sup>®</sup> AutoLoader, OpenArray<sup>®</sup> Case Sealing Station, and OpenArray<sup>®</sup> instrument have been tested to and comply with the standards:

UL 61010-1:2004, 2nd Edition/CSA-C22.2 No. 61010-1, "Safety Requirements for Electrical Equipment for Measurement, Control and Laboratory Use: Part 1: General Requirements."

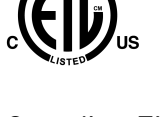

Canadian EMC standard

The OpenArray<sup>®</sup> AutoLoader, OpenArray<sup>®</sup> Case Sealing Station, and OpenArray<sup>®</sup> instrument have been tested to and comply with ICES-001, Issue 3: "Industrial, Scientific, and Medical Radio Frequency Generators."

European safety and EMC standards

CE

The OpenArray<sup>®</sup> AutoLoader, OpenArray<sup>®</sup> Case Sealing Station, and OpenArray<sup>®</sup> instrument meet European requirements for safety (Low Voltage Directive 2005/95/EC). This instrument has been tested to and complies with standards EN 61010-1:2001, "Safety Requirements for Electrical Equipment for Measurement, Control and Laboratory Use, Part 1: General Requirements."

The OpenArray<sup>®</sup> instrument has been tested to and complies with the standard:

EN 60825-1, "Radiation Safety of Laser Products, Equipment Classification, Requirements, and User's Guide.

Safety

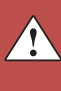

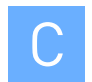

#### EMC

This instrument meets European requirements for emission and immunity (EMC Directive 2004/108/EC). This instrument has been tested to and complies with standard EN 61326 (Group 1, Class A), "Electrical Equipment for Measurement, Control and Laboratory Use – EMC Requirements."

#### Australian EMC Standards

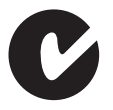

The OpenArray<sup>®</sup> AutoLoader, OpenArray<sup>®</sup> Case Sealing Station, and OpenArray<sup>®</sup> instrument have been tested to and comply with standard AS/NZS 2064, "Limits and Methods Measurement of Electromagnetic Disturbance Characteristics of Industrial, Scientific, and Medical (ISM) Radio-frequency Equipment."

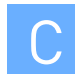

## **Chemical safety**

## General chemical safety

| Chemical hazard<br>warning | WARNING! CHEMICAL HAZARD. Before handling any chemicals, refer to the Safety Data Sheet (SDS) provided by the manufacturer, and observe all relevant precautions.                                                                                                    |
|----------------------------|----------------------------------------------------------------------------------------------------|
|                            | WARNING! CHEMICAL STORAGE HAZARD. Never collect or store waste in a glass container because of the risk of breaking or shattering. Reagent and waste bottles can crack and leak. Each waste bottle should be secured in a low-density polyethylene safety container with the cover fastened and the handles locked in the upright position. Wear appropriate eyewear, clothing, and gloves when handling reagent and waste bottles. |
| Chemical safety            | To minimize the hazards of chemicals:                                                                                                    |
| guidelines                 | • Read and understand the Safety Data Sheets (SDSs) provided by the chemical manufacturer before you store, handle, or work with any chemicals or hazardous materials. (See "About SDSs" on page 153.)                                                                                                    |
|                            | <ul> <li>Minimize contact with chemicals. Wear appropriate personal protective<br/>equipment when handling chemicals (for example, safety glasses, gloves, or<br/>protective clothing). For additional safety guidelines, consult the SDS.</li> </ul>                                                                                                    |
|                            | • Minimize the inhalation of chemicals. Do not leave chemical containers open. Use only with adequate ventilation (for example, fume hood). For additional safety guidelines, consult the SDS.                                                                                                    |
|                            | • Check regularly for chemical leaks or spills. If a leak or spill occurs, follow the manufacturer's cleanup procedures as recommended in the SDS.                                                                                                    |
|                            | • Comply with all local, state/provincial, or national laws and regulations related to chemical storage, handling, and disposal.                                                                                                    |
| SDSs                       |                                                                                                    |
| About SDSs                 | Chemical manufacturers supply current Safety Data Sheets (SDSs) with shipments of<br>hazardous chemicals to new customers. They also provide SDSs with the first<br>shipment of a hazardous chemical to a customer after an SDS has been updated. SDSs<br>provide the safety information you need to store, handle, transport, and dispose of the<br>chemicals safely.                                                              |
|                            | Each time you receive a new SDS packaged with a hazardous chemical, be sure to replace the appropriate SDS in your files.                                                                                                    |
| Obtaining<br>SDSs          | The SDS for any chemical supplied by Applied Biosystems is available to you free 24 hours a day. To obtain SDSs:                                                                                                    |
|                            | 1. Go to <b>www.appliedbiosystems.com</b> , click <b>Support</b> , then select <b>SDS</b> .                                                                                                    |
|                            | <b>2.</b> In the Keyword Search field, enter the chemical name, product name, SDS part number, or other information that appears in the SDS of interest. Select the language of your choice, then click <b>Search</b> .                                                                                                    |

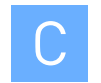

- **3.** Find the document of interest, right-click the document title, then select any of the following:
  - **Open** To view the document
  - **Print Target** To print the document
  - **Save Target As** To download a PDF version of the document to a destination that you choose

Note: For the SDSs of chemicals not distributed by Applied Biosystems, contact the chemical manufacturer.

### Chemical waste safety

Chemical waste hazards **CAUTION!** HAZARDOUS WASTE. Refer to Safety Data Sheets and local regulations for handling and disposal.

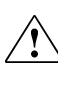

WARNING! CHEMICAL WASTE HAZARD. Wastes produced by Applied Biosystems instruments are potentially hazardous and can cause injury, illness, or death.

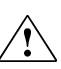

**WARNING!** CHEMICAL STORAGE HAZARD. Never collect or store waste in a glass container because of the risk of breaking or shattering. Reagent and waste bottles can crack and leak. Each waste bottle should be secured in a lowdensity polyethylene safety container with the cover fastened and the handles locked in the upright position. Wear appropriate eyewear, clothing, and gloves when handling reagent and waste bottles.

Chemical waste safety guidelines

To minimize the hazards of chemical waste:

- Read and understand the Safety Data Sheets (SDSs) provided by the manufacturers of the chemicals in the waste container before you store, handle, or dispose of chemical waste.
- Provide primary and secondary waste containers. (A primary waste container holds the immediate waste. A secondary container contains spills or leaks from the primary container. Both containers must be compatible with the waste material and meet federal, state, and local requirements for container storage.)
- Minimize contact with chemicals. Wear appropriate personal protective equipment when handling chemicals (for example, safety glasses, gloves, or protective clothing). For additional safety guidelines, consult the SDS.
- Minimize the inhalation of chemicals. Do not leave chemical containers open. Use only with adequate ventilation (for example, fume hood). For additional safety guidelines, consult the SDS.
- Handle chemical wastes in a fume hood.
- After emptying a waste container, seal it with the cap provided.
- Dispose of the contents of the waste tray and waste bottle in accordance with good laboratory practices and local, state/provincial, or national environmental and health regulations.

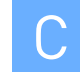

Waste disposal If potentially hazardous waste is generated when you operate the instrument, you must:

- Characterize (by analysis if necessary) the waste generated by the particular applications, reagents, and substrates used in your laboratory.
- Ensure the health and safety of all personnel in your laboratory.
- Ensure that the instrument waste is stored, transferred, transported, and disposed of according to all local, state/provincial, and/or national regulations.

**IMPORTANT!** Radioactive or biohazardous materials may require special handling, and disposal limitations may apply.

General biohazard

**WARNING!** BIOHAZARD. Biological samples such as tissues, body fluids, infectious agents, and blood of humans and other animals have the potential to transmit infectious diseases. Follow all applicable local, state/provincial, and/or national regulations. Wear appropriate protective equipment, which includes but is not limited to: protective evewear, face shield, clothing/lab coat, and gloves. All work should be conducted in properly equipped facilities using the appropriate safety equipment (for example, physical containment devices). Individuals should be trained according to applicable regulatory and company/ institution requirements before working with potentially infectious materials. Read and follow the applicable guidelines and/or regulatory requirements in the following: •U.S. Department of Health and Human Services guidelines published in Biosafety in Microbiological and Biomedical Laboratories found at: www.cdc.gov/biosafety/publications/index.htm •Occupational Safety and Health Standards, Bloodborne Pathogens (29 CFR§1910.1030; www.access.gpo.gov/ nara/cfr/waisidx\_01/ 29cfr1910a 01.html).

> • Your company's/institution's Biosafety Program protocols for working with/ handling potentially infectious materials.

Additional information about biohazard guidelines is available at: **www.cdc.gov** 

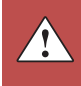

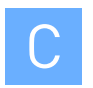

Appendix C Safety Chemical safety

Part Number 4458837 Rev. A 08/2010

## **Documentation and Support**

## **Product documentation**

Portable document format (PDF) versions of the documents listed in this section are available at **www.appliedbiosystems.com** 

**Note:** To open the PDF versions, use the Adobe Acrobat Reader software available from **www.adobe.com** 

## OpenArray<sup>®</sup> Real-Time PCR System

| Document                                                                                               | Description                                                                                                    | Part<br>number |
|----------------------------------------------------------------------------------------------------|----------------------------------------------------------------------------------------------------|----------------|
| OpenArray <sup>®</sup> Real-Time PCR<br>System Troubleshooting Guide                                   | Provides troubleshooting information for the OpenArray <sup>®</sup> Real-Time PCR System.                                                                                | 4458839        |
| OpenArray <sup>®</sup> Real-Time PCR<br>System User Guide                                              | Provides procedures for imaging and analyzing OpenArray <sup>®</sup> plates.<br>Provides maintenance information for the OpenArray <sup>®</sup> Real-Time PCR<br>System. | 4458837        |
| OpenArray <sup>®</sup> Real-Time PCR<br>System Quick Reference Card:<br>Workflow                       | Describes the overall workflow and provides brief procedures for performing gene expression experiments with the OpenArray <sup>®</sup> Real-Time PCR System.            | 4458838        |
| OpenArray <sup>®</sup> Real-Time PCR<br>System Quick Reference Card:<br>Using the Sample Tracking Tool | Describes how to use the Sample Tracking Tool to create sample information files (*.csv) and import the files into the OpenArray® Real-<br>Time qPCR Analysis Software.  | 4460957        |
| SYBR <sup>®</sup> OpenArray <sup>®</sup> Real-Time<br>PCR Plates Protocol                              | Provides procedures for preparing the $SYBR^{\textcircled{R}}$ <code>OpenArray <math display="inline">\textcircled{R}</math> Real-Time PCR Plates.</code>                | 4458869        |
| TaqMan <sup>®</sup> OpenArray <sup>®</sup> Real-Time<br>PCR Plates Protocol                            | Provides procedures for preparing the TaqMan $^{\ensuremath{\mathbb{R}}}$ OpenArray $^{\ensuremath{\mathbb{R}}}$ Real-Time PCR Plates.                                   | 4458840        |

## TaqMan<sup>®</sup> OpenArray<sup>®</sup> Genotyping System

| Document                                                                                                    | Description                                                                                                    | Part<br>number |
|----------------------------------------------------------------------------------------------------|----------------------------------------------------------------------------------------------------|----------------|
| TaqMan <sup>®</sup> OpenArray <sup>®</sup> Genotyping<br>Getting Started Guide                                          | Provides procedures for performing genotyping experiments with the TaqMan <sup>®</sup> OpenArray <sup>®</sup> Genotyping System.                                                                                                    | 4377476        |
| TaqMan <sup>®</sup> OpenArray <sup>®</sup> Genotyping<br>Plates Ordering Guide                                          | Provides ordering information for the TaqMan <sup>®</sup> OpenArray <sup>®</sup> Genotyping Plates.                                                                                                    | 4400403        |
| TaqMan <sup>®</sup> OpenArray <sup>®</sup> Genotyping<br>System Quick Reference Card:<br>Using the Sample Tracking Tool | Describes how to use the Sample Tracking Tool to create sample information files (*.csv) and import the files into the OpenArray <sup>®</sup> SNP Genotyping Analysis Software.                                                                | 4460657        |
| TaqMan <sup>®</sup> OpenArray <sup>®</sup> Genotyping<br>System Quick Reference Card:<br>Workflow                       | Describes the overall workflow and provides brief procedures for performing genotyping experiments on the TaqMan® OpenArray® Genotyping System.                                                                                                | 4400402        |
| TaqMan <sup>®</sup> OpenArray <sup>®</sup> Genotyping<br>System Site Preparation Guide                                  | Provides information on preparing the customer site for the TaqMan <sup>®</sup> OpenArray <sup>®</sup> Genotyping System.                                                                                                    | 4401171        |
| TaqMan <sup>®</sup> OpenArray <sup>®</sup> Genotyping<br>Troubleshooting Guide                                          | Provides troubleshooting information for the TaqMan <sup>®</sup> OpenArray <sup>®</sup><br>Genotyping System. To be used in conjunction with the <i>TaqMan</i> <sup>®</sup><br><i>OpenArray<sup>®</sup> Genotyping Getting Started Guide</i> . | 4401671        |

## **Obtaining support**

For the latest services and support information for all locations, go to:

#### www.appliedbiosystems.com

At the Applied Biosystems web site, you can:

- Access worldwide telephone and fax numbers to contact Applied Biosystems Technical Support and Sales facilities.
- Search through frequently asked questions (FAQs).
- Submit a question directly to Technical Support.
- Order Applied Biosystems user documents, SDSs, certificates of analysis, and other related documents.
- Download PDF documents.
- Obtain information about customer training.
- Download software updates and patches.

# Glossary

| C <sub>T</sub>   | Threshold cycle. In gene expression experiments, the cycle number at which the fluorescence is detectable above background fluorescence. The OpenArray <sup>®</sup> Real-Time qPCR Analysis Software calculates the initial concentration of target DNA in your sample from the $C_T$ value.                                                                                                    |
|------------------|----------------------------------------------------------------------------------------------------|
| $\Delta C_{T}$   | Delta $C_T$ . The $C_T$ value for any reaction normalized to the reference gene (endogenous control, housekeeping gene, and so on).                                                                                                    |
| ΔΔC <sub>T</sub> | Delta Delta C <sub>T</sub> . The method is used to analyze changes in gene expression. This comparative C <sub>T</sub> method involves comparing C <sub>T</sub> values of the sample-assay reaction with a control reaction (such as non-treated sample or RNA from normal tissue). C <sub>T</sub> values of both reactions are normalized to an appropriate reference gene. For the C <sub>T</sub> to be valid, the amplification efficiencies of both reactions must be approximately equal. The equation for C <sub>T</sub> calculation is: C <sub>T</sub> = Ct, sample-C <sub>T</sub> , reference. |
| R <sub>2</sub>   | The square of the Pearson product-moment correlation coefficient. $R_2$ is used as a measure of association between standard curve data and its best fit line.                                                                                                    |
| Tm               | Melting temperature. The temperature at which 50% of a DNA fragment denatures (melts). Because DNA fragments have different melting temperatures, you can verify the presence of the specific DNA amplicon and determine if any primer-dimers or other non-specific amplification products are present by analyzing a melt curve. The OpenArray instrument generates a melt curve by slowly increasing temperature above the melting point while measuring fluorescence.                                                                                                    |
| assay            | A PCR reaction mix that contains primers to amplify a target and a reagent to detect the amplified target. See also SYBR® Green reagents and TaqMan® reagents.                                                                                                    |
| cluster center   | On a Scatter Plot, the user-defined or automatically calculated cluster midpoint of data points for each genotype. Each cluster center appears as a circled X.                                                                                                    |
| cluster lines    | On a Scatter Plot, lines that bisect each genotype cluster drawn from the clustering axis to the cluster center.                                                                                                    |
| curve            | In the OpenArray <sup>®</sup> Real-Time qPCR Analysis Software, a line in the Curve pane that represents a reaction. See also reaction.                                                                                                    |
| data point       | In the OpenArray <sup>®</sup> SNP Genotyping Analysis Software, a black dot in the Scatter Plot pane that represents a reaction. See also reaction.                                                                                                    |
| Don't Call       | A sample designation in the OpenArray <sup>®</sup> SNP Genotyping Analysis Software, as set<br>by the user. No genotype is called for the sample, and the sample is excluded from the<br>analysis. <i>Don't Call</i> data points are colored cyan in the Scatter Plot pane.                                                                                                    |

| duplicate                                        | An assay is performed "in duplicate" when two through-holes are filled with the same assay/sample combination and a genotype call is made.                                                                                                    |
|--------------------------------------------------|----------------------------------------------------------------------------------------------------|
| efficiency                                       | The percent of the theoretical maximum that the reaction produces copies of the sample. The efficiency is calculated by the equation:                                                                                                    |
|                                                  | $E = 10^{(-1/slope)} - 1$                                                                                                    |
|                                                  | The efficiency should be between 90 and 110%, meaning the sample was doubled each cycle. An efficiency value between 90 and 110% corresponds to a slope of $-3.1$ to $-3.6$ in the $C_T$ vs. log starting DNA amount standard curve.                                          |
|                                                  | Efficiency should be similar for all assays that you are comparing.                                                                                                    |
|                                                  | Factors that affect efficiency include:                                                                                                    |
|                                                  | Length of the amplicon                                                                                                    |
|                                                  | Presence of inhibitors                                                                                                    |
|                                                  | Secondary structure                                                                                                    |
|                                                  | Primer design                                                                                                    |
| Entr.                                            | Abbreviation for ENTER used in the OpenArray <sup>®</sup> AutoLoader display.                                                                                                    |
| frame                                            | Curved metal supports that you affix to the OpenArray cases to ensure that there is good contact between the cases and the thermal block on the OpenArray instrument.                                                                                                    |
| home or homing                                   | An OpenArray <sup>®</sup> AutoLoader operation that calibrates robotic movement.                                                                                                    |
| intercept                                        | The threshold cycle at which the line intersects with a $0 \text{ Log}_{10}$ (concentration). See also CT.                                                                                                    |
| load position                                    | The OpenArray <sup>®</sup> AutoLoader configuration when you begin loading samples into a TaqMan <sup>®</sup> OpenArray <sup>®</sup> Real-Time PCR Plate.                                                                                                    |
| No Call                                          | A sample designation in the OpenArray <sup>®</sup> SNP Genotyping Analysis Software, as set<br>by the software. No genotype is called for the sample, and the sample is excluded from<br>the analysis. <i>No Call</i> data points are colored black in the Scatter Plot pane. |
| normalization                                    | The use of a reference gene to normalize the results for variable sample amounts and/<br>or variable sample quality. A reference gene is expressed at a constant level across<br>different samples.                                                                           |
| OpenArray <sup>®</sup> 384-<br>Well Sample Plate | A 384-well microtiter plate that you use with the OpenArray <sup>®</sup> AutoLoader to transfer samples to an OpenArray plate. Also referred to as the <i>sample plate</i> .                                                                                                  |
| OpenArray <sup>®</sup><br>AutoLoader             | Part of the OpenArray <sup>®</sup> platform. The AutoLoader transfers samples from the OpenArray <sup>®</sup> 384-Well Sample Plate to an OpenArray plate.                                                                                                    |
| OpenArray <sup>®</sup> Case<br>Sealing Station   | Part of the OpenArray <sup>®</sup> platform. The sealing station uses UV light to cure the OpenArray <sup>®</sup> Sealing Glue and seal each OpenArray plate inside an OpenArray case.                                                                                        |

| OpenArray <sup>®</sup><br>instrument | <ul> <li>Part of the OpenArray<sup>®</sup> platform. Refers to one of the following instruments:</li> <li>OpenArray<sup>®</sup> Real-Time PCR System instrument – Includes a thermal cycling (heat) block. Performs simultaneous thermal cycling and real-time imaging of TaqMan<sup>®</sup> OpenArray<sup>®</sup> Real-Time PCR Plates and SYBR<sup>®</sup> OpenArray<sup>®</sup> Real-Time PCR Plates.</li> <li>TaqMan<sup>®</sup> OpenArray<sup>®</sup> Genotyping System instrument – Does not include a thermal cycling (heat) block. Performs imaging of TaqMan<sup>®</sup> OpenArray<sup>®</sup> Genotyping Plates.</li> </ul> |
|--------------------------------------|----------------------------------------------------------------------------------------------------|
| OpenArray <sup>®</sup> plate         | Refers to any of the following plates:                                                                                                    |
|                                      | • SYBR <sup>®</sup> OpenArray <sup>®</sup> Real-Time PCR Plate                                                                                                    |
|                                      | • TagMan <sup>®</sup> OpenArray <sup>®</sup> Real-Time PCR Plate                                                                                                    |
|                                      | • TaqMan <sup>®</sup> OpenArray <sup>®</sup> Genotyping Plate                                                                                                    |
|                                      | Each OpenArray plate is a 63-mm × 19-mm mid-density reaction plate that consists of individual through-holes that are preloaded with an assay.                                                                                                    |
| OpenArray <sup>®</sup>               | Refers to either of the OpenArray software applications:                                                                                                    |
| software                             | OpenArray <sup>®</sup> Real-Time qPCR Analysis Software                                                                                                    |
|                                      | OpenArray <sup>®</sup> SNP Genotyping Analysis Software                                                                                                    |
| OpenArray <sup>®</sup>               | Refers to all of the instrument components of the system, including:                                                                                                    |
| platform                             | OpenArray <sup>®</sup> AutoLoader                                                                                                    |
|                                      | OpenArray <sup>®</sup> Case Sealing Station                                                                                                    |
|                                      | OpenArray <sup>®</sup> instrument                                                                                                    |
|                                      | Computer, running the OpenArray <sup>®</sup> software                                                                                                    |
| Outlier                              | User designation that a reaction be excluded from the analysis results.                                                                                                    |
| plate guide                          | When loading sample with the OpenArray <sup>®</sup> AutoLoader, the part that you place over the sample plates to ensure the correct samples are loaded. Two plate guides are included in the OpenArray <sup>®</sup> Plate Guide Set.                                                                                                    |
| plate holder                         | Accurately positions an OpenArray plate for sample loading in the OpenArray <sup>®</sup> AutoLoader.                                                                                                    |
| project file                         | A file that you view and modify in the OpenArray software. The file extension is *.ncx or *.nix, depending on the OpenArray software application.                                                                                                    |
| reaction                             | A specific sample-assay combination. Each through-hole in a prepared OpenArray plate contains a single reaction.                                                                                                    |
| replicate                            | Experiments performed with the OpenArray <sup>®</sup> system, in which the same sample/assay combination is performed in multiple through-holes.                                                                                                    |
| sample                               | The gene/target of interest. The DNA can be from any source (for example, tissue, whole organism, cDNA library).                                                                                                    |

Glossary

| serial number                       | The unique alphanumeric identification number that is assigned to each OpenArray plate. This serial number, located opposite the barcode on the OpenArray plate, corresponds to information about the plate in the plate setup file (*.tpf or *.spf).                                                                      |
|-------------------------------------|----------------------------------------------------------------------------------------------------|
| slope                               | Regression coefficient calculated from the regression line in the standard curve. The slope indicates the PCR amplification efficiency for the assay. A slope of -3.32 indicates 100% amplification efficiency. See also efficiency.                                                                                       |
| stringency                          | In the OpenArray <sup>®</sup> SNP Genotyping Analysis Software Point tab, the number of standard deviations from cluster lines to the data points that are included in genotype calls. Data points greater than this number of standard deviations are automatically assigned <i>No Call</i> status.                       |
| subarray                            | A section in the OpenArray plate that consists of 64 through-holes in an $8 \times 8$ square configuration. Each OpenArray plate is divided into 48 subarrays.                                                                                                    |
| SYBR <sup>®</sup> Green<br>reagents | PCR reaction components that consist of two primers designed to amplify the target and SYBR <sup>®</sup> Green I dye to detect double-stranded DNA.                                                                                                    |
| TaqMan <sup>®</sup> reagents        | PCR reaction components that consist of primers designed to amplify the target and a TaqMan <sup>®</sup> probe designed to detect amplification of the target                                                                                                    |
| target                              | The nucleic acid sequence to amplify and detect.                                                                                                    |
| threshold                           | In gene expression experiments, the level of fluorescence above the baseline and within the exponential growth region. See also CT.                                                                                                    |
| through-hole                        | Bottomless reaction wells in the OpenArray plate. There are 3,072 through-holes in<br>each OpenArray plate; each through-hole contains a single assay. The OpenArray<br>AutoLoader ensures a consistent 33-nL reaction volume in each through-hole.<br>Proprietary plate coatings hold reagents within the through-holes.  |
| tip block                           | The OpenArray <sup>®</sup> AutoLoader Tip Block. The tip block holds 48 loader tips for sample loading with the OpenArray <sup>®</sup> AutoLoader.                                                                                                    |
| tolerance                           | In the OpenArray <sup>®</sup> SNP Genotyping Analysis Software Point tab, data points that are too close to more than one cluster line to be accurately genotyped. These data points are automatically assigned <i>No Call</i> status. Tolerance is the indicator of excessive closeness, measured in standard deviations. |

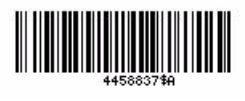

Part Number 4458837 Rev. A 09/2010

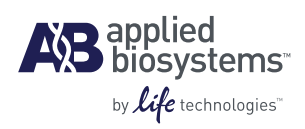

Headquarters 5791 Van Allen Way | Carlsbad, CA 92008 USA Phone 760.603.7200 www.lifetechnologies.com

#### **Technical Resources and Support**

For the latest technical resources and support information for all locations, please refer to our Web site at www.appliedbiosystems.com